## BIBLIOTEKA POLSKIEGO KRÓTKOFALOWCA

262

# Krzysztof Dąbrowski OE1KDA

## Poradnik DMR Tom 2

Wiedeń 2021

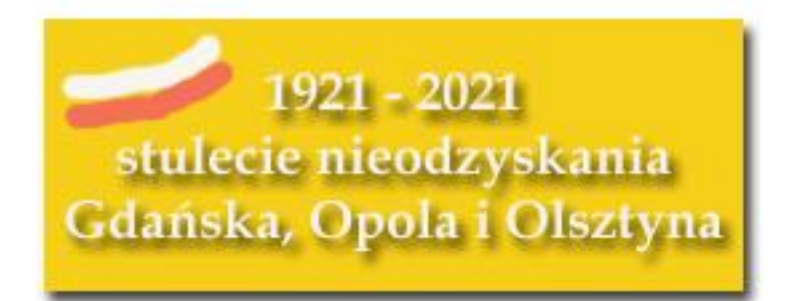

© Krzysztof Dąbrowski OE1KDA Wiedeń 2021

Opracowanie niniejsze może być rozpowszechniane i kopiowane na zasadach niekomercyjnych w dowolnej postaci (elektronicznej, drukowanej itp.) i na dowolnych nośnikach lub w sieciach komputerowych pod warunkiem nie dokonywania w nim żadnych zmian i nie usuwania nazwiska autora. Na tych samych warunkach dozwolone jest tłumaczenie na języki obce i rozpowszechnianie tych tłumaczeń.

Na rozpowszechnianie na innych zasadach konieczne jest uzyskanie pisemnej zgody autora.

## Poradnik DMR Tom 2

## Krzysztof Dąbrowski OE1KDA

Wydanie 1 Wiedeń, wrzesień 2021

## Spis treści

| 5. Mikroprzemienniki                                            | 6  |
|-----------------------------------------------------------------|----|
| 5.1. Uwagi o korzystaniu z mikroprzemienników                   | 6  |
| 5.2. "OpenSpot"                                                 | 7  |
| 5.3. "Openspot 2"                                               | 9  |
| 5.4. "Openspot 3"                                               | 10 |
| 5.4.1. APRS                                                     | 22 |
| 5.5. "Pi-Star"                                                  | 25 |
| 5.5.1. Szczegóły konfiguracji w trybie eksperta                 | 32 |
| 5.5.2. Oprogramowanie EA7EE                                     | 36 |
| 6. Tematy specjalne                                             | 39 |
| 6.1. Transmisja znaku wywoławczego                              | 39 |
| 6.2. Bit OVCM                                                   | 39 |
| 7. Przenoszenie rozmów w sieci                                  | 41 |
| 8. Program "Droid Star"                                         | 44 |
| 9. Strefa użytkownika w sieci "Brandmeistra"                    | 46 |
| Dodatek A. Łączenie przemienników FM przez sieć DMR             | 50 |
| Dodatek B. Obserwacja sieci i aktywności DMR w Internecie       | 51 |
| Dodatek C. Radiostacja DMR/FM i telefon androidowy "RFinder B1" | 55 |
| Literatura i adresy internetowe                                 | 58 |

## Sommaire Ouvrage pratique de DMR

| 5. Points d'accès                                                      | 6  |
|------------------------------------------------------------------------|----|
| 5.1. Quelques remarques sur usage des points d'accès                   | 6  |
| 5.2. "OpenSpot"                                                        | 7  |
| 5.3. "Openspot 2"                                                      | 9  |
| 5.4. "Openspot 3"                                                      | 10 |
| 5.4.1. APRS                                                            | 22 |
| 5.5. "Pi-Star"                                                         | 25 |
| 5.5.1. Le mode expert                                                  | 32 |
| 5.5.2. Logiciel EA7EE                                                  | 36 |
| 6. Sujets spéciaux                                                     | 39 |
| 6.1. Transmission d'indicatif – "Talker Alias"                         | 39 |
| 6.2. Le bit OVCM-                                                      | 39 |
| 7. Itinérance des QSOs                                                 | 41 |
| 8. Logiciel "Droid Star"                                               | 44 |
| 9. Compte d'utilisateur en "Brandmeister"                              | 46 |
| Annexe A. Liaison des FM-répéteurs via réseau DMR                      | 50 |
| Annexe B. Surveillance de réseau et d'activité DMR en Internet         | 51 |
| Annexe C. Émetteur-récepteur DMR/FM et téléphone portable "RFinder B1" | 55 |
| Bibliographie et les pages web                                         | 58 |

## 5. Mikroprzemienniki

Mikroprzemienniki (ang. *hotspot*) są indywidualnymi punktami dostępowymi do sieci cyfrowego głosu. Obecne modele pozwalają na korzystanie z nich w sieciach D-Starowych, DMR-u, C4FM oraz w mniej rozpowszechnionych jak NXDN albo P25. Niektóre modele (przykładowo "OpenSpot" 1, 2 i 3) umożłiwiają także pracę skrośną dającą dostęp do sieci niektórych systemów za pomocą radiostacji pracującej w innym – np. dostęp do sieci C4FM za pomocą radiostacji DMR-owej lub odwrotnie. Liczba i rodzaj takich kombinacji zależą od modelu mikroprzemiennika i mogą się zmieniać w miarę pojawiania się nowych wersji oprogramowania.

Ogólnie rzecz biorąc mikroprzemiennik składa się z części radiowej pracującej z małymi mocami 10 – 20 mW simpleksowo w paśmie 70 cm (wyjątkowo w paśmie 2 m) i części mikrokomputerowej zapewniającej połączenie przez Internet z serwerami wybranej sieci cyfrowego głosu – bezprzewodowo przez WLAN albo przy wykorzystaniu złącza ethernetowego. Mikrokomputer steruje także pracą mikroprzemiennika. Pierwsze modele, takie jak "DV4mini" wymagały podłączenia przez złącze USB do komputera PC lub "Maliny" z zainstalowanym odpowiednim oprogramowaniem służącym do sterowania i połączenia z siecią. Obecnie większość modeli jest albo dodatkiem do umieszczonej we wspólnej obudowie "Maliny" – Jumbo, MMDVM – albo posiada wbudowany własny mikroprocesor – np. seria "OpenSpotów". Ich konfiguracji dokonuje się w wygodny sposób za pomocą przeglądarki internetowej pracującej na dowolnym komputerze połączenia z komputerem i pracują autonomiczne. Przełączania grup, refletorów i systemów itp. dokonuje się w wygodny sposób za pomocą poleceń nadantch z radiostacji.

Najbardziej obecnie rozpowszechnione w kraju są mikroprzemienniki MMDVM korzystające z różnych wersji oprogramowania "Pi-Star" ale – mimo wyższej ceny – powodzeniem cieszą się także "OpenSpoty". Modele 1 i 2 nie są już wprawdzie produkowane ale są dostępne na rynku wtórnym. Autor korzysta z nich zresztą z zadowoleniem od wielu lat, dlatego też zostały uwzględnione w tym rozdziale dodatkowo do aktualnie wytwarzanego "OpenSpota" 3.

Przytoczone poniżej przykłady dotyczą w pierwszym rzędzie konfiguracji do pracy w sieci DMR, ale podobnie konfiguruje się do do pracy w pozostałych sytemach. Oczywiście niektóre parametry są specyficzne dla poszczególnych sytemów i nie mają odpowiedników z innych.

#### 5.1. Uwagi o korzystaniu z mikroprzemienników

MMDVM, "OpenSpoty" i podobne urządzenia są też praktycznym rozwiązaniem na czas różnego rodzaju wyjazdów. Korzystanie z nich w krajach, dla których posiadamy ważną licencję nie budzi żadnych wątpliwości. Sprawą dyskusyjną jest używanie ich w pozostałych krajach, ale w przypadku takiego ograniczenia mocy, aby nadawane sygnały nie mogły być praktycznie odbierane poza lokalem lub budynkiem, w którym przebywa operator, a na pewno poza terenem, na którym stoi ów budynek, dostęp do sieci nie powinen być już tak jednoznacznie zakazany. Rozstrzygnięcie leży zasadniczo w szarej strefie prawnej, ale <u>osobistym</u> zdaniem autora – opartym na przepisach austriackich, z pewnością zgodnych z normami międzynarodowymi – jeżeli nadawany sygnał jest odbierany tylko w tak ograniczonym zasięgu licencja nie jest wymagana (gdyby było odwrotnie to pomiary anten przy użyciu VNA lub strojenie filtrów za pomocą generatora sygnałowego wymagałoby uzyskania na to licencji, a praktycznie nie byłoby wogóle możliwe). W związku z tym z sieciami cyfrowymi można łączyć się z dowolnego miejsca na świecie pod warunkiem dostępu z niego do Internetu – transmisja amatorska z większą mocą i o większym zasięgu odbywa się przecież dopiero przez zdalnie używane przemienniki (lepiej jednak, aby w takiej nie w pełni wyjaśnionej sytuacji nie były to przemienniki znajdujące się w kraju pobytu).

Dla komputerowego dostępu do "Echolinku", D-Stara, DMR za pomocą programów "Penaut", "Droid Star" czy BlueDV sprawę można rozstrzygnąć jednoznacznie pozytywnie, a w tym przypadku rozstrzygnięcie może zahaczać co najwyżej o szarą strefę niejasności w przepisach. Rozwój techniki będzie zresztą zawsze powodował powstawanie coraz to nowych niejasności prawnych, które mogą być usuwane dopiero po pewnym czasie opóźnienia prawodawczego.

Punkt dostępowy DV4AMBE dodatkowo do funkcjonalności "DV4mini" posiada wbudowany wokoder AMBE i pozwala dzięki temu na używanie w łącznościach przez wszystkie sieci amatorskie mikrofonu i głośnika komputera tak samo jak przy komputerowym dostępie do "Echolinku". Korzystanie z niego

w dowolnym miejscu na świecie pod warunkiem posiadania wogóle licencji, ale bez licencji lokalnej nie powinno budzić żadnych wątpliwości.

Używanie mikroprzemienników powinno zasadniczo sprowadzać się do działania uzupełniającego istniejące sieci radiowe, a nie do ich zastępowania. W sytuacjach kiedy publiczne przemienniki są dostępne i nie występują żadne przeszkody prawne (jak dyskutowany powyżej brak odpowiedniej licencji za granicą) warto korzystać z nich w pierwszym rzędzie, uciekając się do rozwiązań pomocniczych tylko w przypadkach szczególnych, takich jak na przykład aktualne znaczne obciążenie przemiennika albo chęć dłuższego nasłuchiwania rozmów prowadzonych w innym kraju i w obcym języku, co mogłoby powodować jakieś zadrażnienia. Autor jest zdania, że wszystkie przemienniki powinny być dostępne dla rozmów w dowolnych językach i z dowolnymi krajami, ale już wielogodzinny nasłuch rozmów w obcych językach albo regularnie prowadzone długie rozmowy zagraniczne mogą utrudniać innym prowadzenie łączności i dlatego lepiej korzystać wtedy z urządzeń prywatnych.

#### 5.2. "OpenSpot"

Okna konfiguracyjne mikroprzemiennika "OpenSpot" firmy "SharkRF" są otwierane w przeglądarce internetowej – pod adresem *http://openspot.local* lub *http://openspot.* Szczegóły konfiguracji i jej wszelkich możliwych wariantów znajdują się w jego instrukcji obsługi. Poniżej przedstawiono tylko kilka najważniejszych punktów dotyczących konfiguracji do pracy DMR. W odróżnieniu od DV4mini "OpenSpot" pracuje autonomicznie i nie wymaga połączenia z żadnym komputerem. Oczywiście niezbędne jest połączenie z Internetem np. za pomocą kabla ethernetowego. W mikroprzemienniku "OpenSpot" rozróżniane sa dwa rodzaje kanałów komunikacyjnych (złączy): kanał internetowy i kanał radiowy. Każdy z nich wymaga oddzielnej konfiguracji, ale pozwala to na dostęp do sieci innych systemów cyfrowego głosu aniżeli ten, do którego jest dostosowana radiostacja. W obecnym stanie rozbudowy wybór jest jeszcze ograniczony do łączności skrośnych DMR

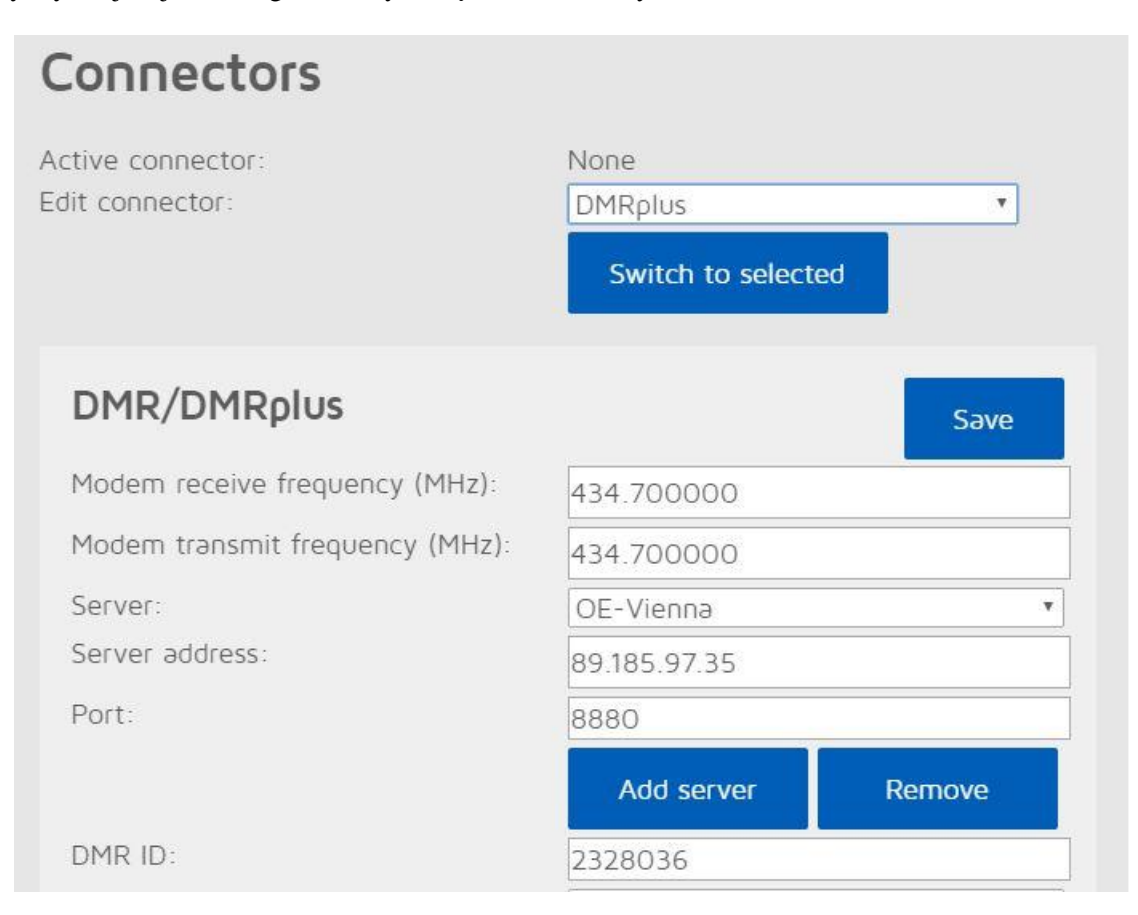

Rys. 5.2.1. Konfiguracja mikroprzemiennika "OpenSpot", przykład z witryny kolegów z OE

W zakładce "Connectors" ("Złącza") należy dla połączenia z siecią "Brandmeister"wybrać urządzenie "DMR/Homebrew" ("DMR/Własnej konstrukcji"), a dla połączenia z siecią IPSC2(DMR+) – "DMR/-DMRplus" i w polach poniżej wpisać częstotliwości nadawania i odbioru (simpleksowe), wybrać najbliższy serwer nadrzędny ("Master"), wprowadzić własny znak wywoławczy i identyfikator DMR, hasło dostępu (pole może pozostać puste) i włączyć lub wyłączyć funkcję automatycznego łączenia się z wybranym z rozwijanego spisu reflektorem po uruchomieniu mikroprzemiennika. Po wprowadzeniu wszystkich danych należy je zapisać posługując się przyciskiem "Save" ("Zapisz").

Następnym krokiem jest konfiguracja modemu na stronie "Modem" (rys. 5.2.2). Należy podać tutaj simpleksową częstotliwość pracy, tryb demodulacji A i ustawić suwakiem moc wyjściową. Wprowadzone dane zapisuje się za pomocą przycisków"Save" w każdej z ramek.

Pozostałe parametry, poza danymi osobistymi w obszarze "Location settings", mogą pozostać bez zmian. Do danych osobistych należą lokator, współrzędne geograficzne i wysokość n.p.m.

| Modem settings                  |             | Save            |
|---------------------------------|-------------|-----------------|
| Mode/submode:                   | DMR Hotspot | •               |
| Frequency                       |             | Save            |
| Modem receive frequency (MHz):  | 434.700000  |                 |
| DMR demodulation mode:          | Mode A 🔻    | ,               |
| Modem transmit frequency (MHz): | 434.700000  |                 |
| Transmit power:                 | -15         | 5 dBm (0.03 mW) |

Rys. 5.2.2. Konfiguracja mikroprzemiennika "OpenSpot", przykład z witryny kolegów z OE

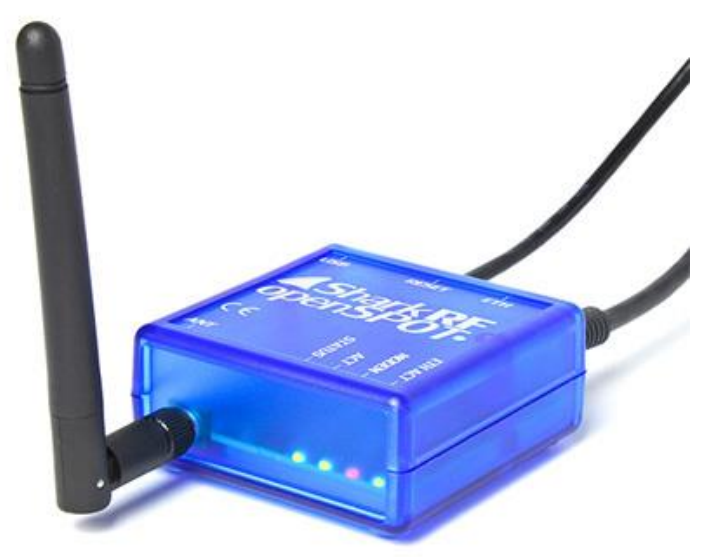

Fot. 5.2.3. "OpenSpot"

Ostatnim krokiem jest przeprowadzenie automatycznej kalibracji. W oknie "Connector" należy wybrać ze spisu pozycję "DMR AutoCal", wprowadzić dane jak na rys. 5.2.1 (oczywiście własne), następnie nacisnąć przycisk nadawania w radiostacji aż do czasu pojawienia się u dołu niebieskiego paska i poczekać do zakończenia kalibracji (tzn. dojścia paska do prawej strony pola). Wyniki kalibracji są zapisywane automatycznie przez program.

#### 5.3. "OpenSpot 2"

W modelu "OpenSpot 2" (fot. 5.3.1) zrezygnowano ze złącza ethernetowego zastępując je przez modem WiFi (IEEE 802.11b/g/n), dzięki czemu nie wymaga on połączenia z dodatkowym modemem lub przemiennikiem WLAN. Fakt ten, jak również zmniejszenie wymiarów w stosunku do pierwszego "OpenSpota" ułatwia korzystanie z niego poza domem. Urządzenie ma wymiary 85 x 48 x 15 mm, masę 32 gramy i wygląda jak nieduża mysz komputerowa. Anteny WiFi i radiową na pasmo 70 cm zamontowano wewnątrz obudowy.

Do zasilania mikroprzemiennika służy załączony zasilacz USB albo akumulatorek z wyjściem USB 5 V. Średni pobór prądu wynosi 115 mA, a w trybie oszczędnościowym tylko 65 mA. Według danych producenta jest on przewidziany również do pracy ciągłej, a nie tylko dorywczej. Autor korzystał wielokrotnie w ten sposób z tego i z pierwszego modelu bez żadnych problemów.

Przed pierwszym użyciem, a dokładnie rzecz biorąc przed skonfigurowaniem dostępu do sieci WiFi, jak również w nowym miejscu gdzie dotychczas używana sieć jest nieosiągalna, "OpenSpot 2" pracuje w trybie punktu dostępowego do własnej sieci WiFi noszącej nazwę "openSPOT2 AP" (sygnalizowanym przez białe migające światło na górnej ściance obudowy). Oznacza to, że komputer musi zostać na krótki czas połączony z nią i w jego przeglądarce internetowej pod adresem *openspot2.local* można wprowadzić dane dostępowe do lokalnej sieci bezprzewodowej. "OpenSpot 2" przełącza się w tryb

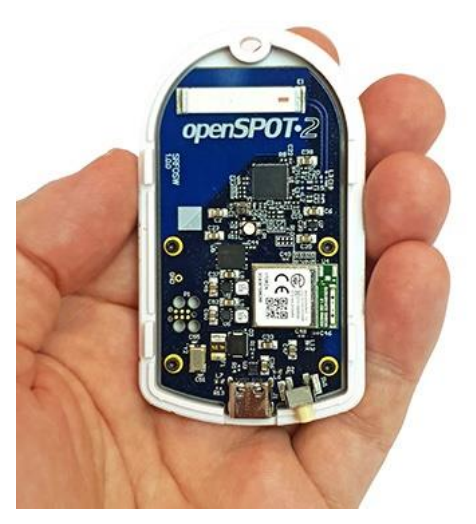

klienta tej lokalnej sieci po naciśnięciu przycisku na ekranie, po czym użytkownik może wrócić do zwykłego połączenia z tą siecią lokalną i w przeglądarce podać adres *http://openspot2* lub *http://openspot2.local*. Krok ten jest identyczny jak dla modelu poprzedniego.

Strona ta i kolejne pozwalają na skonfigurowanie "Open-Spota 2": jego połączeń internetowych z sieciami cyfrowego głosu D-Star, DMR, C4FM, NXDN oraz lokalnego kanału radiowego. W przyszłości przewidziany jest także dostęp do sieci systemu P25. Nadajnik pracujący w paśmie 70 cm dysponuje maksymalną mocą wyjściową 20 mW. Podobnie jak w modelu poprzednim użytkownik może założyć 5 różnych profili dla różnych sieci i systemów, możliwy jest również skrośny dostęp do sieci C4FM przy użyciu radiostacji DMR i odwrotnie. To samo dotyczy systemu NXDN. Dodatkowo "OpenSpot2" współpracuje też z siecią przywoławczą wg normy POCSAG. Poprzednie rozwiązanie umożliwiało pracę

tylko w trzech pierwszych sieciach amatorskich.

Przy pracy emisją DMR możliwe są połączenia z sieciami IPSC2 (DMR+) i Brandmeister, w D-Starze – połączenia z refletorami REF, XRF, DCS i XLX, a dla C4FM – z reflektorami FCS i YSF. Dla mniej rozpowszechnionych wśród krótkofalowców systemów NXDN i P25 istnieją również własne reflektory. Po skonfigurowaniu dostępu do Internetu i założeniu potrzebnych profili dla poszczególnych emisji "OpenSpot2" przy następnych uruchomieniach jest gotowy do pracy nawet po kilku sekundach od włączenia zasilania. Powrót do trybu pracy własnej sieci następuje po naciśnięciu przez co najmniej 3 sekundy przycisku zerowania ("reset"). Zalecane jest, aby przycisku nie naciskać ostrymi przedmiotami w rodzaju igieł lub szpilek. Trzydziestosekundowe naciśnięcie przycisku powoduje skasowanie wszystkich wprowadzonych danych i powrót do ustawień fabrycznych. Automatyczne aktualizacje oprogramowania wewnętrznego (ang. *firmware*) nie powodują natomiast skasowania danych.

W konfiguracji urządzenia zachowano koncept podziału na złącze internetowe ("Connector") i modem. W pierwszym przypadku konieczne jest podanie rodzaju sprzętu (typ "homebrew/MMDVM"), wybór sieci (D-STAR REF/XRF, DSTAR DCS/XLX, DMR+, DMR Brandmeister, ...), wybranie domyślnego reflektora, oraz wybór kodu CC (domyślnie 1) i serwera sieci dla DMR. Dla zapewnienia optymalnej jakości dźwięku w łącznościach DMR na zakończenie należy przeprowadzić automatyczną kalibrację. ("AutoCal") w sposób opisany w instrukcji. Grupa 9999 oznacza połączenie z wbudowaną funkcją echa i służy do oceny jakości własnego sygnału.

W konfiguracji modemu podawana jest natomiast częstotliwość pracy (w zakresie 430–440 MHz) i rodzaj emisji (DSTAR, DMR itd.). W systemie DMR dozwolona jest jedynie praca simpleksowa, co oznacza te same częstotliwości nadawania i odbioru. Wymóg ten występuje obecnie we wszystkich urządzeniach tego rodzaju. Przy pracy simpleksowej (odpowiadającej warstwie I normy ETSI) wybór szczeliny czasowej jest niestotny, można więc wybrać dowolnie pierwszą lub drugą.

Do najważniejszych parametrów ogólnych należą natomiast znak wywoławczy i identyfikator DMR.

Przy pracy przez reflektory należy w radiostacji DMR ustawić grupę 9, w radiostacji D-Starowej tryb CQCQCQ (zawartość pól RPT1 i RPT2 jest nieistotna), a w radiostacji C4FM – tryb DN. Ustawienia dewiacji w radiostacji i modemie "OpenSpota 2" muszą być ze sobą zgodne – a więc albo w obu urządzeniach dewiacja wąskopasmowa (połowiczna) albo standardowa. W przypadku korzystania z dewiacji wąskopasmowej zalecane jest również przeprowadzenie automatycznej kalibracji. Konfiguracja dla pozostałych systemów, reszta parametrów i konfiguracja rozszerzona są opisane w instrukcji obsługi.

Pierwsze praktyczne doświadczenia krótkofalowców austriackich wykazały lepszą jakość łączności w systemie DMR w porównaniu z poprzednim modelem. Nie dorównywała ona jednak w dalszym ciągu jakości zapewnianej przez DVMEGA. Również w systemie D-Star jakość dźwięku była lepsza niż w "OpenSpocie".

Już pierwsze próby u autora wykazały niestety niską czułość modemu WiFi w "Openspocie 2". W pomieszczeniu stacyjnym, w którym komputer stacjonarny, kilka komputerów przenośnych, radio internetowe i kilka egzemplarzy "Malin" nawiązuje bez problemu połączenie z Internetem, a nawet znajduje co najmniej kilka sieci z sasiedztwa "OpenSpot 2" wykrywa tylko domowa sieć i ma poważne kłopoty z nawiązaniem z nią połączenia. Dopiero umieszczenie go bliżej modemu internetowego rozwiązuje sprawę. Wiarygodna ocena czułości wymagałaby jednak przebadania większej liczby egzemplarzy. Praktyczny sposób sterowania mikroprzemiennika drogą radiową nie uległ zmianie. Zapytanie o aktualny adres IP (przydatne jeśli openspotowego serwera http nie udaje się osiągnąć pod podanym powyżej adresem, przykładowo przez komputery androidowe) wymaga w D-Starze nadania polecenia z litera A na ósmej pozycji poprzedzonej znakami odstępu, w DMR – wywołania grupowego skierowanego do identyfikatora 9997, a w C4FM nadania DTMF-owego polecenia "\*B". Zmiana profilu wymaga odpowiednio nadania polecenia z jego numerem na ósmej pozycji w D-Starze, wywołania grupowego pod numer 9000 plus numer profilu w systemie DMR czyli 9001–9005, a \* z numerem w C4FM. Do zapytania o stan połączenia służy polecenie w D-Starze polecenie z literą I na ósmej pozycji, w DMR wywołanie grupowe 9998, a w C4FM - DTMF "\*D". Wywołanie grupowe z numerem 9000 jest w DMR zapytaniem o aktualnie włączony profil. Szczegóły dalszych poleceń są szczegółowo opisane w instrukcji obsługi.

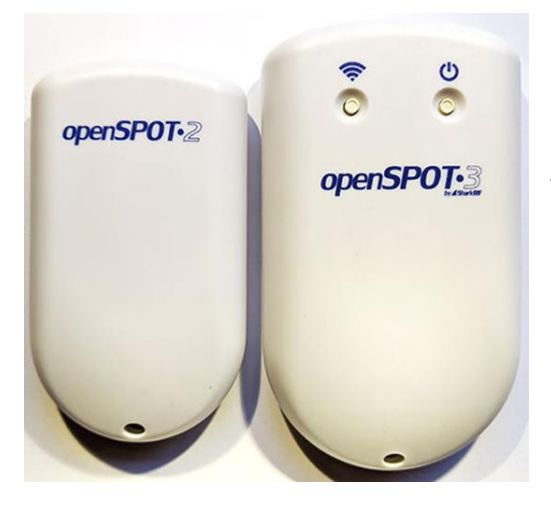

#### 5.4. "OpenSpot 3"

Internetowa powierzchnia obsługi nie różni się prawie od powierzchni "OpenSpota 2", ale na pierwszej stronie wyświetlany jest pasek informujący o stanie naładowania akumulatora, symbol informujący o jego stanie widoczny jest też dodatkowo w górnej linii menu. Przejechanie myszą przez symbol powoduje wyświetlenie dodatkowo informacji o możliwym jeszcze czasie pacy do pełnego wyładowania. Jest to informacja szacunkowa oparta na ostatnim poborze prądu (zależnym od bieżącej aktywności urządzenia) i może bardziej lub mniej odbiegać od rzeczywistego czasu.

Po prawej stronie w linii menu obok pulsujących kropek wyświetlana jest nazwa mikroprzemiennika, pod którą jest dostępny w lokalnej sieci – "openspot3". Przejechanie myszą nad nią powoduje wyświetlenie aktualnie używanego adresu IP. Nazwa sieciowa nie jest wyświetlana na małych ekranach, przykładowo na telefonach komórkowych. Informacje te znajdują się również na stronie "Sieci" ("Network"). Pulsowanie kropek w linii menu sygnalizuje wymianę danych między komputerem i "OpenSpotem 3". Identycznie jak w poprzednim modelu przez menu dostępne są jeszcze strony złączy internetowych ("Connectors"), modemów radiowych ("Modems") i ustawień ("Settings"). Elementy dolnej linii informacyjnej (nazwa aktualnego profilu, przełączanie konfiguracji uproszczonej i rozszerzonej, informacja o stanie połączenia z siecią) są takie same jak w "OpenSpocie 2". Na stronie ustawień można wybrać zamiast okna z jasnym tłem również wariant o tle ciemnym.

Zależnie od sytuacji "OpenSpot 3" pracuje w trybie punktu dostępowego (AP) lub w (roboczym) trybie połączenia z wybraną siecią cyfrowego głosu przez lokalną sieć WiFi. Tryb pierwszy jest konieczny dla skonfigurowania połączenia mikroprzemiennika z lokalną siecią – wprowadzenia danych dostępowych. W trybie punktu dostępowego mikroprzemiennik pracuje pod nazwą "openSPOT3 AP" i korzysta z adresu IP *192.168.99.1*. W przypadku trudności w otwarciu okna *http://openspot3.local* można w polu adresowym przeglądarki podać wymieniony adres. Zmiana trybu pracy następuje po trzysekundowym naciśnięciu przycisku "WiFi" na górnej ściance obudowy (30-sekundowe naciśnięcie powoduje skasowanie wszytkich danych i powrót do ustawień fabrycznych). Obok niego znajduje się przycisk wyłącznika. Tryb pracy punktu dostępowego sygnalizuje migające białe światło, natomiast uzyskanie połączenia z lokalną siecią migający kolor zielony albo naprzemiennie zielony i żółty.

Po pierwszym załączeniu należy w uproszczonej konfiguracji podać jedynie niezbędne minimum danych o stacji, jej operatorze i używanym systemie cyfrowego głosu. Pozostałą konfigurację można przeprowadzić i modyfikować w trybie roboczym.

Na stronie konfiguracji modemu wprowadzane są dane takie jak częstotliwość pracy, rodzaj systemu cyfrowego, a suwakiem ustawiana jest moc wyjściowa nadajnika w zakresie do 13 dBm. Większość dodatkowych parametrów można pozostawić bez zmian. "OpenSpot 3" pozwala na korzystanie z reflektorów sytemów cyfrowego głosu D-STAR (DCS, REF, XRF, XLX), DMR (Brandmeister, IPSC2 – DMRplus), C4FM (FCS, YSF), NXDN i P25 oraz dodatkowo na pracę w sieci przywoławczej POCSAG (DAPNET).

Na stronie złączy internetowych konfigurowany jest rodzaj pracy w połączeniu z siecią. W najprostszym przypadku wybierany jest system cyfrowego głosu zgodny z ustawionym dla modemu. Dodatkowo do nich użytkownicy mają złącze APRS pozwalające na odbiór komunikatów z APRS-IS oraz złącze jałowe (Null) na czas nieaktywności. Już w poprzednich modelach dopuszczalne były pewne kombinacje systemów ustawionych dla obu złączy. Ustawienia skrośne pozwalały więc na korzystanie z różnych systemów cyfrowego głosu przy użyciu jednej radiostacji. W obecnym modelu liczba kombinacji została poważnie rozszerzona i tak możliwe jest:

- dla radiostacji D-STAR prowadzenie łączności DMR, C4FM\*, NXDN\*,

- DMR D-STAR, C4FM, NXDN,
- C4FM DMR, NXDN, P25, D\_STAR\*,
- NXDN DMR, C4FM, D\_STAR\*,

-P25 - C4FM.

Kombinacje zaznaczone gwiazdką mają być dodawane w kolejnych aktualizacjach oprogramowania.

Sprzętowe przekodowywanie sygnałów cyfrowych przy użyciu wbudowanego wokodera AMBE-3000A zapewnia lepszą jakość dźwięku przy pracy skrośnej. Stosowane w niektórych kombinacjach skrośnych przekodowywanie programowe ma być również stopniowo zastępowane przez wokoder.

Konfiguracja dla pracy skrośnej wymaga ustawienia dla modemu parametrów systemu zgodnego z używaną radiostacją, natomiast złącze internetowe jest konfigurowane dla drugiego z systemów.

Przygotowane w ten sposób konfiguracje dla różnych wariantów pracy są zapisywane w pamięci jako tak zwane profile. Ich liczba w "OpenSpocie 3" nie uległa zmianie i wynosi w dalszym ciągu pięć. Zmiana profilu w trakcie pracy może nastąpić komputerowo przez stronę internetową lub drogą radiową. Zestawy poleceń dla każdego z systemów cyfrowych zawiera instrukcja obsługi. Strona sieci ("Network") pozwala na zapisanie danych dostępowych dla pięciu sieci WiFi.

Bardzo praktyczna jest funkcja włączania i wyłączania urządzenia o godzinach podanych na stronie ustawień. Wbudowany akumulator litowo-polimerowy 3,7 V/1200 mAh pozwala na 10 godzin pracy, ale po włączeniu trybu oszczędności energii czas ten ulega wydłużeniu. Tryb oszczędnościowy jest włączany przez trzykrotne krótkie naciśnięcie przycisku Wifi. Możliwe jest też zasilanie zewnętrzne przez złącze USB-C, a także odłączenie akumulatora przy braku zasilania zewnętrznego (możliwość ta

przydaje się w przypadku automatycznego włączania zasilania wielu innych urządzeń stacyjnych). Zewnętrzne zasilanie jest konieczne w czasie aktualizacji oprogramowania wewnętrznego. Maksymalny pobór prądu wynosi 800 mA co odpowiada mocy 4 W. Obudowa mikroprzemiennika ma wymiary 100 x 58 x 18,5 mm, a jego masa wynosi 77 g.

| Connectors                          |                  |              |
|-------------------------------------|------------------|--------------|
| Active connector:                   | Homebrew/MMDV    | М            |
| Edit connector:                     | Homebrew/MMDVN   | 1            |
|                                     | Switch to select | ed           |
| General settings                    |                  | Save         |
| Change to Null connector after last | 0                |              |
| call (sec, 0 to disable):           | 0                |              |
| Change after last call from:        | Modem O Moden    | n or network |
| Modem receive frequency (MHz):      | 438.000000       | Save         |
| Modem transmit frequency (MHz):     | 438.000000       |              |
| Modem mode:                         | DMR              |              |
| Protocol:                           | ● Homebrew ○ MM  | IDVM         |
| Server:                             | Austria/2321     |              |
| Server address:                     | 94.199.173.125   |              |
|                                     |                  |              |
| Port (UDP):                         | 62030            |              |

Rys 5.4.2. Konfiguracja złącza sieciowego. W konfiguracji OE1KDA dla każdego systemu wybrano inną częstotliwość pracy dzięki czemu możliwa jest równoległa praca mikroprzemienników w różnych systemach (DMR, D-STAR, C4FM itd.) bez wzajemnych zakłóceń

Uruchomienie mikroprzemiennika do pracy w sieci DMR wymaga skonfigurowania złącza internetowego na stronie "Connectors" i kanału radiowego na stronie "Modem" powierzchni obsługi. Konieczne jest też skonfigurowanie dostępu do lokalnej sieci WiFi. Przykład konfiguracji dla DMR w stacji OE1KDA przedstawiono poniżej.

Łącze radiowe "OpenSpota 3" pracuje w paśmie 70 cm, a łącze WLAN – w paśmie 2,4 GHz, z mocą 13 dBm, zgodnie ze standardami IEEE802.11b/g/n. Producent wymaga, aby do sieciowego połączenia z urządzeniem korzystać z przeglądarek Chrome, Firefox lub Safari. Dozwolona jest praca – nawet ciągła przez długi okres czasu – kilku mikroprzemienników we wspólnej sieci WLAN pod warunkiem zapewnienia każdemu indywidualnej nazwy. W razie potrzeby zmiany nazwy dokonuje się na stronie konfiguracji sieci.

|                                                  | Add server                  | Remove          |
|--------------------------------------------------|-----------------------------|-----------------|
| Callsign:                                        | OE1KDA                      |                 |
| DMR ID:                                          | 2321025                     |                 |
| URL:                                             | https://sharkrf.com         | 1/              |
| Server password: ( <u>show</u> )                 | •••••                       |                 |
|                                                  | BM hotspot see              | curity settings |
| Backup server:                                   | Poland/2602                 |                 |
| Backup server address:                           | 195.26.76.59                |                 |
| Backup server port (UDP):                        | 62030                       |                 |
| Backup server password: ( <u>show</u> )          | •••••                       |                 |
| Backup server activate connect<br>timeout (sec): | 15                          |                 |
| Auto connect to ID (O to disable):               | 0                           |                 |
|                                                  | ○ Group call ● Priva        | ate call        |
|                                                  | Disconnect TG/re<br>connect | f. on auto      |
| Auto connect TDMA channel:                       | 0                           |                 |
| Auto connect interval (sec):                     | 0                           |                 |
| DMO mode TDMA channel:                           | 0                           |                 |
| Route cross mode calls to ID:                    | 9                           |                 |
|                                                  | ● Group call ○ Priva        | ate call        |
| Reroute DMR TG9 calls to ID (0 to disable):      | 0                           |                 |

Rys 5.4.3. Konfiguracja złącza sieciowego – ciąg dalszy. Użytkownicy w kraju jako główny serwer powinni podać serwer 2602, wymieniony tutaj jako rezerwowy. Serwera rezerwowego można wogóle nie podawać albo można wybrać inny dogodny. Przeważnie najlepiej wybierać jako pierwszy najbliższy serwer sieci DMR, ale nie jest to sztywną regułą. Od wiosny 2021 r. dostęp do serwera BM wymaga korzystania z indywidualnego hasła dostępu zamiast dozwolonego dotąd hasła standardowego. Sposób zdefiniowania hasła w strefe użytkownika Brandmeistra omówiono w dalszym ciągu skryptu

| DMO mode TDMA channel:                      | 0                         |
|---------------------------------------------|---------------------------|
| Route cross mode calls to ID:               | 9                         |
|                                             | Group call O Private call |
| Reroute DMR TG9 calls to ID (0 to disable): | 0                         |
|                                             | Group call O Private call |
|                                             | Disable dynamic rerouting |
| Keepalive interval (sec):                   | 5                         |
| RX timeout (sec):                           | 30                        |
| Connect retry interval (sec):               | 1                         |

Rys. 5.4.4. Konfiguracja złącza sieciowego - ciąg dalszy

| Modem settings                       | Change                                                            |
|--------------------------------------|-------------------------------------------------------------------|
| Active modem mode:                   | DMR                                                               |
| Change to mode:                      | DMR                                                               |
|                                      | Modem modes not supported by the active connector are grayed out. |
| Frequency                            | Save                                                              |
| Modem receive frequency (MHz):       | 438.000000                                                        |
| Modem receive frequency offset (Hz): | 0                                                                 |
| DMR color code:                      | 1                                                                 |
| Modem transmit frequency (MHz):      | 438.000000                                                        |
| Transmit power:                      | 13 dBm (19.95 mW)                                                 |

Rys. 5.4.5. Konfiguracja kanału radiowego na stronie "Modem". W dalszych polach pozostawiono wartości domyślne, dlatego też nie warto ich przytaczać. Podana tutaj częstotliwość pracy i częstotliwość w polu z rys. 5.4.2 muszą być identyczne

| Wireless settings          | Save                               |
|----------------------------|------------------------------------|
|                            | Save to all configuration profiles |
| SSID #1:                   | A1-32A743                          |
| Key #1: ( <u>show</u> )    | •••••                              |
| BSSID #1:                  | a1:b2:c3:d4:e5:f6                  |
| SSID #2:                   | 81-324742                          |
| Key #2: ( <u>show</u> )    | •••••                              |
| BSSID #2:                  | a1:b2:c3:d4:e5:f6                  |
| SSID #3:                   |                                    |
| Key #3: ( <u>show</u> )    | ••••••                             |
| BSSID #3:                  | a1:b2:c3:d4:e5:f6                  |
| SSID #4:                   |                                    |
| Key #4: ( <u>show</u> )    |                                    |
| BSSID #4:                  | a1:b2:c3:d4:e5:f6                  |
| SSID #5:                   |                                    |
| Key #5: ( <u>show</u> )    |                                    |
| BSSID #5:                  | a1:b2:c3:d4:e5:f6                  |
| Access point mode settings |                                    |
| AP SSID:                   | openSPOT3 AP                       |
| AP key:                    |                                    |

Rys. 5.4.6. Na stronie sieci ("Network") można wprowadzić dane dostępowe do pięciu sieci lokalnych. W pozostałych polach zachowano dane domyślne

Strona sieci zawiera również przycisk poszukiwania najbliższych sieci lokalnych i spis znalezionych. W spisie wybiera się pożądaną sieć i po wprowadzeniu hasła dostępu następuje połączenie z nią "Open-Spota". Dotyczy to nowych sieci WiFi. Sieci wpisane do spisu z rys. 5.4.6 są znajdowane automa-tycznie.

Parametry pracy w trybie punktu dostępowego (rys. 5.4.7) pozostawiono bez zmian. Nazwa sieci punktu dostępowego jest jasna i zrozumiała. Jedynym parametrem mogącym ulec zmianie jest numer kanału WiFi w paśmie 2,4 GHz. W paśmie tym jedynie trzy kanały 1, 6 i 11 nie zachodzą na siebie. Start mikroprzemiennika zawsze w trybie punktu dostępowego może być wygodny tylko w niektórych przypadkach.

| AP SSID:                                                                                                    | ODEDSPOT3 AP                                                                                                    |                |
|----------------------------------------------------------------------------------------------------|----------------------------------------------------------------------------------------------------|----------------|
| AP kev:                                                                                                    |                                                                                                    |                |
| Channel number:                                                                                                    | 6                                                                                                    |                |
| channel hornber.                                                                                                    |                                                                                                    | da             |
|                                                                                                    | □ Always start in AP mo                                                                                                    | ue             |
|                                                                                                    |                                                                                                    |                |
|                                                                                                    |                                                                                                    |                |
| IP settings                                                                                                    |                                                                                                    | Save           |
| IP configuration mode:                                                                                                    | DHCP                                                                                                    | B              |
|                                                                                                    | Override DHCP DNS se                                                                                                    | ervers         |
| Rys. 5.4.7. Konfiguracja na stronie sieci                                                                                                    | <ul> <li>– ciąg dalszy, pozostawiono paran</li> </ul>                                                                                                    | netry domyślne |
| Configuration profile                                                                                                    |                                                                                                    |                |
| Change active profile                                                                                                    |                                                                                                    | Change         |
| Active profile slot:                                                                                                    | 3 (DMR BM)                                                                                                    |                |
| Change to profile slot-                                                                                                    | 1 (DSTAR REE)                                                                                                    |                |
| chunge to prome siot.                                                                                                    |                                                                                                    | (const)        |
| To change profiles using your radio                                                                                                    | , call these IDs:                                                                                                    |                |
| To change profiles using your radio                                                                                                    | , call these IDs:<br>9001                                                                                                    |                |
| To change profiles using your radio<br>Slot 1 ID:<br>Slot 2 ID:                                                                                                    | 9001<br>9002                                                                                                    |                |
| To change profiles using your radio<br>Slot 1 ID:<br>Slot 2 ID:<br>Slot 3 ID:                                                                                                    | 9001<br>9002<br>9003                                                                                                    |                |
| To change profiles using your radio<br>Slot 1 ID:<br>Slot 2 ID:<br>Slot 3 ID:<br>Slot 4 ID:                                                                                                    | , call these IDs:<br>9001<br>9002<br>9003<br>9004                                                                                                    |                |
| To change profiles using your radio<br>Slot 1 ID:<br>Slot 2 ID:<br>Slot 3 ID:<br>Slot 4 ID:<br>Slot 5 ID:                                                                                                    | , call these IDs:<br>9001<br>9002<br>9003<br>9004<br>9005                                                                                                    |                |
| To change profiles using your radio<br>Slot 1 ID:<br>Slot 2 ID:<br>Slot 3 ID:<br>Slot 4 ID:<br>Slot 5 ID:                                                                                                    | , call these IDs:<br>9001<br>9002<br>9003<br>9004<br>9005                                                                                                    |                |
| To change profiles using your radio<br>Slot 1 ID:<br>Slot 2 ID:<br>Slot 3 ID:<br>Slot 4 ID:<br>Slot 5 ID:                                                                                                    | , call these IDs:<br>9001<br>9002<br>9003<br>9004<br>9005                                                                                                    | Save           |
| To change profiles using your radio<br>Slot 1 ID:<br>Slot 2 ID:<br>Slot 3 ID:<br>Slot 4 ID:<br>Slot 5 ID:<br><b>Change profile on timeout</b><br>Change after last call (sec, 0 to<br>disable):                                 | , call these IDs:<br>9001<br>9002<br>9003<br>9004<br>9005                                                                                                    | Save           |
| To change profiles using your radio<br>Slot 1 ID:<br>Slot 2 ID:<br>Slot 3 ID:<br>Slot 4 ID:<br>Slot 5 ID:<br><b>Change profile on timeout</b><br>Change after last call (sec, 0 to<br>disable):<br>Change after last call from: | <ul> <li>, call these IDs:</li> <li>9001</li> <li>9002</li> <li>9003</li> <li>9004</li> <li>9005</li> </ul> 0 0 </th <th>Save</th> | Save           |

Rys. 5.4.8. Wybór profilu na stronie ustawień ("Settings")

Podobnie jak poprzednie modele "OpenSpot 3" pozwala na założenie pięciu profili dla różnych systemów cyfrowych lub ich kombinacji skrośnych. Wyboru czynnego profilu dokonuje się na stronie ustawień ("Settings"). Na stronie tej podawane są również radiowe polecenia służące do wyboru profilu. W przypadku profilu DMR są to odpowiednio numery grup 9001 – 9005. Polecenia dla pozostałych systemów podano w punkcie 5.2.

Ramka poniżej zawiera parametry dla automatycznej zmiany profilu po upływie zadanego czasu. Wartość zero powoduje wyłączenie jej wyłączenie.

| Profile names           | Save                          |
|-------------------------|-------------------------------|
| Profile #1:             | DSTAR REF                     |
| Profile #2:             | DSTAR DCS                     |
| Profile #3:             | DMR BM                        |
| Profile #4:             | C4FM NXDN                     |
| Profile #5:             | C4FM                          |
| Source:<br>Destination: | 3 (DMR BM)<br>1 (DSTAR REF)   |
| Destination:            | 1 (DSTAR REF)                 |
| Export/import file      | Export Import                 |
| Profile:                | 3 (DMR BM)                    |
|                         | □ Include passwords in export |
| Status                  | Idle                          |

Rys. 5.4.9. Dalsze ramki zawierają kolejno spis dostępnych profili, umożliwiają kopiowanie ustawień jednego z nich na inny i eksport albo wczytanie konfiguracji

Kopiowanie parametrów ułatwia założenie nowego profilu, różniącego sie tylko małą liczbą parametrów od profilu wzorcowego. Zapis parametrów i możliwość jego wczytania z zewnętrznego pliku ułatwiają przywrócenie sprawdzonej konfiguracji w przypadku dokonania niekorzystnych zmian w trakcie eksperymentów albo skasowania profilu w wyniku przywracania ustawień fabrycznych. Eksport i ewentualne wczytywanie wykonuje się oddzielnie dla każdego profilu.

Na tej samej stronie ustala się także momenty ewentualnych aktualizacji oprogramowania. Ustawienia dotyczące zapowiedzi najlepiej pozostawić bez zmiany. Podanie współrzędnych i kwadratu lokatora w ramce "Location Settings" nie jest obowiązkowe, ale może się przydać.

| DMR settings                                 | Save                                     |
|----------------------------------------------|------------------------------------------|
| Color code (CC):                             | 1                                        |
| Echo ID:                                     | 9999                                     |
| Preferred talkgroup list:                    | Default O TGIF                           |
| Default cross mode source DMR ID:            | 2321025                                  |
|                                              | □ Allow only IDs as cross mode callsigns |
| Force source ID from modem (0 -<br>disable): | 0                                        |
|                                              | Send no in-band data to network          |
| Force talker alias to DMR network:           |                                          |
|                                              | Send no in-band data to modem            |
|                                              | Force generate talker alias to modem     |

Rys. 5.4.10. W ramce konfiguracji DMR konieczne jest podanie własnego identyfikatora otrzymanego DMR po zarejestrowaniu się. Można także zmienić kod CC na wygodniejszy ale można także pozostawić proponowany domyślnie kod CC1

| Status                                                               | Fullscreen                   | Clear call log                    | Export call log                                       |
|----------------------------------------------------------------------|------------------------------|-----------------------------------|-------------------------------------------------------|
|                                                                      |                              | ☑ Limit call lo                   | g lines 🗹 Autoscroll                                  |
| To: CQCQCQ<br>From: SQ5JRN/D74 (K<br>Poland)                         | amii) (IDs: 2605226 (DMR)    | Group D<br>End: 11:52<br>, Kamil, | -STAR voice call from net<br>2:08 (00:00.4s B0% L0%)  |
| To: CQCQCQ<br>From: S05BCT/5100<br>(DMR), Maciej, Poland)            | ( Maciek / Mobile) (IDs: 260 | Group D<br>End: 11:5<br>)5296     | 9-STAR voice call from net<br>1:46 (00:00.6s B0% L0%) |
| To: CQCQCQ<br>From: SP5QIR/HOME                                      | (Artur Sochaczew) (IDs: 2    | Group D<br>End: 11:4<br>605027    | -STAR voice call from net<br>1:20 (00:03.7s B0% L0%)  |
| Status: • connected                                                  |                              | _                                 | •                                                     |
| Background conn. status                                              | ;                            | DAPNET        APRS                |                                                       |
| Active config profile:                                               |                              | 1 (DSTAR)                         |                                                       |
| Active connector:                                                    |                              | REF/XRF (DPlus/DEx                | (tra)                                                 |
| Modem mode:                                                          |                              | D-STAR                            |                                                       |
| Modem RX/TX frequency                                                | , power:                     | 434.450000/434.45                 | 50000 100%                                            |
| Server address:                                                      | 95.160.56.46                 |                                   |                                                       |
| Connected to:                                                        |                              | REF032/C                          |                                                       |
|                                                                      |                              |                                   |                                                       |
|                                                                      | s 🗹 Autoscroll               | Clear log                         | Export log                                            |
| 12:06:32 ref: got ping, replying<br>12:06:33 ref: got ping, replying |                              |                                   | *                                                     |

Rys. 5.4.11. Strona informacyjna ("Status")

W znajdujących się poniżej ramkach konfiguracji D-Starowej, C4FM i NXDN najlepiej pozostawić dane domyślne, a w ramce konfiguracji P25 podaje się identyfikator DMR używany w czasie dostępu skrośnego. Użytkownicy nie korzystający z tych systemów nie muszą nic zmieniać. To samo dotyczy ustawień dla systemu przywoławczego POCSAG.

Na stronie informacyjnej "Status" wyświetlane są informacje dotyczące połączenia i aktywności odbieranych stacji (rys. 5.4.11).

openSPOT-3 🗓 Status Connectors Modern Settings Network openspot3 🌻

Rys. 5.4.12. Górna linia menu powierzchni obsługi "OpenSpota 3"

Dla połączenia skrośnego – wejścia do sieci DMR za pomocą radiostacji C4FM należy skonfigurować złącze sieciowe dla DMR jak powyżej, a modem dla C4FM jak na ilustracjach 5.4.13 i 5.4.14. Radiostacja musi pracować w trybie DN.

| Connectors                                                    |                                                                                                    |
|---------------------------------------------------------------|----------------------------------------------------------------------------------------------------|
| ctive connector:                                              | REF/XRF (DPlus/DExtra)                                                                                     |
| dit connector:                                                | Switch to selected                                                                                         |
| General settings                                              | Save                                                                                                    |
| Change to Null connector after last call (sec, 0 to disable): | 0                                                                                                    |
| Change after last call from:                                  | <ul> <li>Modem O Modem or network</li> <li>Power down instead of changing to<br/>Null connector</li> </ul> |
| System Fusion/YSFReflec                                       | tor Save                                                                                                   |
| Modem receive frequency (MHz):                                | 434.550                                                                                                    |
| Modem transmit frequency (MHz):                               | 434 550                                                                                                    |
| riobenn a bhonne nequency (i ma).                             | 434.330                                                                                                    |

Rys. 5.4.13. Konfiguracja modemu do pracy skrośnej C4FM/DMR

Podobnie jak w przypadku modemu (kanału radiowego) dla DMR transmisja znaku telegrafią jest wyłączona. Jedynie dla porządku podany został znak wywoławczy operatora. Pozostałe parametry mają wartości domyślne. Transmisja znaku telegrafią jest wymagana w niektórych krajach, np. w Wielkiej Brytanii. Częstotliwość pracy w kanale radiowym C4FM różni się od częstotliwości DMR-owej z podanych powyżej powodów (ale jest to wybór indywidualny, a nie obowiązkowy).

| Modem receive frequency (MHz):   | 434.550           |        |  |
|----------------------------------|-------------------|--------|--|
| Modem transmit frequency (MHz):  | 434.550           |        |  |
| Modem mode:                      | C4FM              | =      |  |
|                                  |                   |        |  |
| Server:                          | PL-POLAND (29114) | E      |  |
| Server address:                  | 80.211.251.171    |        |  |
| Port (UDP):                      | 42025             |        |  |
|                                  | Add server        | Remove |  |
| Callsign:                        | OE1KDA            |        |  |
| DGID list (separate IDs with ;): |                   |        |  |
| Keepalive interval (sec):        | 5                 |        |  |
| RX timeout (sec):                | 30                |        |  |
| Connect retry interval (sec):    | 1                 |        |  |

Rys. 5.4.14. Dalsze pola konfiguracyjne modemu C4FM. Pozostawiono w nich ustawienia domyślne

Dla dostępu do sieci C4FM przy użyciu radiostacji DMR należy pozostawić kanał radiowy (modem) skonfigurowany dla DMR jak powyżej, a złącze sieciowe skonfigurować dla C4FM jak na ilustracjach 5.4.15 i 5.4.16.

Analogicznie postępuje się w konfiguracji dowolnych dozwolonych połaczeń skrośnych (są one wymienione powyżej). Kanał radiowy należy skonfigurować dla systemu zgodnego z używaną radiostacją, a złącze sieciowe zgodnie z używanym systremem.

| Connectors                                                                                                    |                                                                                                    |
|----------------------------------------------------------------------------------------------------|----------------------------------------------------------------------------------------------------|
| ctive connector:                                                                                                    | Homebrew/MMDVM                                                                                                    |
| dit connector:                                                                                                    | YSFReflector                                                                                                    |
|                                                                                                    | Switch to selected                                                                                                    |
| General settings                                                                                                    | Save                                                                                                    |
| Change to Null connector after last call (sec, 0 to disable):                                                                                                    | 0                                                                                                    |
|                                                                                                    | Modem O Modem or network                                                                                                    |
| Change after last call from:                                                                                                    |                                                                                                    |
| Change after last call from:<br>System Fusion/YSFReflec                                                                                                    | stor Save                                                                                                    |
| Change after last call from:<br>System Fusion/YSFReflec<br>Modem receive frequency (MHz):<br>Modem transmit frequency (MHz):                                                                        | tor Save                                                                                                    |
| Change after last call from:<br>System Fusion/YSFReflec<br>Modem receive frequency (MHz):<br>Modem transmit frequency (MHz):<br>Modem mode:                                                         | tor Save 438.000000 438.000000                                                                                                    |
| Change after last call from:<br>System Fusion/YSFReflec<br>Modem receive frequency (MHz):<br>Modem transmit frequency (MHz):<br>Modem mode:                                                         | Save       438.000000       438.000000       C4FM                                                                                                    |
| Change after last call from:<br>System Fusion/YSFReflec<br>Modem receive frequency (MHz):<br>Modem transmit frequency (MHz):<br>Modem mode:<br>Server:                                              | Save       438.000000       438.000000       C4FM       E       PL-C4FM-Poland (26001)                                                                                          |
| Change after last call from:<br>System Fusion/YSFReflec<br>Modem receive frequency (MHz):<br>Modem transmit frequency (MHz):<br>Modem mode:<br>Server:<br>Server address:                           | Save         438.000000         438.000000         C4FM         PL-C4FM-Poland (26001)         91.245.87.196                                                                    |
| Change after last call from:<br>System Fusion/YSFReflec<br>Modem receive frequency (MHz):<br>Modem transmit frequency (MHz):<br>Modem mode:<br>Server:<br>Server:<br>Server address:<br>Port (UDP): | Save         438.000000         438.000000         438.000000         C4FM         PL-C4FM-Poland (26001)         91.245.87.196         42000                                   |
| Change after last call from:<br>System Fusion/YSFReflec<br>Modem receive frequency (MHz):<br>Modem transmit frequency (MHz):<br>Modem mode:<br>Server:<br>Server address:<br>Port (UDP):            | Save         438.000000         438.000000         438.000000         C4FM         PL-C4FM-Poland (26001)         91.245.87.196         42000         Add server         Remove |

Rys. 5.4.15. Konfiguracja złącza sieciowego do pracy skrośnej DMR/C4FM

|                               | Add server | Remove |
|-------------------------------|------------|--------|
| allsign:                      | OE1KDA     |        |
| eepalive interval (sec):      | 5          |        |
| X timeout (sec):              | 30         |        |
| Connect retry interval (sec): | 1          |        |

Rys. 5.4.16. Konfiguracja złącza sieciowego C4FM – ciąg dalszy

I jeszcze jedna porada praktyczna. W niektórych hotelach i innych miejscach publicznych dostęp do sieci WiFi wymaga zameldowania się na specjalnej stronie internetowej i korzystanie z internetu możliwe jest jedynie tak długo, jak długo otwarta jest ta strona. Dla dostępu przez komputer nie jest to żaden problem, ale "OpenSpoty" i podobne urządzenia nie mają ekranu i nie dają żadnej możliwości otwarcia strony. Najpraktyczniejsze jest wtedy otwarcie podanej strony na komputerze lub telefonie komórkowym i po połączeniu się z Internetem włączenie w nich funkcji punktu dostępowego (dla innych urządzeń – funkcja "Tethering"). Mikroprzemienniki mogą wówczas korzystać z takiego rodzaju dostępu nie musząc meldować się na żadnej stronie.

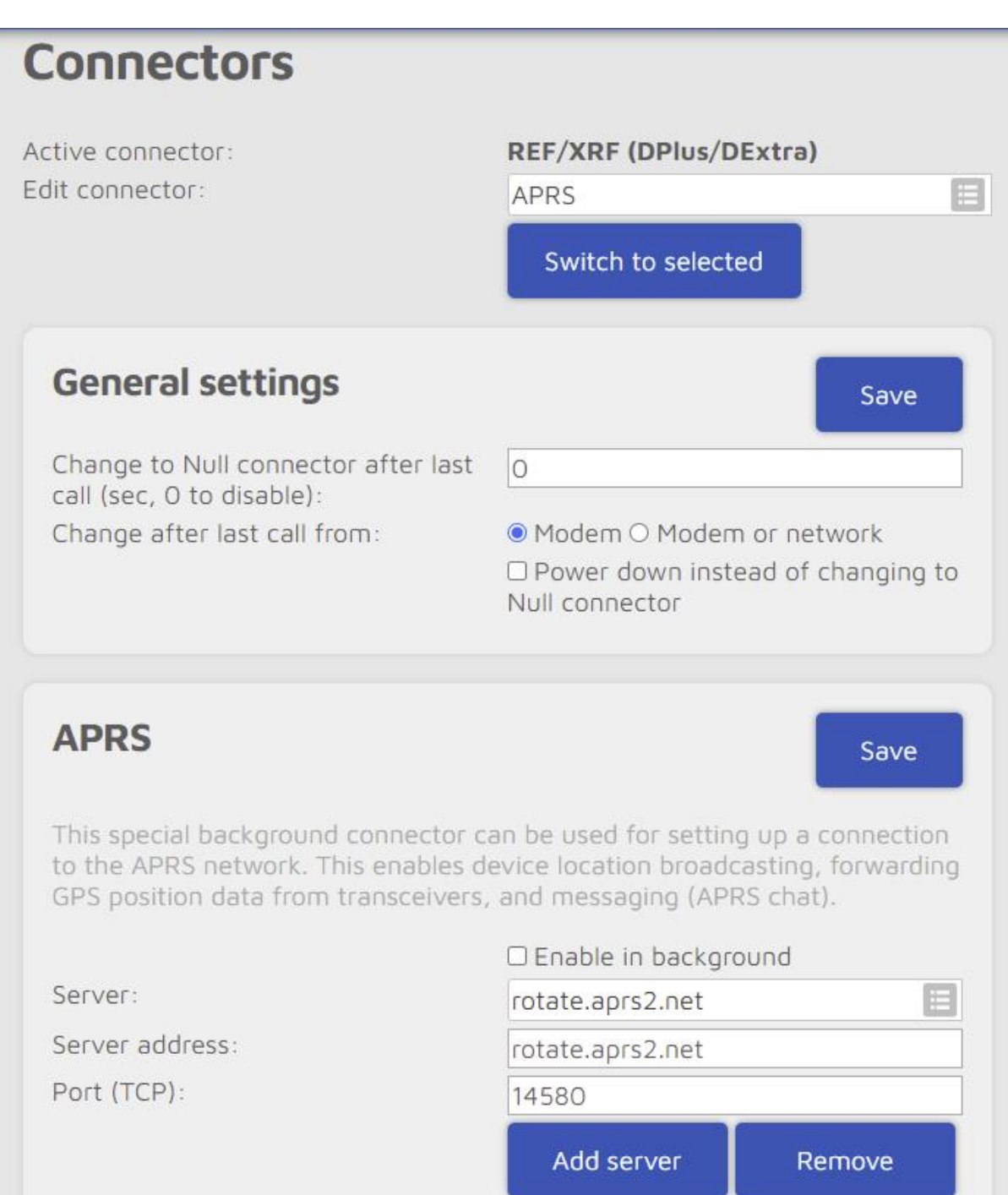

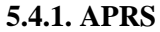

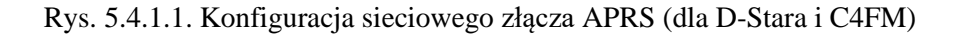

Łącze sieciowe APRS pozwala na transmisję danych pozycyjnych do sieci APRS-IS do serwerów *aprs.fi* itp. Transmisja ta jest w "OpenSpocie 3" możliwa tylko dla systemów D-STAR i C4FM, ale nie dla DRR-a. Punkt ten stanowi więc jedynie uzupełnienie tematu, nieistotne przy pracy w sieci DMR. Zaznaczenie pola "Enable in background" pozwala na obsługę transmisji APRS równolegle z pracą w danym systemie cyfrowego głosu. Do najważniejszych parametrów należą rozszerzenie znaku i symbol stacji.

| allsign:                                              | OE1KDA                                              |
|-------------------------------------------------------|-----------------------------------------------------|
| K timeout (sec):                                      | 65                                                  |
| onnect retry interval (sec):                          | 5                                                   |
| end incoming messages to POCSAG<br>IC (O to disable): | 0                                                   |
| Device location                                       |                                                     |
|                                                       | Allow uploading device location                     |
| QTH locator ( <u>map</u> ):                           | JN88ED22av                                          |
| Latitude (decimal degrees):                           | +48.13711                                           |
| Longitude (decimal degrees):                          | +16.35016                                           |
| Height (ASL, meters):                                 | 190                                                 |
| Location symbol on map ( <u>select</u> ):             |                                                     |
| Location comment:                                     | SharkRF openSPOT3                                   |
| D-STAR location forwarding                            | Z Enable                                            |
| <u>6</u>                                              | Use forced SSID                                     |
| Forced SSID:                                          | 7                                                   |
|                                                       | Use forced symbol                                   |
|                                                       |                                                     |
| Forced symbol (select):                               | * /[                                                |
| Forced symbol ( <u>select</u> ):                      | <ul><li>✗ /[</li><li>□ Use forced comment</li></ul> |

Rys. 5.4.1.2. Ciąg dalszy konfiguracji złącza APRS z ramką dla systemu D-STAR

|                                  | Z Enable           |
|----------------------------------|--------------------|
|                                  | Use forced SSID    |
| Forced SSID:                     | 7                  |
|                                  | Use forced symbol  |
| Forced symbol ( <u>select</u> ): | * /[               |
|                                  | Use forced comment |
| Forced comment:                  | SharkRF openSPOT3  |

Rys. 5.4.1.3. Konfiguracja złącza APRS – ramka systemu C4FM

#### 5.5. "Pi-Star"

Oferta gotowych przemienników domowych jest wprawdzie dostatecznie bogata, ale miłośnicy własnych konstrukcji mogą sami skonstruować niedrogie urządzenia oparte o *Malinę* i dodatkową płytkę rozszerzeń (ang. *PiHAT*) MMDVM. Po zainstalowaniu na mikrokomputerze oprogramowania *Pi-Star* otrzymuje się mikroprzemiennik o tej samej nazwie. Płytka MMDVM posiada gniadko wtykane na listwę kontaktów mikrokomputera. Informacje o dostępnych konstrukcjach MMDVM i oprogramowaniu Pi-Star można znaleźć w Internecie m.in. pod adresem *www.pistar.uk*, wystarczy też podać nazwę w wyszukiwarce internetowej. Instrukcja do programu *Pi-Star* znajduje się pod adresem *https://amateurradionotes.com/images/1-Playing\_with\_Pi-Star.pdf*.

Mikroprzemiennik pracuje w systemach cyfrowego głosu D-STAR, DMR, C4FM, NXDN i APCO P25 oraz w systemie przywoławczym POCSAG. Możliwa jest także konfiguracja przemiennika skrośnego z dostępem radiowym w jednym systemie, a połączeniem internetowym w innym. Pozwala to przykładowo na pracę w sieci YSF (C4FM) przy użyciu radiostacji DMR. Ostatnio dużą popularność zyskało oprogramowanie "PiStar" autorstwa EA7EE. Jest ono szczególnie zalecane do pracy w sieci C4FM.

Wsród modeli gotowych przemienników albo zestawów do własnej konstrukcji opartych na "Pi-Starze" znajdują się m.in. Jumbo Spot, Zumspot i NEXTGEN XD4.

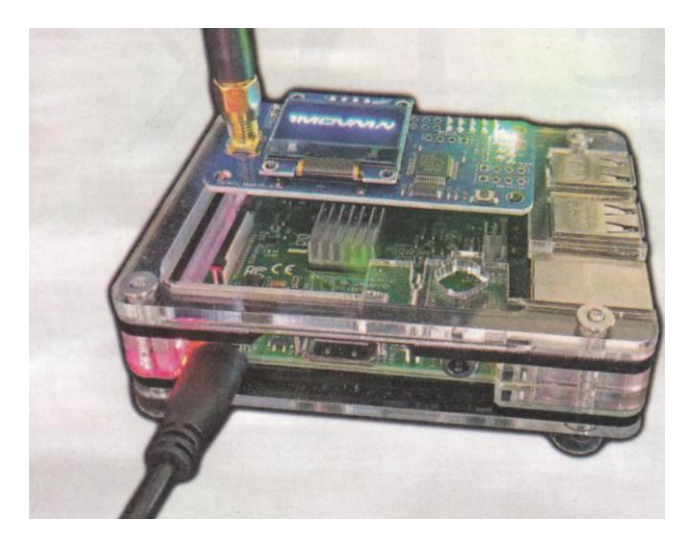

Fot. 5.5.1. Konstrukcja mikroprzemiennika

Po zaopatrzeniu się w *Malinę* i pasującą płytkę MMDVM konieczne jest pobrane programu *Pi-Star* w odpowiedniej wersji i przepisanie go na moduł pamięci mikro SD o pojemności co najmniej 16 GB. Do wyboru są również wersje dla innych typów mikrokomputerów. Oprogramowanie wraz systemem operacyjnym jest dostępne w postaci odwzorowania (obrazu) pamięci mikrokomputera, dlatego też skopiowanie go za pomocą zwykłej funkcji kopiowania systemu Windows nie wchodzi w grę. Konieczne jest użycie specjalnego programu kopiującego. Należy do nich *Win32Diskimager*, ale dobrze znany jest również *Etcher*. Oprócz wersji dla Windows istnieją także wersje *Etchera* dla Linuksa i MacOS.

Po włożeniu modułu pamięci do kieszeni *Maliny* uruchamiany jest najpierw jej system operacyjny, a następnie "Pi-Star". Program próbuje początkowo nawiązać połączenie z Internetem przez WiFi, ale oczywiście brakuje mu jeszcze właściwych danych dostępowych. Na zakończenie tej fazy program przechodzi w tryb pracy punktu dostępowego, co pozwala na połączenie się z nim przez komputer PC lub androidowy. Mikroprzemiennik jest dostępny w spisie sieci na PC pod nazwą PI-STAR. Po znalezieniu go w spisie należy nacisnąć na ekranie przycisk *Połącz*. Hasłem dostępu jest *raspberry*.

Po nawiązaniu połączenia należy wywołać powierzchnię obsługi podając w przeglądarce internetowej w polu adresowym adres *192.168.50.1*. Wygląd głównej strony przedstawiono na ilustracji 5.5.2 (w zależności od modelu MMDVM okno to i kolejne przedstawione dalej mogą się różnić od pokazanych na ilustracjach). Należy wybrać na niej punkt konfiguracji (*Configuration*) znajdujący się u góry po prawej stronie okna. Zmiany wprowadzone w każdym z bloków konfiguracyjnych trzeba potwierdzić je za pomocą leżącego poniżej przycisku *Apply Changes (Zastosuj)*. W przedstawionym na ilustracji 5.5.3 panelu konfiguracji trybu pracy (*Control software*) należy wybrać tryby MMDVM HOST i SIMPLEX MODE dla pracy simpleksowej. Do współpracy z modelami starszymi jak DVAP czy DVRPTR służy tryb *DstarRepeater*.

W konfiguracji pracy serwera MMDVM (rys. 5.5.4) wybiera się system D-Star lub inny z tam wymienionych w zależności od potrzeb. Należy także włączyć wyświetlacz wybierając właściwy jego typ, np. OLED. W konfiguracji ogólnej (rys. 5.5.5) konieczne jest wpisanie własnego znaku wywoławczego.

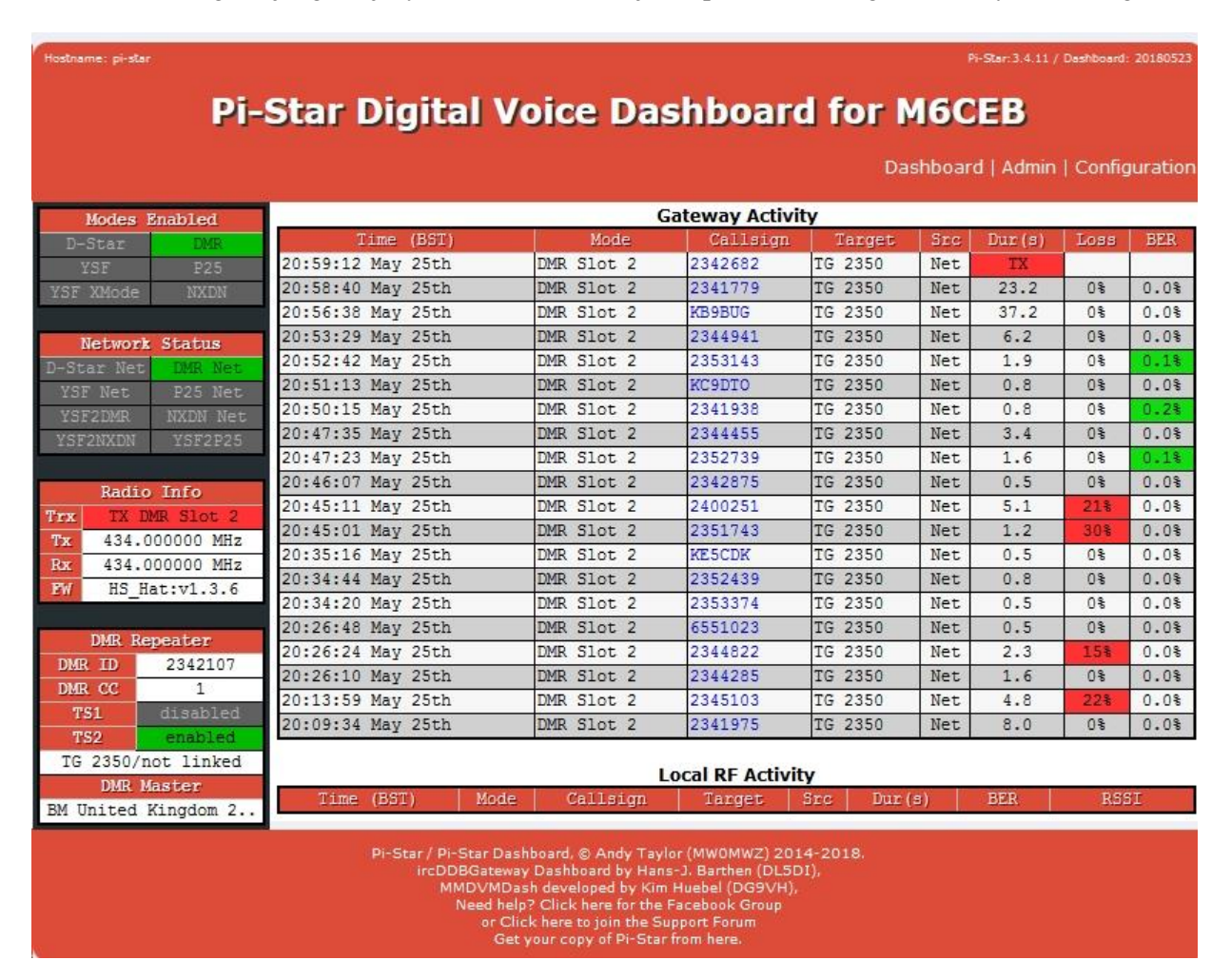

| Rvs.   | 5.5.2. | Okno | główne  | PiStara"            |
|--------|--------|------|---------|---------------------|
| 1. 50. | 0.0.1  | onno | Bie mie | ,, <b>1</b> 10 tura |

|                     |                                                                      |                                                                      |                 | Star: 3.4.11 / Dashboard: 2018052 |
|---------------------|----------------------------------------------------------------------|----------------------------------------------------------------------|-----------------|-----------------------------------|
|                     | Pi-Star                                                              | Digital Voice - Config<br>Dashboard   Admin   Expert   Power         | <b>guration</b> | Restore   Factory Rese            |
|                     |                                                                      | Gateway Hardware Information                                         |                 |                                   |
| Hostname            | Kernel                                                               | Platform                                                             | CPU Load        | CPU Temp                          |
| pi-star             | 4.9.35-v7+                                                           | Pi 3 Model B (1GB) - Sony, UK                                        | 0/0/0           | 45.6°C / 114.1°F                  |
|                     |                                                                      | Control Software                                                     |                 |                                   |
| Setting             |                                                                      | Value                                                                |                 |                                   |
| Controller Software | e: O DStarR                                                          | 🛇 DStarRepeater 🖲 MMDVMHost (DV-Mega Minimum Firmware 3.07 Required) |                 |                                   |
| Controller Mode:    | r Mode:  Simplex Node O Duplex Repeater (or Half-Duplex on Hotspots) |                                                                      |                 |                                   |
|                     |                                                                      | Apply Changes                                                        |                 |                                   |
|                     |                                                                      |                                                                      |                 |                                   |

MMDVMHost Configuration

Rys. 5.5.3. Konfiguracja trybu pracy ("Control Software")

Operator musi wybrać także częstotliwość pracy mikroprzemiennika i wpisać ją do konfiguracji. Tą samą częstotliwość trzeba też zaprogramować w radiostacji. Większość modeli MMDVM pracuje w paśmie 70 cm, ale występują również rozwiązania pokrywające pasmo 2 m.

Dalszymi, ale nie niezbędnymi danymi są geograficzna lokalizacja stacji (długość i szerokość geograficzna), nazwa miasta, kraj i lokator. Wybór publicznej dostępności (pole "Public") pozwala na korzystanie z przemiennika również innym stacjom, natomiast po zaznaczeniu wariantu stacji prywatnej może z niej korzystać tylko właściciel (stacja o tym samym znaku wywoławczym). Konfiguracja APRS może na początek pozostać niezmieniona. Do ostatnich parametrów konfiguracji ogólnej należą strefa czasowa i język obsługi.

|                     |         | MMDVMHost Configura | ation  |                  |    |
|---------------------|---------|---------------------|--------|------------------|----|
| Setting             | Value   |                     |        |                  |    |
| DMR Mode:           |         | RF Hangtime:        | 20     | Net Hangtime:    | 20 |
| D-Star Mode:        |         | RF Hangtime:        | 20     | Net Hangtime:    | 20 |
| YSF Mode:           |         | RF Hangtime:        | 20     | Net Hangtime:    | 20 |
| P25 Mode:           |         | RF Hangtime:        | 20     | Net Hangtime:    | 20 |
| NXDN Mode:          |         | RF Hangtime:        | 20     | Net Hangtime:    | 20 |
| YSF2DMR:            |         |                     |        |                  |    |
| YSF2NXDN:           |         |                     |        |                  |    |
| YSF2P25:            |         |                     |        |                  |    |
| MMDVM Display Type: | Nextion | ▼ Port: Modem ▼ N   | extion | Layout: ON7LDS - | ł  |
|                     | A.1     | Apply Changes       |        |                  |    |

Apply Changes

Rys. 5.5.4. Konfiguracja serwera MMDVM ("MMDVM Host")

W konfiguracji serwera następuje włączenie poszczególnych systemów cyfrowego głosu, a także możliwości łączności skrośnych DMR2YSF, DMR2NXDN itd.

W konfiguracji D-Stara (rys. 5.5.6) w polu RPT1 wprowadzany jest własny znak operatora z dodatkiem litery B jeśli przemiennik pracuje w paśmie 70 cm lub C – dla pasma 2 m. Pole RPT2 jest wypełniane automatycznie i zawiera ten sam znak stacji z dodatkiem litery G. Możliwe jest także podanie domyślnego reflektora i modułu oraz serwera APRS. Zestaw parametrów konfiguracyjnych różni się dla poszczególnych systemów cyfrowego głosu. W konfiguracji dla DMR podawane są również identyfikator DMR otrzymany przy rejestracji w sieci, serwer Brandmeistra (BM), z rozwijanej listy, przy korzystaniu z tej sieci i kod CC dla dostępu radiowego. Zalecane jest korzystanie z krajowego, czyli najbliższego, serwera BM i standardowego kodu CC1. Konfiguracja zapory przeciwwłamaniowej powinna wyglądać tak jak na rys. 5.5.7. W konfiguracji YSF podawany jest reflektor wejściowy i ewentualnie serwer APRS, w konfiguracji P25 serwer wejściowy i identyfikator NAC, a w konfiguracji NXDN serwer wejściowy i identyfikator RAN.

Ostatnią istotną sprawą jest konfiguracja bezprzewodowego dostępu do sieci domowej – dojścia do Internetu i przez to do odpowiedniej amatorskiej sieci cyfrowego głosu. Konieczne jest podanie nazwy sieci domowej i hasła dostępu. Bezbłędność tych danych najlepiej sprawdzić przez wyłączenie i włączenie mikroprzemiennika. Powinien on wtedy nawiązać połączenie z siecią. Adres IP mikroprzemiennika w sieci domowej powinien być widoczny na jego wyświetlaczu.

| Setting             |                                             | Value                                               |  |
|---------------------|---------------------------------------------|-----------------------------------------------------|--|
| Hostname:           | pi-star Do                                  | not add suffixes such as .local                     |  |
| Node Callsign:      | M6CEB                                       |                                                     |  |
| CCS7/DMR ID:        | 2342107                                     |                                                     |  |
| Radio Frequency:    | 434.000.000 MHz                             | :                                                   |  |
| Latitude:           | 53.752983 deg                               | rees (positive value for North, negative for South) |  |
| Longitude:          | -2.875540 deg                               | rees (positive value for East, negative for West)   |  |
| Town:               | Preston, IO83NS                             |                                                     |  |
| Country:            | Country, UK                                 |                                                     |  |
| URL:                | http://www.qrz.com                          | /db/M6CEB      O Manual                             |  |
| Radio/Modem Type:   | MMDVM_HS_Hat (DB9MAT & DF2ET) for Pi (GPIO) |                                                     |  |
| Node Type:          | 💿 Private 🔘 Pub                             | lic                                                 |  |
| System Time Zone:   | Europe/London                               |                                                     |  |
| Dashboard Language: | english_uk 🔻                                |                                                     |  |

Apply Changes

#### Rys. 5.5.5. Okno konfiguracji ogólnej

#### **D-Star Konfiguration**

| Einstellung             | Wert                          |                                  |  |  |
|-------------------------|-------------------------------|----------------------------------|--|--|
| RPT1 Rufzeichen:        | 0E8 🗰 B 🔻                     |                                  |  |  |
| RPT2 Rufzeichen:        | 0E8 🥌 G                       | OE8                              |  |  |
| ircDDBGateway Passwort: |                               |                                  |  |  |
| Standard Reflektor:     | DCS009 T A T Startup O Manual |                                  |  |  |
| APRS Host:              | austria.aprs2.net 🔻           |                                  |  |  |
| ircDDBGateway Sprache:  | Deutsch T                     |                                  |  |  |
| Zeit Ansagen:           |                               |                                  |  |  |
| Use DPlus for XRF:      |                               | Note: Update Required if changed |  |  |

Speichern

Rys. 5.5.6. Okno konfiguracji łączności D-Starowych. W przykładzie podany jest austriacki reflektor DCS009A, który należy zastąpić zgodnym z własnymi upodobaniami. W radiostacji należy wybrać dupleks DUP- i odstęp częstotliwości 0,000 MHz

|                       | DMR C                  | onfiguration                                     |  |
|-----------------------|------------------------|--------------------------------------------------|--|
| Setting               | Value                  |                                                  |  |
| DMR Master:           | BM_United_Kingdom_2341 |                                                  |  |
| BrandMeister Network: | Repeater Info          | ormation   Edit Repeater (BrandMeister Selfcare) |  |
| DMR Colour Code:      | 1 🔻                    |                                                  |  |
| DMR EmbeddedLCOnly:   |                        |                                                  |  |
| DMR DumpTAData:       |                        |                                                  |  |
| Setting               | Firewall               | Configuration<br>Value                           |  |
|                       | Firewall               | Configuration                                    |  |
| Dashboard Access:     | Private      Public    |                                                  |  |
| ircDDGBateway Remote: | Private      Public    |                                                  |  |
| SSH Access:           | Private O Public       |                                                  |  |
| Auto AP:              | ● On ○ Off             | Note: Reboot Required if changed                 |  |
| uPNP:                 | ◉ On ◎ Off             |                                                  |  |
|                       |                        | hi Changan                                       |  |

Apply Changes

Rys. 5.5.7a. Konfiguracja DMR i zapory przeciwwłamaniowej

| DMR Konfiguration      |                                                                               |  |  |
|------------------------|-------------------------------------------------------------------------------|--|--|
| Einstellung            | Wert                                                                          |  |  |
| DMR Master:            | DMRGateway 🔹                                                                  |  |  |
| BrandMeister Master:   | BM_Switzerland_2281                                                           |  |  |
| BrandMeister Netzwerk: | Repeater Information   Edit Repeater (BrandMeister Selfcare)                  |  |  |
| DMR+ Master:           | DMR+_IPSC2-OE- DMO                                                            |  |  |
| DMR+ Netzwerk:         | Options=StartRef=4198;RelinkTime=120;UserLink=1;TS1_1=110;TS1_2=20;TS2_3=232; |  |  |
| XLX Master:            | XLX_950 V                                                                     |  |  |
| XLX Master Aktiv:      |                                                                               |  |  |
| DMR Color Code:        | 1 •                                                                           |  |  |
| DMR EmbeddedLCOnly:    |                                                                               |  |  |
| DMR DumpTAData:        |                                                                               |  |  |
|                        | Speichern                                                                     |  |  |

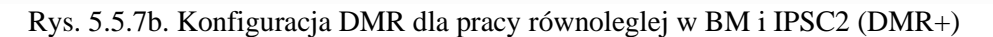

Po włączeniu w konfiguracji dla DMR bramki międzysytemowej "DMRGateway" w polu "DMR Master" możliwe jest równoległe połączenie z sieciami BM, IPSC2 (DMR+) i reflektorami XLX przez wybór w dalszych polach odpowiednich serwerów "Master".

W polu "DMR DumpTAData" podawany jest znak stacji. Jest on wyświetlany przez radiostacje mające tą możliwość.

| Yaesu System Fusion Konfiguration |                       |             |   |  |
|-----------------------------------|-----------------------|-------------|---|--|
| Einstellung                       | Went                  |             |   |  |
| YSF Startup Host:                 | YSF55693 - AT C4FM Au | stria - YSF | • |  |
| APRS Host:                        | austria.aprs2.net 🔹   |             |   |  |
|                                   |                       | Spoicharp   |   |  |

Speichern

Rys. 5.5.7c. Konfiguracja C4FM. W przykładzie podano kółeczko (ang. *room*) austiackie, które należy zastąpić przez zgodne z własnymi upodobaniami, np. kółeczko YSF Polska. Włączenie funkcji "WiresX Passthrough" umożliwia przekazywanie do sieci poleceń uzywanych w trybie "Wires" włączanym za pomocą klawisza "X" lub "DX" zależnie od typu radiostacji. Tryb ten nie ma nic wspólnego z połączeniami w sieci "Wires-X" i służy do zdalnego sterowania przemiennikami w celu nawiązywania dalszych połączeń

| Wlan Konfiguration                                         |         |  |
|------------------------------------------------------------|---------|--|
| (WiFi Info)                                                | <b></b> |  |
| WiFi Regulatory Domain (Country Code): CH 🔻                |         |  |
| Network 0 (Delete)                                         |         |  |
| SSID :HUAWEI P30                                           |         |  |
| PSK :                                                      |         |  |
| Network 1 (Delete)                                         |         |  |
| SSID : OE8VIK                                              |         |  |
| PSK :                                                      |         |  |
| Network 2 Delete                                           |         |  |
| SSID ;OE8VIK-WLAN                                          |         |  |
| PSK :                                                      |         |  |
|                                                            |         |  |
| Scan for Networks (10 secs) Add Network Save (and connect) |         |  |
|                                                            |         |  |

Rys. 5.5.8. Konfiguracja bezprzewodowego dostępu do sieci domowej

Wybranie w polu "DMR Master" jednego z wariantów skrośnych "DMR2YSF" itd. umożliwia łączności skrośne z daną siecią przy użyciu radiostacji DMR. Włączenie transmisji DMR i DMR2YSF wymaga wyłączenia bezpośrednich łączności YSF i innych możliwości skrośnych. Najlepiej wyłączyć na ten czas także pozostałe możliwości bezpośrednich połączeń z innymi sieciami. Po włączeniu połączeń skrośnych na ekranie wyświetlane są okna konfiguracji DMR i YSF. W konfiguracji DMR jako "DMR Master" lepiej jest wybrać "DMR2YSF" ale możliwe jest też wybranie "DMR Gateway". W pierwszym przypadku po stronie DMR można używać dowolnej grupy, a w drugim dodatkowo do oznaczeń reflektorów YSF lub FCS należy podać jako prefiks grupę 7. W konfiguracji YSF należy wybrać pożądany reflektor, gdyż wybór ich przez radio nie jest możliwy. Oprócz tego wybierany jest serwer APRS.

W przypadku połączenia skrośnego z siecią NXDN należy w oknie konfiguracji DMR wybrać DMR2NXDN lub "DMR Gateway", przy czym pierwsza możliwość jest mniej problematyczna. W przypadku wybrania "DMR Gateway" wybierane grupy rozmówców NXDN muszą być poprzedzone prefiksem 7. W konfiguracji NXDN można podać w polu początkowego serwera pozycję "None" lub wybrać serwer. W polu NXDN RAN podawany jest identyfikator stacji (RAN = *Random Access Number*).

Analogicznie możliwa jest konfiguracja skrośna z C4FM na DMR, NXDN lub P25 odpowiednio przez wybór w polu "YSF Startup Host" pozycji YSF2DMR itd. Pozostałe połączenia skrośne, a najlepiej i bezpośrednie (nie tylko DMR) powinny być w tym czasie wyłączone. W konfiguracji YSF oprócz serwera podawany jest dostęp do sieci APRS, a w powiązanej z nią konfiguracji DMR wybierany jest serwer "DMR Master" i grupa rozmówców. Nie można jej zmienić potem bezpośrednio z radiostacji.

Analogicznie dla łączności skrośnych YSF – NXDN należy w oknie YSF podać jako serwer YSF2NXDN i serwer APRS, a w konfiguracji NXDN identyfikator NXDN i używany serwer.

Dla połaczeń skrośnych w konfiguracji YSF podawany jest serwer YSFP25 i serwer dostępowy do APRS, a w konfiguracji P25 identyfikator P25 (NAC) i serwer dostępowy.

Korzystanie z systemu przywoławczego POCSAG wymaga wybrania w oknie konfiguracyjnym serwera, podania znaku wywoławczego i częstotliwości pracy sieci (standardowo 439,987500 MHz) i hasła dostępowego do sieci.

| Scanne        | n II 🧜 🕻 🖷 🗄                  |                          |                                  |                   |   |
|---------------|-------------------------------|--------------------------|----------------------------------|-------------------|---|
| 0.0.0.1-254,  | 192.168.99.1                  | Beispiel: 19             | 92.168.0.1-100, 192.168.0.200 Su | chen              | ۶ |
| Ergebnisliste | Favoriten                     |                          |                                  |                   |   |
| Status        | Name                          | IP                       | Hersteller                       | MAC-Adresse       | ^ |
| <b></b>       | 10.0.0.10                     | 10.0.0.10                | AzureWave Technology Inc.        | 00:15:AF:D9:9D:C5 |   |
| > 📮           | 10.0.0.138                    | 10.0.0.138               | HUAWEI TECHNOLOGIES              | 80:7D:14:32:A7:42 |   |
| • 📮           | 10.0.0.36                     | 10.0.36                  | Liteon Technology Corpor         | 3C:A0:67:59:2D:87 |   |
|               | HTTP, openSPOT2 (SharkRF ht   | tpsrv)                   |                                  |                   |   |
| <b>—</b>      | 10.0.0.4, iPhone (10.0.0.17)  | 10.0.0.17                |                                  | 8A:58:CE:FE:7B:AD |   |
| <b>.</b>      | 10.0.0.4, iPhone (10.0.0.101) | 10. <mark>0.0.101</mark> |                                  | 8A:58:CE:FE:7B:AD |   |
| <b>—</b>      | 10.0.0.42                     | 10.0.0.42                | Motorola Mobility LLC, a         | D0:04:01:72:0D:1B |   |
| / 📮           | 10.0.0.6                      | 10.0.0.6                 | Frontier Silicon Ltd             | 00:22:61:C8:B0:66 |   |
|               | HTTP, Internet Radio 2.6      |                          |                                  |                   |   |
| -             | 10.0.0.7                      | 10.0.0.7                 | Liteon Technology Corpor         | E8:2A:44:51:B0:77 |   |
|               | 10 0 0 72                     | 10 0 0 72                | SAMSUNG ELECTRO MEC              | 5C-04-58-75-C3-F2 | ~ |

Rys. 5.5.9. "Advanced IP Scanner" dla Windows - okno główne

W poszukiwaniu adresów IP w sieci domowej pomocny jest bezpłatny program "Advanced IP Scanner" przeszukujący i analizujący sieć bezprzewodową (rys. 5.5.9). Można pobrać go spod adresu *www.advanced-ip-scanner.com.* Odczytany z wyświetlacza "Pi-Stara" lub z okna programu analizującego adres IP można wprowadzić do pola adresowego przeglądarki internetowej w przypadku przeprowadzania korekt konfiguracji lub dla obserwacji pracy przemiennika.

| 👒 Win32 Disk Im     | ager   |      | 8 <u>1</u> 8 | □ ×    |
|---------------------|--------|------|--------------|--------|
| Image File          |        |      |              | Device |
|                     |        |      |              | •      |
| Copy MD5 Has        | h:     |      |              |        |
| Version: 0.9.5      | Cancel | Read | Write        | Exit   |
| Waiting for a task. |        |      |              |        |

Rys. 5.5.10. "Win32 Disk Imager" służy do zapisu obrazu pamięci na module SD. W polu "Image File" wybierany jest plik na twardym dysku PC, a w polu "Device" – pamięć SD jako dysk zewnętrzny

| 🗳 Etcher                     |                    | -   |     |
|------------------------------|--------------------|-----|-----|
|                              | 🜍 balena Etcher    |     | ¢ 0 |
| <b>+</b>                     |                    | - 4 |     |
| Select image                 | Generic MSB Device |     |     |
| img, iso, zip, and many more |                    |     |     |
|                              |                    |     |     |
|                              |                    |     |     |
|                              |                    |     |     |
|                              |                    |     |     |
|                              |                    |     |     |

Rys. 5.5.11. Program kopiujący "Etcher"

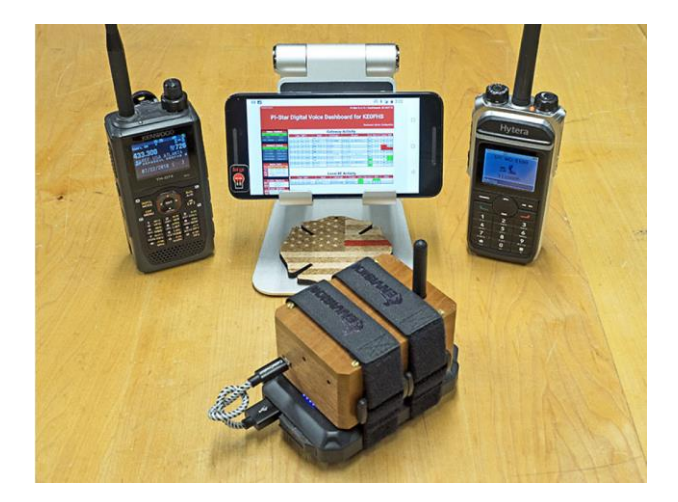

Fot. 5.5.12

#### 5.5.1. Szczegóły konfiguracji w trybie eksperta

Poniższe przykłady konfiguracji pochodzą z instrukcji opracowanej przez OE8VIK i opublikowanej w witrynie *ham-dmr.at*.

**Pi-Star Digital Voice - Konfiguration** 

Tableau | Admin | Expert | Strom | Aktualisieren | Datensicherung/Wiederherstellung | Werkseinstellung

Rys. 5.5.1.1. Przełączenie na tryb eksperta. W trybie eksperta możliwa jest modyfikacja zawartości różnych plików systemowych "Pi-Stara"

Pi-Star:3.4.16 / Dashboard:20180806

## **Pi-Star Digital Voice - Expert Editors**

Tableau | Admin | Aktualisieren | Upgrade | Datensicherung/Wiederherstellung | Konfiguration

Quick Edit: DStarRepeater | ircDDBGateway | TimeServer | MMDVMHost | DMR GW | YSF GW | P25 GW | NXDN GW Full Edit: DMR GW | PiStar-Remote | WiFi | BM API | DAPNET API | System Cron | RSSI Dat Tools: CSS Tool | SSH Access

| General      |           |  |
|--------------|-----------|--|
| RptAddress   | 127.0.0.1 |  |
| RptPort      | 62032     |  |
| LocalAddress | 127.0.0.1 |  |
| LocalPort    | 62031     |  |
| RuleTrace    | 0         |  |
| Daemon       | 1         |  |
| Debug        | 0         |  |
| RFTimeout    | 20        |  |
| NetTimeout   | 20        |  |

| Speichern                     |  |
|-------------------------------|--|
| A CLOSED CONTROL OF THE PARTY |  |

| Log          |                  |  |
|--------------|------------------|--|
| DisplayLevel | 0                |  |
| FileLevel    | 1                |  |
| FilePath     | /var/log/pi-star |  |
| FileRoot     | DMRGateway       |  |

Speichern

| Voice     |                         |  |  |
|-----------|-------------------------|--|--|
| Enabled   | 1                       |  |  |
| Language  | en_GB                   |  |  |
| Directory | usr/local/etc/DMR_Audio |  |  |
|           | 0 11                    |  |  |

Speichern

Rys. 5.5.1.2. Konfiguracja bramki międzystemowej DMR GW wywołana w górnej linii "Quick Edit". W tym i w poniższych przykładach wystarczy zmienić jedynie niektóre indywidualne dane j.np. serwery sieci, hasła dostępu, identyfikatory DMR, znaki wywoławcze i inne informacje o stacji pozostawiając resztę danych tak jak były

| DMR Network 1 |                      |  |  |
|---------------|----------------------|--|--|
| Enabled       | 1                    |  |  |
| Address       | 128.65.196.21        |  |  |
| Port          | 62031                |  |  |
| TGRewrite     | 2,8,2,8,1            |  |  |
| PCRewrite     | 2,84000,2,84000,1001 |  |  |
| TypeRewrite   | 2,9990,2,9990        |  |  |
| SncRewrite    | 2,84000,2,8,1001     |  |  |
| PassAllPC     | 2                    |  |  |
| PassAllTG     | 2                    |  |  |
| Password      | passw0rd             |  |  |
| Debug         | 0                    |  |  |
| Name          | BM_Switzerland_2281  |  |  |
| Speichern     |                      |  |  |

Rys. 5.5.1.3. Konfiguracja sieci od strony Brandmeistra. Należy wybrać nazwę najbliższego serwera BM. Od 1 marca 2021 zamiast ogólnego hasła *passw0rd* stosowane są indywidualne hasła użytkowników ustalone w prywatnym obszrze użytkownika na serwerze BM

| DMR Network 2 |                              |       |  |
|---------------|------------------------------|-------|--|
| Enabled       | 1                            |       |  |
| Address       | 89.185.97.34                 |       |  |
| Port          | 55555                        |       |  |
| TGRewrite     | 2,9,2,9,1                    |       |  |
| PCRewrite     | 2,4000,2,4000,1001           |       |  |
| Password      | PASSWORD                     |       |  |
| Debug         | 0                            |       |  |
| Id            | 2328                         |       |  |
| Name          | DMR+_IPSC2-OE-DMO            |       |  |
| Options       | s StartRef=4198;RelinkTime=1 |       |  |
|               | Speid                        | chern |  |

Rys.5.5.1.4. Konfiguracja sieci od strony IPSC2. Dla prywatnych mikroprzemiennikoów przewidziane są serwery noszące w nazwie oznaczenie DMO. W IPSC2 nie są wymagane indywidualne hasła dostępu

| Info        |                   |  |  |  |
|-------------|-------------------|--|--|--|
| Latitude    | 0.000             |  |  |  |
| Longitude   | 0.000             |  |  |  |
| Location    | DVMEGA DSTAR      |  |  |  |
| Description | Austria           |  |  |  |
| URL         | http://ham-dmr.at |  |  |  |
| RXFrequency | 432612500         |  |  |  |
| TXFrequency | 432612500         |  |  |  |
| Enabled     | 0                 |  |  |  |
| Power       | 1                 |  |  |  |
| Height      | 0                 |  |  |  |

Speichern

Rys. 5.5.1.5. Bliższe informacje o stacji

|            | XLX Net                     | work |
|------------|-----------------------------|------|
| Enabled    | 0                           |      |
| File       | /usr/local/etc/XLXHosts.txt |      |
| Port       | 62030                       |      |
| Password   | passw0rd                    |      |
| ReloadTime | 60                          |      |
| Slot       | 2                           |      |
| TG         | 6                           |      |
| Base       | 64000                       |      |
| Startup    | 950                         |      |
| Relink     | 60                          |      |
| Debug      | 0                           |      |
| Id         | 2328                        |      |
|            | Speich                      | ern  |

#### Rys. 5.5.1.6. Konfiguracja dostępu do sieci reflektorów XLX

| DMR Network 3 |                            |       |  |  |
|---------------|----------------------------|-------|--|--|
| Enabled       | 0                          |       |  |  |
| Name          | HBLink                     |       |  |  |
| Address       | 1.2.3.4                    |       |  |  |
| Port          | 5555                       |       |  |  |
| TGRewrite     | 2,11,2,11,1                |       |  |  |
| Password      | PASSWORD                   |       |  |  |
| Location      | 0                          |       |  |  |
| Debug         | 0                          |       |  |  |
| TGRewrite0    | 2,11,2, <mark>1</mark> 1,1 |       |  |  |
|               | Spei                       | chern |  |  |

Rys. 5.5.1.7. Konfiguracja trzeciej sieci DMR – HBLinku

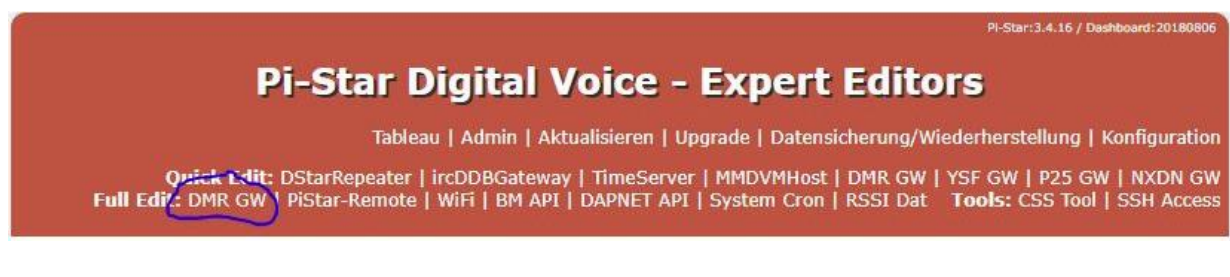

#### Rys. 5.5.1.8. Dalsza modyfikacja pliku DMR GW

Następnie należy w linii "Full Edit" wybrać DMR GW i w sekcji [DMR Network 2] dopisać linie podane poniżej w kolorze czerwonym i podać własny identyfikator DMR: [DMR Network 2] Enabled=1 Address=89.185.97.34 Port=55555 TGRewrite0=2,1,2,1,7 TGRewrite1=2,10,2,10,80 TGRewrite2=2,100,2,100,100 TGRewrite3=2,232,2,232,1 TGRewrite3=2,232,2,232,1 TGRewrite5=2,8191,2,8191,9 TGRewrite6=2,9,2,9,1 TGRewrite6=2,9,2,9,1 TGRewrite6=2,9,2,9,1 TGRewrite3=2,9,2,9,1 TGRewrite3=2,9,2, PCRewrite0=2,5055,2,5055,6 PCRewrite1=2,4000,2,4000,1001 PassAllPC=2 Password=PASSWORD Debug=0 Id=23280xxxx (własny identyfikator DMR) Name=DMR+\_IPSC2-OE-DMO Options="StartRef=4198;RelinkTime=120;UserLink=1;TS1\_1=110;TS1\_2=20;TS2\_3=232;TS2\_4=81 89;TS2\_5=8191;TS2\_6=8184;" Wprowadzone dane należy zapisać naciskając przycisk na ekranie.

## **Pi-Star Digital Voice - Expert Editors**

Tableau | Admin | Aktualisieren | Upgrade | Datensicherung/Wiederherstellung | Konfiguration Quick Edit: DStarRepeater | ircDDBGateway | TimeServer (MMDVMHos) | DMR GW | YSF GW | P25 GW | NXDN GW Full Edit: DMR GW | PiStar-Remote | WiFi | BM API | DAPNET API | System Crop | RSSI Dat Tools: CSS Tool | SSH Access

Rys. 5.5.1.9. Otwarcie konfiguracji MMVMHosts

Spomiędzy dużej liczby prarametrów, których większość może zachować wartości domyślne przytoczono jedynie wybrane grupy wymagające wprowadzenia indywidualnych danych.

|             |       | General   |  |   |
|-------------|-------|-----------|--|---|
| Callsign    | OE CE |           |  |   |
| Id          | 2328  | j.        |  |   |
| Timeout     | 3600  |           |  |   |
| Duplex      | 0     |           |  |   |
| RFModeHang  | 300   |           |  |   |
| NetModeHang | 300   |           |  |   |
| Display     | OLED  |           |  |   |
| Daemon      | 1     |           |  |   |
|             | 90    | Speichern |  | 1 |

Rys. 5.5.1.10. W oknie należy wprowadzić własny znak wywoławczy, identyfikator DMR, skorygować ograniczenie czasowe *Timeout* i wybrać rodzaj wyświetlacza. *RFModehang* i *NetModeHang* należy ustawić na 300

|             | I                 | ıfo   |
|-------------|-------------------|-------|
| RXFrequency | 437900000         |       |
| TXFrequency | 437900000         |       |
| Power       | 1                 |       |
| Latitude    | 0.000             |       |
| Longitude   | 0.000             |       |
| Height      | 0                 |       |
| Location    | Jumbospot2        |       |
| Description | Austria           |       |
| URL         | http://ham-dmr.at |       |
|             | Spe               | chern |

Rys. 5.5.1.11. Dalszymi danymi indywidualnymi są częstotliwość pracy, modc nadajnika, lokalizacja i dalsze szczegóły

|                 | OLED |  |
|-----------------|------|--|
| Туре            | 3    |  |
| Brightness      | 0    |  |
| Invert          | 0    |  |
| Scroll          | 0    |  |
| Rotate          | 0    |  |
| Cast            | 0    |  |
| LogoScreensaver | 1    |  |
|                 | 0    |  |

Speichern

| Rys. 5.5.1.12. W sekcji OLED należy zmienić typ na 3 i LogoScreensaver na 1 jeżeli podłączony jest |
|----------------------------------------------------------------------------------------------------|
| wyświetlacz OLED, np. w Jumbospocie                                                                |

|                | D       |       |
|----------------|---------|-------|
| Enable         | 1       |       |
| Beacons        | 0       |       |
| BeaconInterval | 60      |       |
| BeaconDuration | 3       |       |
| ColorCode      | 1       |       |
| SelfOnly       | 0       |       |
| EmbeddedLCOnly | 0       |       |
| DumpTAData     | 1       |       |
| CallHang       | 3       |       |
| TXHang         | 4       |       |
| ModeHang       | 20      |       |
| >>>>> OVCM     | 0       |       |
| Id             | 2328036 |       |
|                | Spei    | chern |

Rys. 5.5.1.13. W sekcji DMR istotny może być bit OVCM (w przedostatniej linii). Jego ustawienie na zero pozwala na odbiór transmisji przez radiostacje Motoroli, natomiast jedynka uniemożliwia odbiór przez radiostacje Motoroli wyposażone w starsze wersje oprogramowania wewnętrznego. Ale pozwala na ogólny odbiór na innych. Drugim miejscem, w którym wartość bitu może ulegać zmianie są serwery MMDVM Brandmeistra, gdzie może on przyjmować wartość jeden dla transmisji przekazywanych do sieci albo dla transmisji nadchodzących z sieci i nadawanych radiowo albo dla obu kierunków. Nowsze wersje oprogramowania wewnętrznego Motoroli reagują już prawidłowo, ale mogą nie być dostępne dla wszystkich modeli radiostacji

#### 5.5.2. Oprogramowanie EA7EE

Do pracy w sieci C4FM lepiej korzystać z oprogramowania autorstwa EA7EE. Uwzględnia ono drugą wersję systemu *Fusion* (YCS System Fusion II). W poprzednio opisanej wersji oficjalnej można się wprawdzie połączyć z serwerem YCS, ale do dyspozycji jest jedynie grupa DG-ID własnego kraju. Wybór innej grupy jest niemożliwy. Niemożliwe jest też zaprenumerowanie na stałe innych grup DG-ID. Na wszystko to pozwala natomaist wersja EA7EE. Wersja ta jest dostępna pod adresem:

http://ref075.dstargateway.org/1/Pi-Star\_RPi\_V4.12\_20-EA7EE-C4FM.zip.

Oczywiście z biegiem czasu zmianie ulegnie numer wersji dlatego też powyższy należy traktować jako przykładowy.

W przypadku zastępowania dotychczas używanej wersji "Pi-Stara" przez hiszpańską zaleca się zrobienie kopii bezpieczeństwa dotychczasowej instalacji albo też zainstalowanie wersji EA7EE na innym module pamięci SD.

Po wybraniu punktu "Datensicherung/Wiederherstellung" ("Kopia bezpieczeństwa/Powrót do poprzedniego stanu") można załadować dotychczasowe ustawienia i poddać je potrzebnym modyfikacjom. Po wczytaniu dotychczasowej konfiguracji i jej aktualizacji należy też ręcznie zabezpieczyć konfigurację DMR, a zwłaszcza przyporządkowanie grup rozmówców do sieci BM lub IPSC2. Operatorzy, którzy dotąd nie korzystali z "Pi-Stara" mogą przeskoczyć te kroki.

|                                   |        |                    |                                                          |                   | PI-Sta                     | r:4.1.2 / Tableau: | 20200918-087             |
|-----------------------------------|--------|--------------------|----------------------------------------------------------|-------------------|----------------------------|--------------------|--------------------------|
|                                   | Pi     | -Star              | Digital V                                                | oice - I          | Konfiguration              |                    |                          |
| <b>O</b> Admin                    | Expert | <b>එ</b> Strom     | C Aktualisieren                                          | <b>Di</b> Datensi | cherung/Wiederherstellung  | 🕼 Werkse           | einstellung<br>🏠 Tableai |
|                                   |        |                    | Gateway Har                                              | dware Infor       | mation                     |                    |                          |
| Rechnername                       | Kerne  | L.                 | Plattform                                                |                   | CPU Last                   | CP                 | U Temp                   |
| jumbo2                            | 4.19.9 | 7+                 | Pi Zero W Rev 1.1                                        | (512MB)           | 1m:1.09 / 5m:0.7 / 15m:0.4 | 2 42.2             | "C/108°F                 |
|                                   |        |                    | Kontr                                                    | ollsoftware       |                            |                    |                          |
| Einstellung                       |        |                    |                                                          | Wert              |                            |                    |                          |
| Kontroller Software: ODStarRepeat |        | Repeater 💿 MMDVMHc | ter 🔘 MMDVMHost (DV-Mega Minimum Firmware 3.07 Required) |                   |                            |                    |                          |
| Kontroller Mode:                  |        | lepeater (or       | Half-Duplex on Hotspots)                                 |                   |                            |                    |                          |
|                                   |        | 12                 | S                                                        | peichern          |                            |                    |                          |

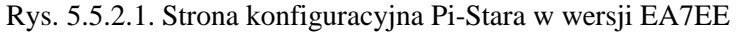

Dla przeprowadzenia konfiguracji należy wybrać tryb eksperta i w polu "Full Editors" ("Nieograniczona edycja") wybrać DMR Gateway. Wszystkie widoczne w oknie parametry należy zaznaczyć myszą i skopiować do nowego dokumentu w Wordzie albo w innym edytorze tekstów. Potem można nacisnąć na pozycję "Konfiguration" ("Konfiguracja")

| Wert                                  |
|---------------------------------------|
| YSF 🗸                                 |
| YSF23201 - AT-C4FM-Austria - (YCS232) |
| 0                                     |
| Options=                              |
|                                       |
| OE8                                   |
|                                       |
|                                       |
| 0                                     |
| Note: Update Required if changed      |
|                                       |
|                                       |
| Note: Update Required if changed      |
| 2328                                  |
| BM_Europe_2001                        |
| None 🗸                                |
| •••••                                 |
| Options=                              |
| Note: Update Required if changed      |
| FCS00118 - Spain                      |
| Options=                              |
|                                       |

EA7EE Yaesu System Fusion Configuration

Speichern

Rys. 5.5.2.2. Konfiguracja ogólna dla uruchamiania w systemie YSF. W polu "YSF Startup Host" zamiast podanego w przykładzie austriackiego kółeczka należy wybrać kółeczko zgodne z upodobaniami i ewentualnie wpisać stale używane grupy DG-ID oddzielone przecinkami, ale bez odstępów. Należy włączyć funkcje zaznaczone na czerwono. Parametry dla systemu DMR są konfigurowane w innym miejscu. Można nie korzystać z reflektorów FCS gdyż są one coraz rzadziej używane

Po zapisaniu powyższych danych należy wybrać pozycję "Expert" i nieograniczoną edycję, a pod nią pozycję *DMR Gateway*.

Do okna trzeba wpisać uratowane poprzednio ręcznie ustawienia DMR z pliku w Wordzie po skasowaniu widocznych tam ustawień domyślnych tak aby okno było puste.

Poźniejsze zmiany wybranych grup DG-ID są możliwe po wybraniu w "Uproszczonej edycji" ("Quick Editors") ustawień "YSFGateway". Zmian grup dokonuje się w sekcji "YSF Network" w otoczonym na rysunku ciemniejszą obwódką polu "Options".

| YSF Network     |                               |  |  |  |  |
|-----------------|-------------------------------|--|--|--|--|
| Enable          | 1                             |  |  |  |  |
| Port            | 42000                         |  |  |  |  |
| Hosts           | /usr/local/etc/YSFHosts.txt   |  |  |  |  |
| ReloadTime      | 60                            |  |  |  |  |
| ParrotAddress   | 127.0.0.1                     |  |  |  |  |
| ParrotPort      | 42012                         |  |  |  |  |
| YSF2DMRAddress  | 127.0.0.1                     |  |  |  |  |
| YSF2DMRPort     | 42013                         |  |  |  |  |
| YSF2NXDNAddress | 127.0.0.1                     |  |  |  |  |
| YSF2NXDNPort    | 42014                         |  |  |  |  |
| YSF2P25Address  | 127.0.0.1                     |  |  |  |  |
| YSF2P25Port     | 42015                         |  |  |  |  |
| Startup         | 23201                         |  |  |  |  |
| Options         | 20,32,88,98                   |  |  |  |  |
| NXDNEnable      | 0                             |  |  |  |  |
| NXDNStartup     | 400                           |  |  |  |  |
| NXDNHosts       | /usr/local/etc/TGList_NXDN.t  |  |  |  |  |
| P25Enable       | 0                             |  |  |  |  |
| P25Startup      | 400                           |  |  |  |  |
| P25Hosts        | /usr/local/etc/TGList_P25.txt |  |  |  |  |
| StartupDGID     | 0                             |  |  |  |  |

Spoichorn

Rys. 5.5.2.3. Zmiana stale używanych grup w polu "Options"

## 6. Tematy specjalne

#### 6.1. Transmisja znaku wywoławczego

Część modeli radiostacji "Hytery" (w tym PD785, PD685, X1P), radiostacje "Motoroli" i radiostacje chińskie (np. "Tytery" z oprogramowaniem "MD380Tools", AT-D878UV) umożliwiają nadawanie własnego znaku wywoławczego lub innej wybranej nazwy radiostacji. Krótkofalowcy podają tu często znak i imie operatora. Możliwość ta została dodana do specyfikacji ETSI w 2016 r. Funkcja nosi nazwę "Send Talker Alias" i wymaga skonfigurowania (patrz pkt. 4.2.7). W radiostacjach "Motoroli" funkcja nosi nazwę "InbandCallerAlias". Dzięki temu zbędne staje się wpisywanie znaków i identyfikatorów do spisu kontaktów. Nowsze modele pozwalają wprawdzie na zapisanie ponad 10000 kontaktów, ale ich aktualizacja może być uciążliwa. Transmisja znaku może jednak zakłócić dekodowanie dźwięku w starszych modelach radiostacji. Dźwięk korespondenta urywa się po jednej lub kilku sekundach od początku relacji i nie jest słyszalny do jej końca. Najczęściej można temu zaradzić przez zaktualizowanie oprogramowania wewnętrznego radiostacji. Radiostacje "Hytery" muszą być wyposażone w wersje oprogramowania od ósmej wzwyż. Transmisja znaków w sieci zależy od wersji oprogramowania przemiennika i od sieci. Przemienniki sieci BM transmitują go standardowo, ale niektóre mają wyłączoną transmisję w kierunku sieci. Mogą one także przy braku informacji od nadawcy generować ja automatycznie na poziomie sieci.

Starsze mikroprzemienniki "OpenSpot" i DV4mini nie retransmitują wprawdzie znaku ale włączenie transmisji w radiostacji nie zakłóca ich pracy. Nowsze wersje "Openspotów", MMDVMHost, Pi-Stara, DV-MEGA retransmitują znaki prawidłowo.

Przemienniki "Hytery" wyposażone w wersję 7.0 oprogramowania lub starszą, co chyba już jest rzadkością, wymagają wyłączenia transmisji znaku.

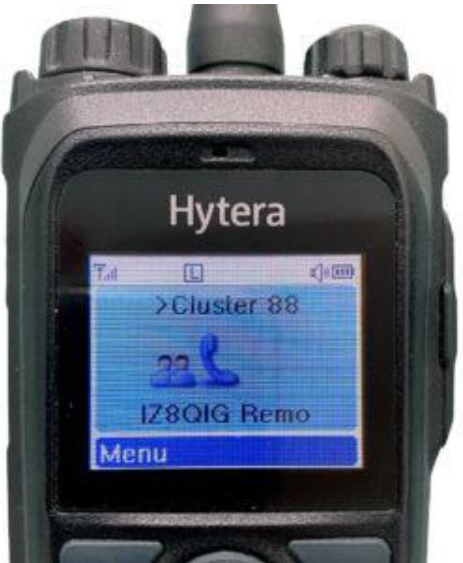

Fot. 6.1.1. Wyświetlanie znaku i imienia na ekranie radiostacji 'Hytery"

#### 6.2. Bit OVCM

Przyczyną braku odbioru na części modeli radiostacji DMR-owych – przykładowo radiostacji Motoroli, zależnie od wersji oprogramowania albo radiostacji z niektórymi wersjami oprogramowania GD-77 – może być spowodowany przez niekorzystne ustawienie bitu OVCM (*Open Voice Channel Mode service*). Specyfikacja dotycząca jego funkcji została dodana do normy ETSI w roku 2012, ale nie wszędzie została ona prawidłowo zaimplementowana. Bit ten pozwala stacjom pracującym w danym kanale odbiór wszystkich łączności, grupowych lub indywidualnych, i możliwość włączenia się do nich. Radiostacje reagujące na wartość 1 zgodnie ze specyfikacją odbierają łączności niezależnie od nastawionej grupy lub zawartości spisu "RX List".

Transmisje adresowane do wszytkich grup są odbierane również po ustawieniu w radiostacji (tam gdzie to dostępne) trybu nieselektywnego "Promiscious", ale jest to mimo pozornego podobieństwa zupełnie inna para kaloszy. Tryb ten nie wpływa na możliwości nadawania – ograniczające się tylko do wybranej grupy, a jedynie na odbiór.

Logiczna wartość bitu jest ustawiana po stronie nadawczej. Wartość bitu jest nieistotna w wywołaniach do wszystkich i w wywołaniach nieadresowanych (są to wywołania skierowane do jednej z maks. 16 grup priorytetowych). Radiostacje "Hytery", większość modeli "chińskich" i mikroprzemienniki z serii "OpenSpot" nie dają możliwości ustawiania bitu OVCM i przy odbiorze ignorują jego wartość.

W konfiguracji przemienników z oprogramowaniem "Pi-Star" musi w sekcji [DMR] pod linią identyfikatora ID znaleźć się również wpis OVCM zawierający wartość 0. Umożliwia to odbiór łączności również przez radiostacje "Motoroli" niezależnie od wersji oprogramowania. Konieczna może być aktualizacja oprogramowania przemiennika.

Problemy mogą wystąpić także w kombinacji przemienników MMDVM z siecią "Brandmeistra". Serwery BM *MMDVMHost* mogą w zależności od ustawień w pliku *MMDVM.ini* transmitować bit OVCM o wymuszonej wartości 1 w kierunku radiowym, w kierunku do sieci lub w obydwu. Możliwa jest także retransmisja z zachowaniem wartości bitu otrzymanej od nadawczy. Ustawienia te zależą jedynie od operatora serwera i użytkownicy sieci nie mają na to wpływu – poza przypadkiem ostatnim, gdzie transmitowana jest wartość ustawiona w ich radiostacji.

| Tabela 6.2.1      |  |
|-------------------|--|
| Funkcja bitu OVCM |  |

| Funkcja                   | Wartość bitu | Opis                                                                                                    | Grupa<br>adresatów   | Osoby<br>trzecie     |
|---------------------------|--------------|----------------------------------------------------------------------------------------------------|----------------------|----------------------|
| Wywołanie                 | 1            | Adresaci połączenia są powiadamiani                                                                                                    | Odbiór,              | Odbiór,              |
| grupowe                   |              | o nim i są jego uczestnikami, osoby<br>trzecie nie są powiadamiane, ale<br>moga uczestniczyć w rozmowie                                      | nadawanie            | nadawanie            |
|                           | 0            | Adresaci połączenia są o nim powia-<br>damiani i są jego uczestnikami,                                                                       | Odbiór,<br>nadawanie | Kanał zajęty         |
|                           |              | osoby trzecie nie są powiadamiane<br>i nie mogą w nim uczestniczyć                                                                           |                      |                      |
| Wywołanie<br>indywidualne | 1            | Adresaci połączenia są powiadamiani<br>o nim i są jego uczestnikami, osoby                                                                   | Odbiór,<br>nadawanie | Odbiór,<br>nadawanie |
|                           |              | trzecie nie są powiadamiane, ale<br>mogą uczestniczyć w rozmowie                                                                             |                      |                      |
|                           | 0            | Adresaci połączenia są o nim powia-<br>damiani i są jego uczestnikami,<br>osoby trzecie nie są powiadamiane<br>i nie moga w nim uczestniczyć | Odbiór,<br>nadawanie | Kanał zajęty         |

## 7. Przenoszenie rozmów w sieci

W sieci DMR możliwe jest przenoszenie rozmów (ang. *roaming*) z jednego z przemienników znajdujących się na trasie przebywanej przez operatora stacji na następny. Wchodzące w grę przemienniki muszą być zapisane w sporządzonym przez operatora spisie.

W trakcie przemieszczania się radiostacja może samoczynnie poszukiwać lepiej odbieralnych (dających silniejsze sygnały) stacji przemiennikowych i przełączać się na stację dającą najlepsze rezultaty – jest to więc coś w rodzaju inteligentnego przeszukiwania pasma (rys. 7.1). Operator nie musi dzięki temu ręcznie przełączać kanałów i poszukiwać najlepszego połączenia. Radiostacja poszukuje przemienników wśród wpisanych na jej listę "Roam List". W grę wchodzą jedynie przemienniki połączone z tą samą siecią DMR (BM albo IPSC2) i umożliwiające korzystanie z tej samej grupy rozmówców, tak aby można było podtrzymywać QSO. Muszą one też nadawać komunikaty radiolatarni (jest to zależne od ustawień dokonanych przez ich operatorów). Kryterium oceny jest siła sygnałów (RSSI), która musi też przekraczać podaną w konfiguracji wartość progową. Wartość tą podaje się w programie konfiguracyjnym lub wybiera z rozwijanej listy na ekranie. Do typowych wartości progowych należą -105 – -108 dBm, ale można spróbować dobrać eksperymentalnie wartość korzystniejszą w danej okolicy. Poszukiwanie następnego przemiennika zapewniającego dobrą łączność rozpoczyna się po spadku siły sygnału poniżej podanego progu.

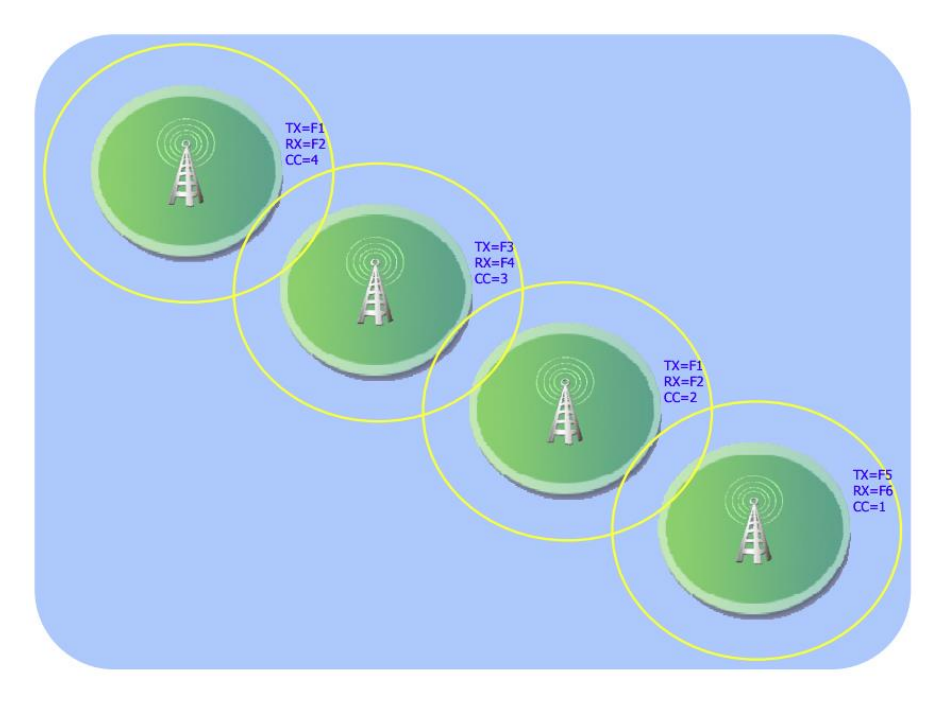

Rys. 7.1. Przykładowe rozmieszczenie przemienników na trasie ruchu stacji. Ich zasięgi częściowo zachodzą na siebie dzięki czemu możliwe jest prowadzenie łączności bez przerw. Ich częstotliwości pracy i kody CC mogą się różnić, ale wszystkie muszą pozwalać na korzystenie z jednej i tej samej grupy

W przypadku nie znalezienia przemiennika dającego siłę odbioru przekraczającą wartość progową radiostacja kontynuuje poszukiwania, ale łączność jest prowadzone na dotychczas używanym kanale. Korzystanie z funkcji przenoszenia (przekazywania) rozmów jest możliwe jeżeli w zasięgu odbioru znajdują się co najmniej dwa połączone z siecią przemienniki pozwalające na korzystanie z tej samej grupy rozmówców. W praktyce zasięgi tych przemienników muszą chociaż trochę zachodzić na siebie. Teoretycznie nie jest to konieczne, ale wówczas mogą wystąpić przerwy w łączności.

Funkcją przenoszenia rozmów dysponują radiostacje "Motoroli" i "Hytery" chociaż nie wszystkie. Popularne chińskie modele "Baofenga", "Tytery", "Retevisa" i inne tej klasy cenowej niestety nie dają takich możliwości. Włączanie i wyłączanie funkcji wymaga przypisania jednemu z przycisków programowalnych funkcji "Roam" i naciśnięcia go w miarę potrzeby. W niektórych modelach radiostacji "Motoroli" możliwe jest też ręczne wywoływanie funkcji "Manual Site-Roaming" za pomocą jednego z przycisków programowalnych. Naciśnięcie przycisku powoduje w tym przypadku przejście radiostacji na następny kanał w spisie i po krótkim zapytaniu ("ping") sprawdzenie siły odbioru.

|                                        | Available    |                                  |     | Members    |
|----------------------------------------|--------------|----------------------------------|-----|------------|
| HB9VSD 2 9                             | Alias        |                                  | No. | Alias      |
|                                        | In Bisamb OE |                                  | 1   | E Selected |
|                                        | Exelb OE     |                                  |     |            |
| MB9F 2 9                               | Wienerb OE   |                                  |     |            |
| IIIIIIIIIIIIIIIIIIIIIIIIIIIIIIIIIIIIII |              |                                  |     |            |
| 🕀 🦲 Analog Channel                     |              | <u>A</u> dd >>                   |     |            |
| 🕀 🦲 Analog Service                     |              |                                  |     |            |
| 🕀 🦲 Digital Common                     |              | <                                |     |            |
| DMR Services                           |              |                                  | _   |            |
| Contact                                |              |                                  | _   |            |
| ⊞                                      |              |                                  | _   |            |
| Can Scan                               |              |                                  | _   |            |
|                                        |              |                                  | _   |            |
| Roam List 2 <<<<                       |              |                                  | -   |            |
|                                        |              | and the first state of the state | 100 |            |

Rys. 7.2. Spisy kanałów dostępnych do wyboru i wybranych dla funkcji przenoszenia rozmów w programie CPS Hytery

|                            | Land       |      |
|----------------------------|------------|------|
| Color Code                 | 1          |      |
| Slot Operation             | Slot 1 👻   |      |
| Pseudo Trunk Designated TX | None       |      |
| Scan List/Roam List        | 🐨 Wieden 👻 | <<<< |
| Auto Start Scan            |            |      |
| Quick GPS                  |            |      |
| Talk Around                |            |      |
| Rx Only                    |            |      |
| IP Mutti-site Connect      | ☑ <<<<<    |      |
| Auto Start Roam            |            |      |
| •                          |            |      |
| Close Print Help 5 of 159  | 에 문 🗙      |      |

Rys. 7.3. Konfiguracja kanału. Konieczne jest zaznaczenia pola "IP Multi-Site Connect" i wybranie spisu w polu "Scan List/Roam List"

Do sporządzenia spisu służy – przykładowo w oprogramowaniu CPS dla radiostacji Hytery PD785 – punkt "Roam" "Roam List" (rys. 7.2). Po jego wywołaniu na ekranie komputera wyświetlane są dwa pola: po lewej stronie stacji dostępnych do wyboru ("Available"), a po prawej – stacji wybranych przez operatora ("Members"). Między nimi znajdują się przyciski służące do przesuwania wybranych stacji pomiędzy polami. Pod nimi znajduje się pole granicznej siły odbioru. W zakładkach (definicjach) kanałów DMR mających się pojawić w polu "Available" należy zaznaczyć kratkę "IP Multi-Site Connect" (w radiostacjach "Motoroli "IP Site Connect") i w polu "Scan List/Roam List" ("Motorola: "Scan/Roam List") podać oznaczenie spisu. W zależności od potrzeb można założyć więcej takich spisów i w każdym z nich wybrać tylko stacje leżące w danej okolicy albo na częściej przebywanej trasie i używane w tych przypadkach grupy. Dla każdej grupy konieczna jest osobna lista, warto więc zastanowić się zawczasu, która grupa będzie naprawdę potrzebna. Przykładowo może być to grupa ogólnokrajowa albo któraś z grup regionalnych. Wygodnie jest nadać spisowi nazwę związanej z nim grupy. Dla grup aktywowanych na żądanie sprawa się komplikuje, ponieważ korzystanie z nich na

kolejnym wybranym przemienniku wymagałoby transmisji użytkownika skierowanej do tej grupy na nowowybranym przemienniku. Zasadniczo więc lepiej pozostać przy grupach dostępnych statycznie. Spisy przemienników wymagają oczywiście co pewien czas aktualizacji.

Zaznaczenie na zakładce kanału pola "Return to selected CH" powoduje powrót do pierwotnie używanego kanału po zakończeniu pracy w trybie przenoszenia QSO.

Przenoszenie rozmów funkcjonuje w przypadku korzystania z przemienników fabrycznych Motoroli lub Hytery ale nie przy przez przemienniki konstrukcji amatorskich lub mikroprzemienniki (ang. *hotspot*).

| Radio Information                      | TK Short        | Adjust power level | * | TK Long        | Roam <<<<<             | ~ |   |
|----------------------------------------|-----------------|--------------------|---|----------------|------------------------|---|---|
| Common                                 | SK1 Short       | Zopelln            |   | SK1 Long       | Zope Dowp              | ~ |   |
| 🚞 General Setting                      |                 |                    |   | orth Eorig     | Zone Down              |   |   |
| - & Setting                            | P1 Short        | Contact List       | * | P1 Long        | Scan                   | ~ |   |
| Construction Accessories               | P2 Short        | Message            | ~ | P2 Long        | DTMF Keypad            | ~ | - |
| 👕 Telemetry<br>🔓 One Touch Call / Menu | ACC P1 Short    | Channel Up         | ~ | ACC P1 Long    | None                   | ~ |   |
| ¶⊒ Menu<br>⁄▲q UI Indication           | ACC P2 Short    | None               | ~ | ACC P2 Long    | Keypad Lock            | ~ |   |
| 🤤 🔚 Network<br>🦲 Zone                  | ACC P3/TK Short | Channel Down       | ~ | ACC P3/TK Long | None                   | ~ |   |
| 🚞 Channel<br>😑 🔂 Digital Channel       | Up              | None               | ~ | Long           | Press Duration [s] 2.0 | * | - |
| Wienerb 2 9                            | •               |                    |   |                |                        | 1 | + |
| Mienerb 2 110<br>Wienerb 2 OE1         |                 | elp                |   |                |                        |   | _ |

Rys. 7.4. Programowanie przycisku służącego do włączania funkcji przenoszenia

## 8. Program "Droid Star"

Komputerowy dostęp do krótkofalarskich sieci cyfrowego głosu może być w pewnych sytuacjach rozwiązaniem korzystnym, a czasem nawet jedynym pozwalającym na prowadzenie łączności amatorskich. Rozwiązania takie mogą budzić wprawdzie pewne wątpliwości do jakiego stopnia jest to jeszcze krótkofalarstwo, ale można je też traktować jako sposób zdalnej obsługi odległych stacji przemiennikowych. Jeżeli więc dalsza część połączenia od zdalnej stacji przemiennikowej do korespondenta przebiega radiowo można je zaliczyć do krótkofalarstwa.

Uzupełnieniem znanych już od dłuższego czasu programów dla *Echolinku* i *Peanut* dla łączności D-Starowych jest *Droidstar* autorstwa AD8DP. Jest to program pozwalający na dostęp do pozostałych krótkofalarskich sieci cyfrowego głosu: DMR (BM, IPSC2), C4FM (reflektory YSF, FCS), NXDN, P25 i opracowanego przez polskich krótkofalowców systemu M17. W odróżnieniu od *Peanuta* i *Blue-DV* korzystających ze sprzętowego wokodera AMBE (przy czym pierwszy z nich używa wokoderów połączonych z serwerem PA7LIM, a drugi lokalnych u użytkownika) *Droidstar* wykorzystuje wokoder programowy. Sytuacja prawna tego rozwiązania jest dość niepewna i najprawdopodobniej nie jest ono licencjonowane przez DVSI. Jednocześnie ze strony operatorów sieci DMR zgłaszane są zastrzeżenia dotyczące niewystarczającej zgodności protokółu stosowanego przez program z przyjętym standardem. Miałoby to stanowić nawet zagrożenie dla bezpieczeństwa w sieci Brandmeistra i ułatwiać podszywanie się użytkowników pod innych. W związku z tym wprowadzono nawet od 1 marca 2021 r. obowiązek korzystania z indywidualnych haseł dostępu przez prywatne mikroprzemienniki (ang. *hotspot*). Nie dotyczy tu sieci IPSC2 (DMR+) a jedynie BM. Hasła dostępu do sieci BM definiuje się w witrynie *brandmeister.network* w punkcje *SelfCare*.

Niezależnie od tego interesujące jest wypróbowanie *Droidstara*. Pracujący pod Androidem program pozwala wprawdzie także na korzystanie z sieci D-Starowej jednak jakość dźwięku jest na tyle zła, że nie należy tego próbować nadawczo, a jedynie do nasłuchów. Jest to związane z faktem, że D-STAR korzysta ze starszej wersji wokodera AMBE.

| . 🔽 69% 🖬 13:06                                      |                  |                 |         | **                                                                                       |                   |     | 69% 🗖 13:06 |  |
|------------------------------------------------------|------------------|-----------------|---------|------------------------------------------------------------------------------------------|-------------------|-----|-------------|--|
| Main                                                 | Settings         | Log             | About   | Main                                                                                     | Settings          | Log | About       |  |
| Mode<br>Host                                         | DMR<br>DMR+_IPS0 | C<br>2-IT-MLINK | connect | Callsign<br>DMRID<br>ESSID                                                               | IV3BVK<br>2224483 |     |             |  |
| TG ID<br>Callsign<br>SrcID<br>DestID<br>GWID<br>Seq# | 2237             |                 | Private | Password Latitude Logitude Location Description DMR+ Opts M17 rate X 3200 Voice 1600 V/D |                   |     |             |  |
| Not Conne                                            | cted             | ×               |         | Update<br>Update E                                                                       | hosts<br>DMRIDs   |     |             |  |

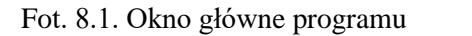

Fot. 8.2. Okno konfiguracyjne programu

Program jest stosunkowo prosty w obsłudze. W oknie konfiguracji należy wprowadzić własny znak wywoławczy w polu *callsign* i w przypadku korzystania z sieci DMR-owych także identyfikator DMR w polu DMRID. Dla sieci Brandmeistra konieczne jest też podanie indywidualnego hasła. Do pracy w sieci C4FM wystarczy podanie znaku. W przypadku równoległego korzystania z własnego mikroprzemiennika identyfikator DMR należy uzupełnić o rozszerzenie podawane w polu ESSID. Rozszerzenie jest liczbą dwucyfrową z zakresu 00 – 99. Służy ono do jednoznacznej identyfikacji urządzeń korzystających z tego samego identyfilatora DMR i musi być jednoznaczne dla każdego z nich, przy czym jedno z czynnych równolegle urządzeń może nie korzystać z rozszerzenia.

Po wpisaniu danych konfiguracyjnych w oknie łączności wybierany jest system transmisji (dla nasłuchu w sieci D-Starowej rodzaj reflektora: REF, DCS, XRF, numer albo oznaczenie reflektora lub numer grupy rozmówców w sieciach DMR. Połączenie uzyskuje się po naciśnięciu przycisku *Connect*, a rozłączenie za pomocą przycisku *Disconnect*. Po uzyskaniu połączenia z wybranym celem u dołu ekranu wyświetla się niebieski przycisk nadawania. Po naciśnięciu zmienia on barwę na czerwoną i na ekranie wyświetlane są dodatkowe informacje, takie jak znaki albo identyfikatory nadawcy i adresata, a także kolejne numery pakietów danych.

Droidstar jest dostępny bezpłatnie w sklepie internetowym Google-Play. Wymaga on Androida w wersji 5 lub nowszej.

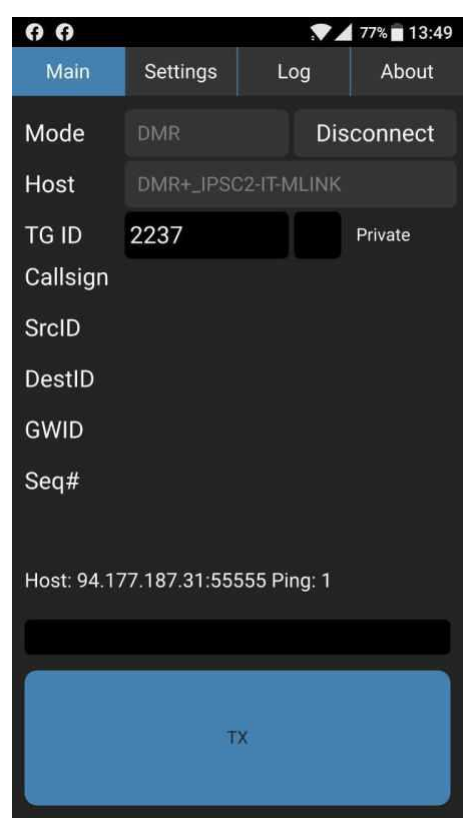

Rys. 8.3. Okno po nawiązaniu połączenia z serwerem sieci DMR IPSC2

## 9. Strefa użytkownika w sieci "Brandmeistra"

Strefa użytkownika jest dostępna w internecie pod adresem" *https://brandmeister.network* w punkcie "SelfaCare". Wymagane jest uprzednie zarejestrowanie się na serwerze, a przed wejściem do strefy zameldowanie się. Zarejestrowani użytkownicy wprowadzają swoje dane, dane dla transmisji APRS, informacje związane z mikroprzemiennikami i co najważniesze od wiosny 2021 r. – hasło dostępu do sieci BM dla mikroprzemienników. Dotychczasowe hasło "passw0rd" straciło ważność.

|                            | Registrieren                     | Anmeldung                                     | 💻 DE                           | 😋 Einstellungen            |      |
|----------------------------|----------------------------------|-----------------------------------------------|--------------------------------|----------------------------|------|
| Rys. 9.1.                  | Rejestracja – menu na            | stronie głównej – pier<br>nie ma niestety jęz | wszy punkt od<br>yka polskiego | lewej. Wśród języków do wy | boru |
| & Regis                    | trierung                         |                                               |                                |                            |      |
| <u> </u>                   |                                  | a data ila                                    |                                |                            |      |
| Allge                      | meine zugang                     | suelaits                                      |                                |                            |      |
| OE1KDA                     |                                  |                                               |                                |                            |      |
| Empilode                   |                                  |                                               |                                |                            |      |
| krzyszto                   | of,dabrowski@aon.at              |                                               |                                |                            |      |
| Account t                  | -                                |                                               |                                |                            |      |
| Person                     | al User Account                  |                                               |                                |                            |      |
| <ul> <li>Repeat</li> </ul> | ter Account                      |                                               |                                |                            |      |
| Siche                      | erheit                           |                                               |                                |                            |      |
| Passwort                   | erriere                          |                                               |                                |                            |      |
|                            |                                  |                                               |                                |                            |      |
| Passwort                   | bestätigen                       |                                               |                                |                            |      |
|                            | -                                |                                               |                                |                            |      |
|                            | <u>_</u>                         |                                               |                                |                            |      |
| Anti                       | Spam                             |                                               |                                |                            |      |
| Wie ist die                | e Wellenlänge des UHF-Bandes     | in Zentimeter?                                |                                |                            |      |
| 70                         |                                  |                                               |                                |                            |      |
| DMR ID                     |                                  |                                               |                                |                            |      |
| Gib deir                   | ne gültige DMR ID ein, um das Ko | onto zu aktivieren                            |                                |                            | \$   |
| <b>~</b> 1                 | ch bin kein Roboter.             | САРТСНА                                       |                                |                            |      |

Rys. 9.2. Strona rejestracji

| Le Bitte die Anmeldedaten aus dem SelfCare-Bereich verwenden. |  |  |  |  |  |  |
|---------------------------------------------------------------|--|--|--|--|--|--|
| Rufzeichen                                                    |  |  |  |  |  |  |
| krzysztof.dabrowski@aon.at                                    |  |  |  |  |  |  |
| Passwort                                                      |  |  |  |  |  |  |
|                                                               |  |  |  |  |  |  |
| Anmeldung Passwort vergessen?                                 |  |  |  |  |  |  |
| Kein Mitglied? Registrieren!                                  |  |  |  |  |  |  |

Rys. 9.3. Zameldowanie dla zarejestrowanych użytkowników Do zameldowania służy przycisk niebieski, a do powrotu do rejestracji – czerwony

| 2321025 (OE1KDA)       |                                                                                               |                                                                                                    |                                                                                     |               |         |
|------------------------|-----------------------------------------------------------------------------------------------|----------------------------------------------------------------------------------------------------|-------------------------------------------------------------------------------------|---------------|---------|
| Brand                  | Hytera / Kenwood                                                                              |                                                                                                    | ~                                                                                   | Language      | English |
| APRS Interval          | Off - use CPS settings (Hyte                                                                  | ra Only)                                                                                                    | v                                                                                   | APRS Callsign | OE1KD   |
|                        | Nur bei Hytera: Wenn Du diese<br>CPS-Einstellungen im Funkger<br>aus und programmiere Dein Fi | Option auswählst, wird der Network M<br>ät überschrieben. Wenn Du die CPS-Ei<br>unkgerät neu, falls notwendig. | Managed Mode aktiviert, und werden die<br>nstellungen verwenden möchtest, wähle OFF |               |         |
| APRS Icon              | *                                                                                             | In Call GPS                                                                                                    | Off                                                                                 | APRS Text     | Krzyszt |
| Compact / CSBK<br>data | Off                                                                                           | Text Capture                                                                                                   | О                                                                                   |               |         |
| rSecurity / TOTP       | Off                                                                                           |                                                                                                    |                                                                                     |               |         |
| otspot Security        |                                                                                               |                                                                                                    |                                                                                     |               |         |
| Password               | Enter new Pareward                                                                            |                                                                                                    |                                                                                     |               |         |

Rys. 9.4. Ustawienia w strefie użytkownika. U dołu strony widoczne pole hasła dostępu dla mikroprzemienników

W ustawieniach użytkownika podawana jest marka radiostacji (wybierana z rozwijanej listy), jezyk obsługi (również z listy), odstęp między transmisjami APRS (dla radiostacji "Hytery" wyłączony i podawany w programie CPS, znak używany w transmisjach APRS z rozszerzeniem (-7 dla radiostacji przenośnych lub -9 dla przewoźnych), symbol stacji APRS i ewentualny tekst APRS do wyświetlania na stronie *aprs.fi*.

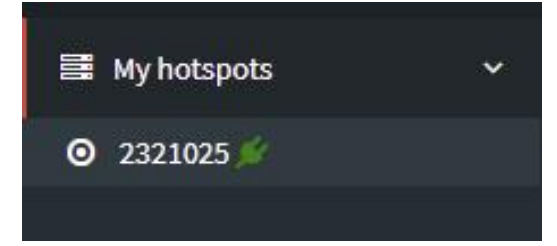

Po naciśnięciu w menu po lewej stronie witryny punktu "My hotspots", a nastepnie identyfikatora DMR wyświetlana jest strona z ustawieniami dla używanych mikroprzemienników.

Rys. 9.5. Wejście na stronę mikroprzemienników

| Einstellungen    |                      |                         |              |
|------------------|----------------------|-------------------------|--------------|
| Priority Message | Priority Message     |                         |              |
| Beschreibung     | Beschreibung         |                         |              |
| Website          | https://sharkrf.com/ | Standort (Stadt)        | Wien         |
| Latitude         | 48,145000            | Longitude               | 16,375000    |
| Leistung (EIRP)  | Leistung (EIRP)      | Gewinn (dBi)            | Antennengewi |
| Höhe AGL in m🕄   | 150                  |                         |              |
|                  |                      | Firstellungen ensichern |              |

Rys. 9.6. Ustawienia dla mikroprzemienników

| Sysops                    |                                   |              |                             |
|---------------------------|-----------------------------------|--------------|-----------------------------|
| Rufzeichen                | Einstellungen anzeigen            |              | Einstellungen speiche       |
| OE1KDA                    | ~                                 |              | *                           |
| Actions                   |                                   |              |                             |
| Get IP address Drop       | call Drop dynamic groups Reset co | nnection     |                             |
| Statische Talkgroups      |                                   |              |                             |
|                           | ÷                                 | Poland (260) | *                           |
|                           | ÷                                 |              | *                           |
| Geplante statische Ta     | lkgroups                          | + Gepla      | nte statische TG hinzufügen |
| Aktive geplante statische | Talkgroups:                       |              |                             |
|                           |                                   |              | *                           |
|                           |                                   |              | *                           |
|                           | Lösche                            | n            |                             |

Rys. 9.7. Dalszy ciąg strony

W dalszym ciągu strony można podać zaprenumerowane na stałe grupy rozmówców i korygować spis w miarę potrzeb. OE1KDA wybrał jak widać tylko ogólnopolską grupę 260. Przyciski strzałek pozwalają na przenoszenie grup między polami dostępnych i wybranych i z powrotem. Hasło dostępu dla mikroprzemienników jest niezbędne jedynie w sieci BM i niepotrzebne w sieci IPSC2. Wprowadzenie obowiązku posiadania indywidualnego hasła jest związane z potencjalnym zagrożeniem dla bezpieczeństwa sieci przez programy w rodzaju "DroidStara". Być może przyszłe wersje programu rozwieją te obawy, ale obowiązek posiadania własnego hasła raczej pozostanie gdyż i inne przyszłe programy mogą stwarzać niebezpieczeństwa tego rodzaju.

Podane w strefie użytkownika hasło dostępu jest podawane w konfiguracji "OpenSpotów" na stronie złączy sieciowych – dla złącza DMR sieci BM (patrz rys. 5.4.3). Hasło jest identyczne dla wszystkich serwerów sieci BM.

Dla oprogramowania "Pi-Star" hasło dostępu jest wprowadzane w konfiguracji DMR w punkcie "BM Hotspot Security:".

| DMR Konfiguration            |               |  |  |  |  |  |  |
|------------------------------|---------------|--|--|--|--|--|--|
| Einstellung                  | Wert          |  |  |  |  |  |  |
| DMR Master:                  | DMRGateway 🔻  |  |  |  |  |  |  |
| BrandMeister Master:         | BM_2001 T     |  |  |  |  |  |  |
| BM Hotspot Security:         |               |  |  |  |  |  |  |
| BrandMeister Netzwerk ESSID: | 232839 None T |  |  |  |  |  |  |
|                              |               |  |  |  |  |  |  |

Rys. 9.8. Hasło w konfiguracji "Pi-Stara"

## Dodatek A Łączenie przemienników FM przez sieć DMR

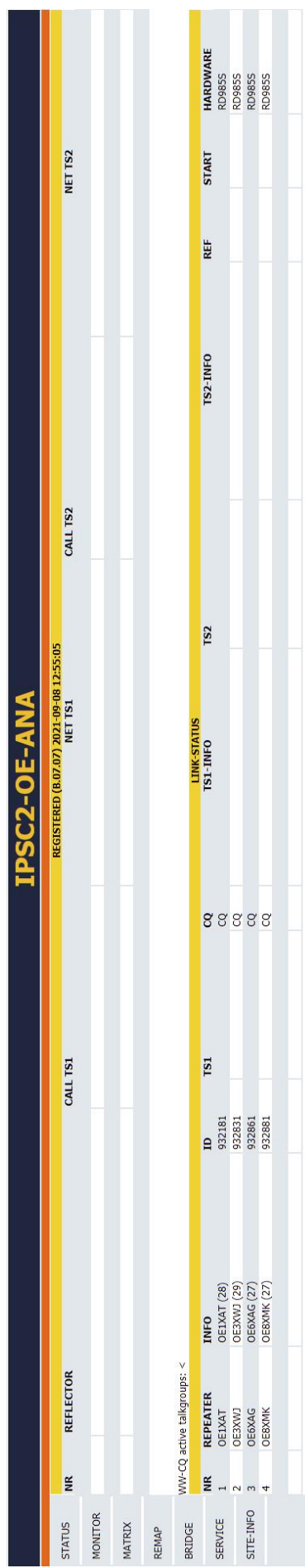

Nowy model przemiennika DMR Hytery pozwala na połączenie sieciowe również analogowych przemienników FM.

W chwili powstawania tekstu w Austrii działa sieć czterech przemienników FM połączonych za pośrednictwem Hamnetu i planowane jest włączenie do niej dalszych stacji. Sieć jest połączona na stałe bez możliwości podłączania i odłączania przemienników przez użytkowników.

Powstaje w ten sposób sieć podobna do istniejącego w kraju FM-Linku, ale oparta o Hamnetowe połączenia IP, a nie o system Echolinku. Od strony technicznej rozwiązanie oparte jest o DMRowe przemienniki Hytery typu RD985S. Ich oprogramowanie wewnętrzne pozwala na łączenie przez łącza IP również kanałów analogowych FM bez instalowania dodatkowego wyposażenia. Wszystkie połączone ze sobą stacje przemiennikowe muszą być wyposażone w przemienniki Hytery tego typu. W RD985S zastosowano dla obu systemów (MR i analogowego) identyczne sekwencje poleceń służących do połączenia z serwerem i identyczne sposoby sygnalizacji początku i końca transmisji. Przemienniki DMR i FM są więc połączone z tym samym serwerem sieci cyfrowego głosu (rys. A.1). Równolegle do łączności głosowych w sieci mogą być rozpowszechniane komunikaty APRS-u i meldunki tekstowe. W sytuacjach awaryjnych możliwe jest łączenie przemienników w grupy i rozpowszechnianie przez nie komunikatów ratunkowych.

W zastosowaniach profesjonalnych łącza IP przebiegają oczywiście przez Internet, ale krótkofalowcy austriaccy skorzystali skorzystali do tego celu z dość dobrze już rozbudowanej sieci Hamnetu. Sieć Hamnetu pracuje w identyczny sposób jak Internet i stanowi w zasadzie amatorski Internet radiowy, z tym, że jest to sieć niezależna, przeznaczona jedynie dla krótkofalowców i nie mająca z samej zasady stanowić uzupełnienia ani wejścia do powszechnego Internetu.

W porównaniu z RD985 przekaźniki RD985S obsługują oprócz warstwy II także funkcje warstwy III DMR, ale dla cełów krótkofalarskich jest to sprawa obecnie nieistotna.

#### Rys. A.1. Na pulpicie IPSC2-OE-MLINK

(https://srv06.oevsv.at/ipsc/index.html#) widoczne są naprzemian meldunki stacji analogowych i DMR-owych. W komunikatach stacji analogowych niemożliwe jest podawanie znaków wywoławczych użytkowników

 HAMNET only FM-Umsetzer-Vernetzung, OE1KBC, QSP 3/2021, str. 12
 OE FM Relais Verbund vergrössert sich, niepodp., QSP 9/2021, str. 20

## Dodatek B Obserwacja sieci i aktywności DMR w Internecie

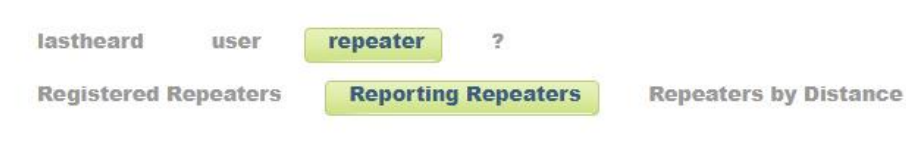

#### DMR Repeaters (reporting in)

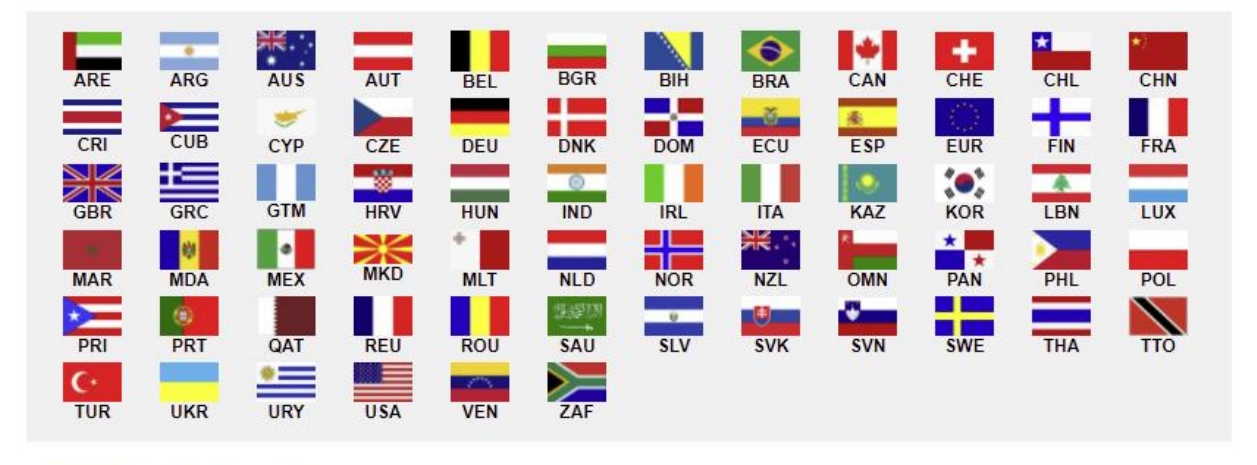

#### POL - Poland

| Nr. |   | Date/Time (UTC)     | Rptr-ID | Rptr-Call | Location             | Frequency | Offset | DMR+ | BM | Master-ID | CC | TS1                                                                                                    | TS2 |   |
|-----|---|---------------------|---------|-----------|----------------------|-----------|--------|------|----|-----------|----|----------------------------------------------------------------------------------------------------|-----|---|
| 1   | • | 2021-07-29 07:29:38 | 260211  | SR2BC     | Bydgoszcz            | 439.28750 | -7.600 | 0    |    | 348369    | 2  | 1                                                                                                    |     | × |
| 2   | ۲ | 2021-07-31 23:28:32 | 260210  | SR2GD     | Gdansk               | 439.08750 | -7.600 | 0    |    | 348369    | 2  |                                                                                                    |     | * |
| 3   | 0 | 2021-09-09 14:40:02 | 260222  | SR2GDD    | Gdansk               | 438.28750 | -7.600 |      | 0  | 2001      | 2  | 0                                                                                                    | 0   | × |
| 4   | 0 | 2021-09-05 18:40:01 | 260202  | SR2VVV    | Korfantowka Mountain | 439.33750 | -7.600 |      | 0  | 2001      | 2  |                                                                                                    |     | × |
| 5   | 0 | 2021-09-09 14:40:02 | 260301  | SR3DMR    | Poznan               | 145.61250 | -0.600 | 1    | 0  | 2001      | 1  | 0                                                                                                    | 0   | × |
| 6   | 0 | 2021-09-09 14:40:02 | 260302  | SR3DSE    | Srem                 | 438.73750 | -7.600 |      | 0  | 2001      | 1  | 0                                                                                                    | 0   | × |
| 7   | 0 | 2021-09-09 14:41:58 | 260330  | SR3KRZ    | Krzemieniewo         | 438.68750 | -7.600 | 0    |    | 348369    | 3  | 1                                                                                                    |     | × |
| 8   |   | 2021-08-29 20:10:11 | 260433  | SR4BAU    | Augustow             | 438.36250 | -7.600 | 0    |    | 348369    | 4  |                                                                                                    |     | × |
| 9   | 0 | 2021-09-09 14:41:58 | 260454  | SR4BI     | Bialystok - Juchnowi | 438.46250 | -7.600 | 0    |    | 348369    | 4  |                                                                                                    |     | × |
| 10  | 0 | 2021-09-09 14:40:02 | 260410  | SR4DGD    | Gora Dylewska        | 438.25000 | -7.600 |      | 0  | 2001      | 1  | 0                                                                                                    | 0   | × |
| 11  | 0 | 2021-09-09 14:41:58 | 260422  | SR4DLM    | Lomza                | 438.61250 | -7.600 | 0    |    | 348369    | 4  |                                                                                                    |     | × |
| 12  | 0 | 2021-09-09 14:41:58 | 260404  | SR4KT     | Ketrzyn              | 439.27500 | -7.600 | 0    |    | 348369    | 1  |                                                                                                    |     | × |
| 13  | 0 | 2021-09-09 14:41:58 | 260444  | SR4MR     | Mragowo              | 439.15000 | -7.600 | 0    |    | 348369    | 1  |                                                                                                    |     | × |
| 14  | 0 | 2021-09-09 14:41:58 | 260499  | SR4OE     | Olecko               | 439.40000 | -7.600 | 0    |    | 348369    | 4  |                                                                                                    |     | × |
| 15  | 0 | 2021-09-09 14:40:02 | 260401  | SR4ONT    | Olsztyn              | 438.50000 | -7.600 | 1    | 0  | 2001      | 1  | $\bigcirc$                                                                                                    | 0   | × |
| 16  | 0 | 2021-09-09 14:41:58 | 260403  | SR4SN     | Szczytno             | 438.87500 | -7.600 | 0    |    | 348369    | 4  |                                                                                                    |     | * |
| 17  | 0 | 2021-09-09 14:41:58 | 260455  | SR4UBI    | Bialystok            | 439.42500 | -7.600 | 0    |    | 348369    | 4  | The second second second second second second second second second second second second second second second se |     | × |
| 18  | 0 | 2021-09-09 14:41:58 | 260525  | SR50K     | Kadzidlo             | 439.26250 | -7.600 | 0    |    | 348369    | 5  |                                                                                                    |     | × |
| 19  | 0 | 2021-09-09 14:41:58 | 260515  | SR5UOS    | Ostroleka            | 438.91250 | -7.600 | 0    |    | 348369    | 5  |                                                                                                    |     | × |
| 20  | 0 | 2021-09-09 14:40:02 | 260552  | SR5WAD    | Warszawa             | 438.33750 | -7.600 |      | 0  | 2001      | 5  | 0                                                                                                    | 0   | × |

Rys. B.1. Spisy przemienników DMR z podziałem na kraje w witrynie https://ham-digital.org/dmr-lh.php

user

lastheard

repeater ?

#### DMR LastHeard

| Nr. | Date/Time  | e (UTC)  | User-ID | User-Callsign | User-Name            | Ctry | Rptr-ID | Rptr-Call     | Rptr-Location    | DestID  | Dest     | Net  | Master | TS  | RSSI  | Loss% | Dur  | Flags |
|-----|------------|----------|---------|---------------|----------------------|------|---------|---------------|------------------|---------|----------|------|--------|-----|-------|-------|------|-------|
| 1   | 2021-09-09 | 18:23:11 | 3023601 | VE3KYZ        | Alan Frederick       | CAN  | 901005  | MMDVM         | l                | 3023    | TG3023   | DMR+ | 159622 | 2   |       |       |      | GV    |
| 2   | 2021-09-09 | 15:56:50 | 3113984 | W1SMC         | Steven M             | USA  | 901005  | MMDVM         |                  | 3181    | TG3181   | DMR+ | 159622 | 2   |       |       |      | GV    |
| 3   | 2021-09-09 | 14:51:31 | 4400816 | JK1FKO        | Hiroshi              | JPN  | 214707  | ED7ZAK        | Granada          | 2147    | TG2147   | DMR+ | 191442 | 1   |       |       |      | GV    |
| 4   | 2021-09-09 | 14:51:23 | 2144206 | EA4GXC        | Javi                 | ESP  | 214707  | ED7ZAK        | Granada          | 2147    | TG2147   | DMR+ | 191442 | 1   |       |       |      | GV    |
| 5   | 2021-09-09 | 14:50:22 | 2351167 | GORAS         | Vic                  | GBR  | 235123  | GB7BK         | Reading          | 5057    | 3        | DMR+ | 223341 | 1   | 0     | 0.0%  | 4.3  | GV    |
| 6   | 2021-09-09 | 14:50:21 | 3157286 | KD4UWD        | Richard H            | USA  | 311271  | K4ABB         | Fort Lauderdale  | 31622   | TG31622  | BM   | 802045 | 1   |       |       |      | GV    |
| 7   | 2021-09-09 | 14:50:19 | 7243159 | PU4SWR        | Wilson Roberto De    | BRA  | 901005  | MMDVM         |                  | 72431   | TG72431  | DMR+ | 393339 | 2   | 1     | 1     |      | GV    |
| 8   | 2021-09-09 | 14:50:19 | 2623304 | DK2KL         | Jens                 | DEU  | 262357  | DB0BNV        | Bremen           | 9059    | TG9059   | DMR+ | 187697 | 2   |       |       | 1.0  | GV    |
| 9   | 2021-09-09 | 14:50:18 | 3129973 | KI7WKZ        | Kelly-Shane          | USA  | 901005  | MMDVM         | 1                | 3129973 | KI7WKZ   | BM   | 802045 | 2   |       |       |      | GV    |
| 10  | 2021-09-09 | 14:50:18 | 3166048 | K6GTA         | Antonio              | USA  | 901005  | MMDVM         |                  | 312679  | ?        | BM   | 802045 | 2   |       |       |      | GV    |
| 11  | 2021-09-09 | 14:50:18 | 4601158 | BG7THK        | Liao                 | CHN  | 901005  | MMDVM         | 1                | 46773   | TG46773  | BM   | 802045 | 2   |       | i i   |      | GV    |
| 12  | 2021-09-09 | 14:50:17 | 3117665 | KB9JRC        | Alejandro B          | USA  | 901005  | MMDVM         |                  | 51503   | TG51503  | BM   | 802045 | 2   |       |       |      | GV    |
| 13  | 2021-09-09 | 14:50:17 | 2624805 | DO1IP         | Udo                  | DEU  | 901005  | MMDVM         | () (             | 263842  | ?        | BM   | 802045 | 2   | -93.4 | N/A   | 0.9  | GV    |
| 14  | 2021-09-09 | 14:50:16 | 7220191 | LU9FVS        | Andres               | ARG  | 901005  | MMDVM         |                  | 72222   | TG72222  | BM   | 802045 | 2   |       |       |      | GV    |
| 15  | 2021-09-09 | 14:50:16 | 3102706 | K5GIJ         | Geeks In Jeeps       | USA  | 901005  | MMDVM         | 1                | 31059   | TG31059  | BM   | 802045 | 2   |       | i i   |      | GV    |
| 16  | 2021-09-09 | 14:50:16 | 5100111 | YD1DYI        | Kun                  | IDN  | 901005  | MMDVM         |                  | 91      | TG91     | BM   | 802045 | 2   |       |       |      | GV    |
| 17  | 2021-09-09 | 14:50:16 | 4604479 | BD4TMU        | Xiang                | CHN  | 901005  | MMDVM         | 0                | 46001   | TG46001  | BM   | 802045 | 2   |       |       |      | GV    |
| 18  | 2021-09-09 | 14:50:15 | 5150208 | DX1ARC        | Amateur Radio Commun | PHL  | 515076  | DX1ARC        | Manila           | 515076  | ?        | BM   | 802045 | 2   |       |       |      | GV    |
| 19  | 2021-09-09 | 14:50:14 | 2625093 | DD7VM         | Michael              | DEU  | 901005  | MMDVM         | 1 1              | 26276   | TG26276  | BM   | 802045 | 2   |       | i i   | 1.0  | GV    |
| 20  | 2021-09-09 | 14:50:13 | 2260135 | YO3KRL        | RoLink               | ROU  | 901005  | MMDVM         |                  | 22603   | TG22603  | DMR+ | 375063 | 2   |       |       |      | GV    |
| 21  | 2021-09-09 | 14:50:11 | 2840338 | LZ1GSP        | George               | BGR  | 284025  | LZ0NRG        | Sofia            | 9999    | (TG9999) | BM   | 802045 | (1) |       |       |      | GV    |
| 22  | 2021-09-09 | 14:50:06 | 2623316 | DL1BIR        | Uwe                  | DEU  | 901005  | MMDVM         |                  | 26429   | TG26429  | BM   | 802045 | 2   |       |       | 0.0  | GV    |
| 23  | 2021-09-09 | 14:50:06 | 5050108 | VK6RX         | John                 | AUS  | 505005  | VK6RX         | Broome           | 505005  | ?        | BM   | 802045 | 2   |       | i i   |      | GV    |
| 24  | 2021-09-09 | 14:50:05 | 2225882 | IW6DHQ        | Giorgio              | ITA  | 901005  | MMDVM         |                  | 22262   | TG22262  | BM   | 802045 | 2   |       |       |      | GV    |
| 25  | 2021-09-09 | 14:50:04 | 3144010 | N1JBC         | Jed                  | USA  | 901005  | MMDVM         | ) (              | 31445   | TG31445  | BM   | 802045 | 2   |       |       | 35.0 | GV    |
| 26  | 2021-09-09 | 14:50:04 | 2628197 | DM5CQ         | Stefan               | DEU  | 262892  | <b>DM0BGH</b> | Burghausen       | 9997    | TG9997   | BM   | 802045 | 2   |       |       | 3.0  | GV    |
| 27  | 2021-09-09 | 14:50:02 | 2069003 | ON4MAX        | Max                  | BEL  | 901005  | MMDVM         | 1 1              | 2066    | TG2066   | BM   | 802045 | 2   |       | î î   |      | GV    |
| 28  | 2021-09-09 | 14:50:02 | 3182485 | KB3WLV        | Juan                 |      | 901005  | MMDVM         |                  | 33014   | TG33014  | BM   | 802045 | 2   |       |       |      | GV    |
| 29  | 2021-09-09 | 14:50:01 | 2623540 | DO4DSW        | Sven                 | DEU  | 901005  | MMDVM         | 1                | 26227   | TG26227  | BM   | 802045 | 2   |       |       |      | GV    |
| 30  | 2021-09-09 | 14:50:01 | 3170479 | KL4EDC        | Ecos Del Coqui       |      | 901005  | MMDVM         |                  | 31631   | TG31631  | BM   | 802045 | 2   |       |       |      | GV    |
| 31  | 2021-09-09 | 14:50:01 | 3110634 | KF6JBN        | KARA                 | USA  | 901005  | MMDVM         |                  | 3110634 | KF6JBN   | BM   | 802045 | 2   |       | 1     |      | GV    |
| 32  | 2021-09-09 | 14:50:00 | 2080443 | F5TTB         | Claude               | FRA  | 901005  | MMDVM         |                  | 20833   | TG20833  | BM   | 802045 | 2   |       |       |      | GV    |
| 33  | 2021-09-09 | 14:49:59 | 1108450 | WB6NNR        | Harold               | USA  | 310541  | W1VAN         | Fort Collins     | 310869  | ?        | BM   | 802045 | 1   |       |       |      | GV    |
| 34  | 2021-09-09 | 14:49:58 | 7242146 | PU2TBC        | Helio Firmino        | BRA  | 901005  | MMDVM         |                  | 724942  | ?        | BM   | 802045 | 2   |       |       |      | GV    |
| 35  | 2021-09-09 | 14:49:57 | 2354386 | MM3TWA        | lan                  | GBR  | 311305  | W7QO          | Atlanta          | 1290    | TG1290   | DMR+ | 131366 | 2   |       |       |      | GV    |
| 36  | 2021-09-09 | 14:49:57 | 2260125 | YO3LW         | Cristian Cris        | ROU  | 901005  | MMDVM         |                  | 226     | TG226    | BM   | 802045 | 2   |       |       |      | GV    |
| 37  | 2021-09-09 | 14:49:56 | 7229016 | LU2FM         | Fabian               | ARG  | 901005  | MMDVM         | <b>[</b>         | 72222   | TG72222  | BM   | 802045 | 2   |       |       |      | GV    |
| 38  | 2021-09-09 | 14:49:55 | 3122851 | WA5AIR        | Charles R            | USA  | 901005  | MMDVM         |                  | 312681  | ?        | BM   | 802045 | 2   |       |       |      | GV    |
| 39  | 2021-09-09 | 14:49:54 | 3162356 | N4UPC         | Scott                | USA  | 901005  | MMDVM         |                  | 3162356 | N4UPC    | BM   | 802045 | 2   |       | 1     |      | GV    |
| 40  | 2021-09-09 | 14:49:49 | 2345153 | M0XHN         | HUBNet               | GBR  | 235216  | GB7HN         | Leigh Lancashire | 23526   | TG23526  | DMR+ | 223341 | 1   |       |       |      | GV    |
| 41  | 2021-09-09 | 14:49:48 | 3138495 | KE4DYI        | Patrick              |      | 901005  | MMDVM         | 1                | 87      | TG87     | DMR+ | 362823 | 1   |       |       |      | GV    |
| 42  | 2021-09-09 | 14:49:46 | 2349414 | MOVNA         | Mai                  | GBR  | 901005  | MMDVM         | 4                | 23564   | TG23564  | BM   | 802045 | 1   |       |       |      | GV    |
| 43  | 2021-09-09 | 14:49:44 | 1112672 | KD4AAA        | Allan A              | USA  | 311271  | K4ABB         | Fort Lauderdale  | 31622   | TG31622  | BM   | 802045 | 1   |       | 1     |      | GV    |
| 44  | 2021-09-09 | 14:49:43 | 7220458 | LU2CSG        | Juan Manuel          | ARG  | 722031  | LU2CSG        | Capital Federal  | 26221   | TG26221  | BM   | 802045 | 2   |       |       |      | GV    |

Rys. B.2. Obserwacja aktywności użytkowników na stronie https://ham-digital.org/dmr-lh.php

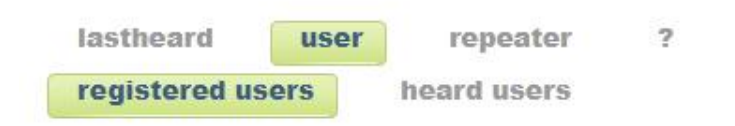

### **Registered DMR Users**

| Nr. | User-ID | <b>Registration Date</b> | User-Callsign | User-Name            | Country |
|-----|---------|--------------------------|---------------|----------------------|---------|
| 1   | 1023001 | 2017-10-09               | <b>VE3THW</b> | Wayne                | Canada  |
| 2   | 1023002 | 2017-10-09               | VA3ECM        | Mathieu              | Canada  |
| 3   | 1023003 | 2017-10-11               | VE3QC         | Guy                  | Canada  |
| 4   | 1023006 | 2017-10-12               | VA3UZ         | Allan Timothy        | Canada  |
| 5   | 1023007 | 2017-10-13               | VA3BOC        | Hans Juergen         | Canada  |
| 6   | 1023008 | 2017-10-15               | VE3JMR        | Mark                 | Canada  |
| 7   | 1023009 | 2017-10-17               | VA3AMO        | Rolando              | Canada  |
| 8   | 1023010 | 2017-10-18               | VA3AMO        | Rolando              | Canada  |
| 9   | 1023014 | 2017-10-23               | VA3DB         | Diane                | Canada  |
| 10  | 1023016 | 2017-10-29               | VE3IAO        | John Christensen     | Canada  |
| 11  | 1023017 | 2017-10-29               | VA3MSV        | John                 | Canada  |
| 12  | 1023018 | 2017-10-29               | VA3BTQ        | Jacqualine May       | Canada  |
| 13  | 1023019 | 2017-10-31               | VA3BTQ        | Jacqualine May       | Canada  |
| 14  | 1023020 | 2017-11-05               | VE3ZXN        | Denis                | Canada  |
| 15  | 1023021 | 2017-11-06               | VE3ZXN        | Denis                | Canada  |
| 16  | 1023023 | 2017-11-08               | VA3TDG        | Doug                 | Canada  |
| 17  | 1023025 | 2017-11-16               | VA3ZDX        | Gregory K            | Canada  |
| 18  | 1023026 | 2017-11-16               | VE3ELX        | David B              | Canada  |
| 19  | 1023028 | 2017-11-20               | VA3API        | Kevin                | Canada  |
| 20  | 1023030 | 2017-11-21               | VE30ZT        | Alexander            | Canada  |
| 21  | 1023031 | 2017-11-22               | VA3PMR        | Perry Marvin         | Canada  |
| 22  | 1023032 | 2017-11-23               | VE3TJD        | Tedd                 | Canada  |
| 23  | 1023033 | 2017-11-23               | VE3YES        | Andrew James         | Canada  |
| 24  | 1023034 | 2017-11-23               | VE3KPB        | Paul                 | Canada  |
| 25  | 1023035 | 2017-11-24               | VE3WFR        | William F            | Canada  |
| 26  | 1023036 | 2017-11-24               | VE3UOD        | Richard John William | Canada  |
| 27  | 1023037 | 2017-11-25               | VA3RMP        | Rejean               | Canada  |
| 28  | 1023038 | 2017-11-26               | VE3MMX        | Michael G            | Canada  |
| 29  | 1023039 | 2017-11-28               | VA3API        | Kevin                | Canada  |
| 30  | 1023040 | 2017-11-28               | VA3GCB        | George               | Canada  |

31 - 60

| he end)    |
|------------|
| ine cinci) |
| SEARCH     |
|            |

(Accepts prefix like '2' or '26' or '262' or '2625')

Rys. B.3. Poszukiwanie zarejestrowanych użytkowników na podstawie znaku lub identyfikatora DMR w witrynie *https://ham-digital.org/dmr-lh.php* 

| A1 Mebmail x                                                                                                    | 🚶 Zuletzt aktiv    | BrandMeister × +         |                                     |                                 |                                  |                                               |                  |                  |             |           | 0                  | ×                                 |
|----------------------------------------------------------------------------------------------------|--------------------|--------------------------|-------------------------------------|---------------------------------|----------------------------------|-----------------------------------------------|------------------|------------------|-------------|-----------|--------------------|-----------------------------------|
| ← → ♂ â brandmeister.net                                                                                        | work/?page=lh      |                          |                                     |                                 |                                  |                                               |                  |                  |             |           | <b>立</b>           | •••                               |
| 👬 Apps 🗾 DMR Austria 🎆 DMR-F                                                                                    | epeater 🗯 ircDI    | 08 Home 🔕 xREFLECTOR     | 🕉 X Reflector Directory 🕺 XLX132 R  | eflector D 🔊 Handy - Festnetz   | : - I rive Canal 24 horas en d.  | 🔕 Latest lono                                 | gram 😵 KiwiSDR C | E3 🔕 HP Laserlet | M102w       |           | Weitere Lesezeiche | n 📰 Leseliste                     |
| BrandMeister                                                                                                    |                    |                          |                                     |                                 |                                  |                                               |                  |                  | Registri    | eren Anme | eldung 🗖 DE 😪      | Einstellungen                     |
| 🍪 Benutzer Dashboard                                                                                            | Zuletzt akti       | ~                        |                                     |                                 |                                  |                                               |                  |                  |             |           | Benutzer Dashboard | <ul> <li>Zuletzt aktiv</li> </ul> |
| 👗 Zuletzt gehört                                                                                                | <b>Q</b> Suche     |                          |                                     |                                 |                                  |                                               |                  |                  |             |           |                    | +                                 |
| 🗮 Repeater                                                                                                    |                    |                          |                                     |                                 |                                  |                                               |                  |                  |             |           |                    |                                   |
| 🏥 Hotspots 🛛 🚺                                                                                                  |                    |                          |                                     |                                 |                                  |                                               |                  |                  |             |           | Connector          | =                                 |
| 📰 Master 🔐                                                                                                    |                    |                          |                                     |                                 |                                  |                                               |                  |                  |             |           | Search:            |                                   |
| A Warningen                                                                                                    | Zeit 11            | Linkbezeichnung          | Eigenes Rufzeichen                  | Talker Alias                    | Ursprung                         | ziel 11                                       | Reflektor []     | Optionen 11      | RSSI 11     | dBm 11    | Dauer II Verlustra | tt tt                             |
| معند المعند المعند المعند المعند المعند المعند المعند المعند المعند المعند المعند المعند المعند المعند المعند ا | 3 Seconds          | MMDVM Host               | 强률 M7BUE [lan] (2349603)            | M7BUE lan                       | 🖽 M7BUE (2349603)                | <b>B</b> World-wide (91)                      | (0)              | DMR              | 🔺 📶 S9+30dB | -53.00    | t Sec.             |                                   |
| <ul> <li>Information</li> <li>Dienste</li> </ul>                                                                | 2 Seconds          | Motorola IP Site Connect | 응물 G6FTR [Tullio] (2349778)         | G6FTR Tullio                    | GB GB 7CC Cheltenham<br>(235292) | <b>2011</b> Cluster<br>Brescia<br>(222030)    | (0)              | TS2 DMR          | ad S7       | 102.92    | 5 Sec.             |                                   |
|                                                                                                    | 4 Seconds          | OpenBridge               | 🕶 YU2DVD [Dragan] (2200166)         | YU2DVD DMR ID: 2200166          | (310109950)                      | <b>By sain</b><br>America-Link<br>(31656)     | (0)              | DMR              |             |           | 5 Sec.             |                                   |
|                                                                                                    | 3 Seconds          | YSF Client               | 🚍 SA7SVR [SA7SVR] (2407219)         | SA7SVR-FT3                      | 0                                | <b>B</b> :::::::::::::::::::::::::::::::::::: | (0)              | CdFM             |             |           | 7 Sec.             |                                   |
|                                                                                                    | 6 Seconds          | MMDVM Host               | 📷 W60EY [Wilan Joey B]<br>(3169753) | W6OEY Mindanao, Phil<br>MMDVM_B | 📷 W60EY (3169753)                | <b>23, 21</b><br>(515072)                     | (0)              | DMR              | *           |           | 10 Sec.            |                                   |
|                                                                                                    | 2 Seconds          | XLX Interlink            | <b>(310441</b> )                    | KODCG                           | XLX891 ()                        | <b>28 ==</b><br>(310441)                      | (0)              | D-STAR           |             |           | 13 Sec.            |                                   |
|                                                                                                    | 3 Seconds          | MMDVM Host               | 🛯 🖉 ON3ELB [Etienne] (2060422)      | ON3ELB Etienne                  | ON3ELB (206042202)               | <b>23 1</b> (20665)                           | (0)              | TS2 DMR          | ★ 📶 S9+40dB | 47.00     | 14 Sec.            |                                   |
|                                                                                                    | 3 Seconds          | OpenBridge               | 물급 MOXHN [HUBNet] (2345153)         | M0XHN hubnetwork.uk             | 🚟 (234242550)                    | <b>8) 🔐</b> Hubnet<br>UK (23526)              | (0)              | DMR              |             |           | 16 Sec.            |                                   |
|                                                                                                    | 5 Seconds          | MMDVM Host               | IK2EGQ [Giovanni] (2223997)         | IK2EGQ Giovanni                 | IK2EGQ (2223997)                 | <b>gy</b> (22487)                             | (0)              | DMR              | ★ 📶 S9+40dB | 47,00     | 16 Sec.            |                                   |
| This website uses cookies to en                                                                                 | ure you get the    | best experience on our v | vebsite                             |                                 |                                  |                                               |                  |                  |             |           | G                  | tit                               |
| 🔒 Hytera-Receivingpdf 🕆                                                                                         | 💿 🛛 Talker Alias – | DMhtml ×                 |                                     |                                 |                                  |                                               |                  |                  |             |           | AII                | e anzeigen X                      |

Rys. B.4. Obserwacja aktywności w sieci BM na stronie brandmeister.network

## Dodatek C Radiostacja DMR/FM i telefon androidowy "RFinder B1"

*RFinder B1* jest zarazem nowoczesnym telefonem anroidowym i dwupasmową radiostacją cyfrowoanalogową DMR/FM. Właściwie trudno ją zaliczyć jednoznacznie do którejś kategorii. Całość jest umieszczona w obudowie wielkości telefonu komórkowego, ale wyraźnie grubszej. Obudowa jest solidna i odporna na uszkodzenia. Zainstalowane oprogramowanie ułatwia konfigurację w oparciu o współrzędne odczytane z odbiornika GPS i o internetową bazę danych przemienników. Dzięki temu zbędna staje się konieczność aktualizacji pliku konfiguracyjnego (ang. *code plug*). Operator musi jedynie wybrać potrzebną grupę rozmówców (TG) i kod CC.

Radiostacja pozwala na pracę emisjami DMR i FM w amatorskich pasmach 2 m i 70 cm z maksymalną mocą w.cz. 4 W. Jest ona wyposażona 4-calowy kolorowy wyświetlacz dotykowy odporny na wilgoć i wodę zgodnie z wymogami normy IP67. W odróżnieniu od większości inteligentnych telefonów posiada ona wymienny akumulator, na którym można umocować klips do noszenia jej na pasku. Akumulator o napięciu 7,4 V i pojemności 2500 mAh pozwala na okres pracy telefonu (w gotowości) przekracający cały dzień i trochę krócej przy włączeniu radiostacji. Drugi, zapasowy, akumulator można w tym czasie ładować na ładowarce stołowej.

W skład wyposażenia wchodzą: ochronna osłona wyświetlacza, akumulator, klips do zawieszenia na pasku, smycz do zawieszenia na ręce, kabel USB-C i ładowarka stołowa. Do akcesoriów dodatkowych należą zapasowe akumulatory, mikrofono-głośnik i zasilacz do ładowarki podłączany do samochodowej sieci 13,8 V. Oprogramowanie *RFinder* ułatwia korzystanie z pamięci kanałowych, wybór grup rozmówców DMR, kontaktów i identyfikatorów DMR. Pamięć robocza RAM ma pojemność 4 GB, pamięć programu – 64 GB, a oprócz tego można podłączyć dwa moduły pamięciowe mikroSD o pojemnościach po 128 GB każdy.

*RFinder B1* nie przypomina z wyglądu ani typowego telefonu ani radiostacji. Wymiary obudowy są mniejsze od wymiarów telefonu *iPhone XS Max*, tylko grubość jest czterokrotnie większa. Razem z anteną, akumulatorem i klipsem waży on około 430 g.

Na przedniej ściance oprócz wyświetlacza znajdują się trzy typowe klawisze anroidowe i w lewym górnym rogu obiektyw aparatu fotograficznego o rozdzielczości 5 megapunktów. Na tylnej ściance znajduje się obiektyw kamery o rozdzielczości 13 megapunktów pozwalającej również na nagrywanie filmów o pełnej rozdzielczości HD (1920 x 1080 pkt., 30 klatek/s) oraz lampa błyskowa.

W górnej części lewego boku widoczne są dwa przyciski nadawania. Górny należy do radiostacji, a dolny można wykorzystywać w połączeniu z takimi programami komunikacyjnymi jak Zello, Team Speak, Echolink itp. Poniżej umieszczony jest czujnik odcisków palca służącego do odblokowania telefonu. Zasadniczo pracuje on dobrze, ale nie zawsze reaguje na odcisk.

Złącze dla mikrofono-głośnika na prawym boku nie posiada przykrywki i jego kontakty są przez to narażone na wpływy otoczenia. Producent zapewnia jednak, że są one mimo to odporne na wodę zgodnie z normą IP67. Oprócz tego na prawej ściance umieszczone są dwa przyciski do regulacji siły głosu i gniazdko USB typu C przykryte gumową przykrywką. Gniazdo USB służy jedynie do połączenia z komputerem i nie umożliwia ładowania akumulatora.

Gałka na górnej ściance może służyć do regulacji siły głosu albo pod kontrolą programu *RFinder* do zmiany kanałów pracy. Po drugiej stronie górnej ścianki znajduje się gniazdko antenowe SMA, a pmiędzy nimi antena GPS.

B1 odróżnia się od innych radiostacji DMR-owych tym, że nie wymaga zaprogramowania przy użyciu programu CPS. Wszystkich ustawień dokonuje się pod kontrolą programu *RFinder* korzystającego z internetowej bazy danych. Dostęp do Internetu możliwy jest zarówno przez WiFi jak i przez sieć telefonii komórkowej. Regionalną bazę danych można pobrać także na telefon i korzystać z niej lokalnie. Można także zawartość pamięci przechowywać w chmurze internetowej i skorzystać z tych danych dla ponownego skonfigurowania urządzenia. Znalezione w bazie danych informacje o przemienniku można przepisać do pamięci, a także możliwe jest tworzenie własnego spisu przemienników. *RFinder* nie pozwala jednak na przeszukiwanie pasm.

Ze względu na to, że w urządzeniu zainstalowany jest system Android konieczne jest posiadanie konta w Googlach dla atualizacji oprogramowania albo instalowania nowych programów ze sklepu *Google Play*. Do pracy w krótkofalarskiej sieci DMR konieczne jest jak zwykle posiadanie identyfikatora DMR. Wymagane jest także zarejestrowanie progamu *RFinder* u producenta. Program jest fabrycznie zainstalowany, a jego aktualizacja odbywa się za pośrednictwem sklepu *Google Play*. Po trzydziestodniowym okresie próbnym koszty korzystania z programu wynoszą około 13 \$ rocznie. Opłata obejmuje dostęp do internetowej bazy danych. Baza danych zawiera spisy przemieników DMR, D-Star, YSF i FM w pasmach od 10 m wzwyż, ale w miarę potrzeby użytkownik może korzystać z filtrów pasm lub emisji oraz z możliwości sortowania według różnych kryteriów. Odpowiednie przyciski ekranowe znajdują się u dołu okna spisu. Obok nich leży przycisk wyłącznika toru radiowego. Przycisk MAP służy do wywołania mapy z rozmieszczeniem najbliższych przemienników. Przestrajania radiostacji można dokonać dotykając częstotliwości pracy widocznych w górnej części okna. Dotknięcie trzech poziomych kresek po lewej stronie u góry okna otwiera dalsze obszerne menu, pozwalające m.in. na wywoływanie i zmianę różnych parametrów konfiguracyjnych, wywoływanie spisów przemienników, spisów węzłów Echolinku itd.

Przy pracy emisją DMR można, dla lepszej orientacji w sytuacji panującej w eterze, włączyć nieselektywny tryb odbioru wszystkich grup rozmówców (tryb otwarty – PROM).

Radiostacja dobrze się spisuje w różnych warunkach zarówno przy pracy emisją DMR jak i analogową FM, ale korzystanie z programu sterującego torem radiowym powodowało wolniejszą reakcję na dokonywane regulacje. Program zawieszał się kilkakrotnie po zmianach konfiguracji. Być może w jego następnych wersjach problem ten zostanie usunięty.

Użytkownicy korzystający dotąd z telefonów androidowych nie powinni mieć kłopotów z korzystaniem z funkcji telefonu i systemu operacyjnego. Tor radiowy jest sterowany za pośrednictwem omówionego już własnego programu, jest to więc w jakiś sposób oddzielone od reszty funkcji. W B1 pracuje ośmiordzeniowy procesor MTK6763V taktowany z częstotliwością 2 GHz. Czterocalowy wyświetlacz o rozdzielczości 640 x 1136 pkt. wypada blado w porównaniu z ekranami większości telefonów androidowych lub *iPhonów*. B1 pozwala na zainstalowanie dwóch kart telefonicznych SIM (mikroSIM) dla dwóch różnych sieci. B1 daje wprawdzie dużo interesujących możliwości, ale nie oznacza to, że zawsze i w każdych warunkach może on zastąpić inne typy telefonów. Może on pracować w telefonicznych sieciach 2G (GSM), 3G (WCDMA) i LTE (4G).

*RFinder B1* jest urządzeniem różniącym się od zwykłych radiostacji i po zapoznaniu się z programem obsługi radiostacji korzystanie z niego nie przysparza trudności. Podobnie zresztą łatwa jest praca w eterze. Do codziennego korzystania z niego jako z telefonu komórkowego jest trochę za duży (zwłaszcza za gruby) i za ciężki. Do istotnych zalet należą jednak wodoodporność i odporność na uszkodzenia mechaniczne, co w pewnych warunkach może być ważne. To, że w pełni naładowany akumulator wystarcza na 16 godzin pracy i łatwość wymiany na naładowany równolegle mogą mieć też znaczenie w różnych sytuacjach.

*RFinder B1* jest przykładem urządzeń łączących w sobie funkcje radiostacji DMR-owej i komputera lub telefonu androidowego. Do innych modeli tego rodzaju należą *Blackview 9500 Walkie-Talkie, Runbo K1, Runbo E81* itd.

| Dane producenta                  | Wyniki pomiarów w laboratorium ARRL         |
|----------------------------------|---------------------------------------------|
| Zakres częstotliwości:           | Odbiór i nadawanie 136 – 174, 400 – 500 MHz |
| 136 – 174, 400 – 470 MHz         |                                             |
| Emisje: FM, FM-N (wąskopasmowa), | Zgodnie z danymi producenta                 |
| DMR warstwa II normy ETSI        |                                             |
| Zasilanie: wymienny akumulator   | Zgodnie z danymi producenta                 |
| 7,4 V, 2,5 Ah                    |                                             |
| Odbiornik                        | Dynamiczne badania odbiornika               |
| Czułość dla FM: nie podana       | Dla 12 dB SINAD                             |
|                                  | FM FM-N                                     |
|                                  | 146 MHzx 0,15 μV 0,13 μV                    |
|                                  | 162 MHz 0,15 μV 0,13 μV                     |
|                                  | 440 MHz 0,16 μV 0,14 μV                     |

Tabela 1 Wyniki pomiarów radiostacji *RFinder B1* o numerze seryjnym S202001130395 (źródło: QST)

| Zakres dynamiki dwutonowy trzeciego       | Odstęp 20 kHz (FM/FM-N):                          |
|-------------------------------------------|---------------------------------------------------|
| rzędu: nie podany                         | 146 MHz, 81/83 dB                                 |
|                                           | 440 MHz, 78/80 dB                                 |
|                                           | Odstęp 10 MHz (FM/FM-N):                          |
|                                           | 146 MHz, 84/85 dB                                 |
|                                           | 440 MHz, 83/84 dB.                                |
| Zakres dynamiki dwutonowy drugiego        | 146 MHz, 73 dB;                                   |
| rzędu: nie podany                         | 440 MHz, 83 dB.                                   |
| Tłumienie kanału sąsiedniego: nie podane  | Odstęp 20 kHz: (FM/FM-N)                          |
|                                           | 146 MHz, 81/83 dB                                 |
|                                           | 440 MHz, 78/80 dB.                                |
| Próg czułości blokady szumów: nie         | Próg: 29 MHz, 0,05 μV (min.), 0,18 μV (maks.),    |
| podany                                    | zakres blokady szumów bardzo ograniczony          |
| Nadajnik                                  | Dynamiczne badania nadajnika                      |
| Moc wyjściowa: 4 W                        | Moc wysoka/niska przy pełnym naładowaniu          |
|                                           | akumulatora:                                      |
|                                           | 146 MHz, 3,6/1,2 W                                |
|                                           | 440 MHz, 4,0/1,7 W                                |
| Tłumienie harmonicznych i sygnałów        | Moc wysoka/niska: 146 MHz, 65/51 dB               |
| niepożądanych: nie podane                 | 440 MHz, >70 dB/>70 dB,                           |
|                                           | odpowiada wymogom FCC                             |
| Wymiary (wysokość, szerokość, głębokość,) | : 148 x 64 x 30,3 mm, głębokość z klipsem o 12 mm |

większa, długość anteny 165 mm, masa 430 g

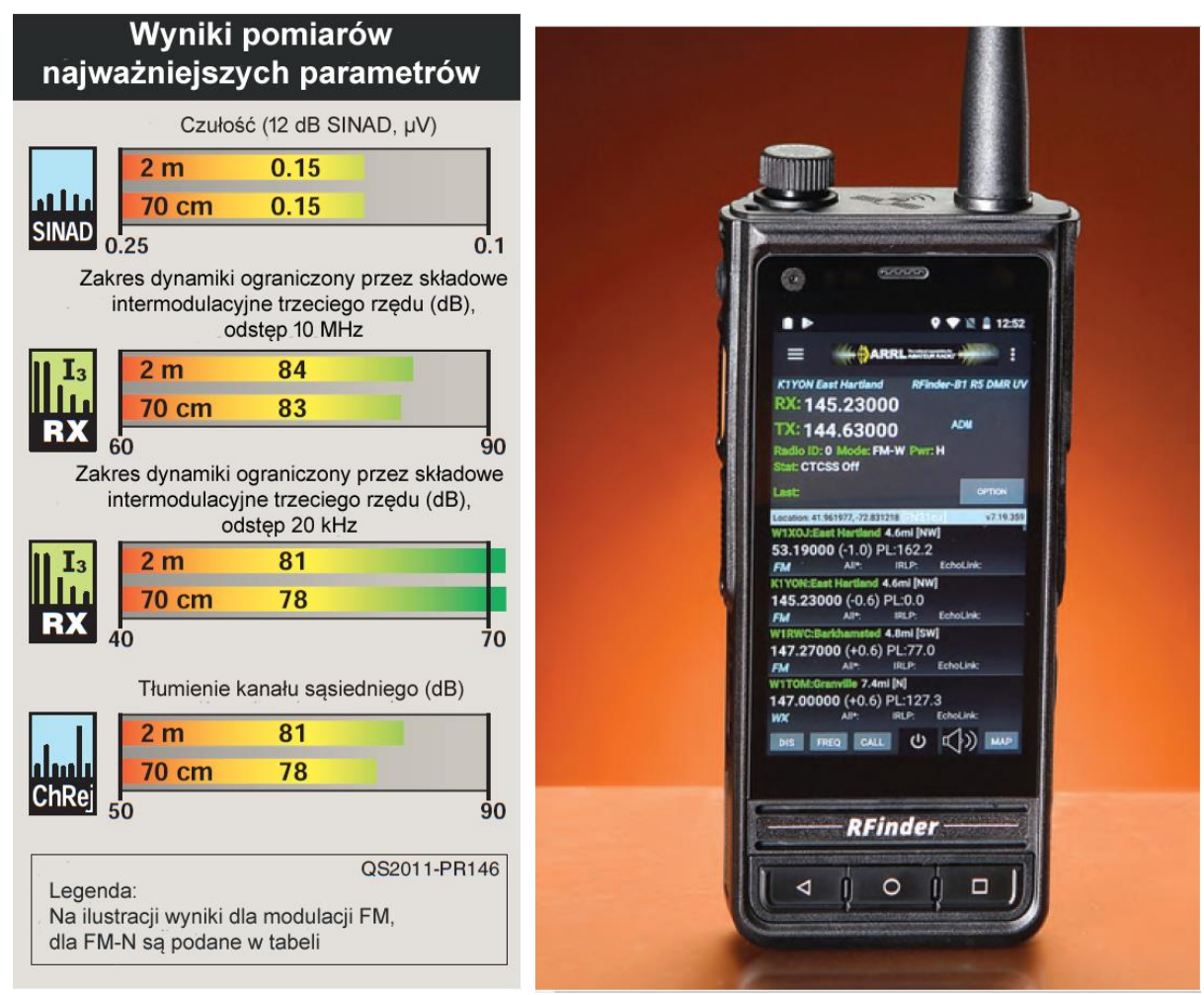

Rys. C.1. Wyniki pomiarów najważniejszych parametrów w postaci graficznej (źródło: QST) Fot. C.2. Rfinder B1

## Literatura i adresy internetowe

Poniżej podano adresy i pozycje z literatury nie wymienione w poprzednich rozdziałach.

- [1] www.sp-dmr.pl witryna poświęcona sieci DMR w Polsce
- [2] www.dmr-marc.net międzynarodowa baza danych identyfikatorów stacji krótkofalarskich.
- [3] www.ham-dmr.de niemiecka strona użytkowników sieci "Hytera" z odnośnikami do innych krajów, dostępna także po angielsku
- [4] www.dmr-italia.it strona włoskich użytkowników DMR
- [5] ham-dmr.at austriacka witryna poświęcona DMR, oprogramowanie radiostacji i mikroprzemienników
- [6] ham-dstar.at austriacka witryna poświęcona systemowi D-STAR
- [7] ham-c4fm.at austriacka witryna poświęcona systemowi C4FM
- [8] www.hytera.com witryna firmy "Hytera"
- [9] www.motorolasolutions.com witryna "Motoroli"
- [10] xreflector.net witryna reflektorów D-STAR i DMR, możliwość obserwacji aktywności
- [11] dmr.darc.de spis przemienników DMR z podziałem na kraje, możliwość obserwacji aktywności
- [12] http://brandmeister.network aktualny stan połączeń z siecią "BrandMeister"

[13] dmrplus.pl

- [14] dc7jzb.de oprogramowanie do radiostacji DMR różnych typów
- [15] HAMNET only FM-Umsetzer-Vernetzung, OE1KBC, QSP 3/2021, str. 12
- [16] OE FM Relais Verbund vergrössert sich, niepodp., QSP 9/2021, str. 20

### W serii "Biblioteka polskiego krótkofalowca" dotychczas ukazały się:

Nr 1 – "Poradnik D-STAR", wydanie 1 (2011), 2 (2015) i 3 (2019) Nr 2 – "Instrukcja do programu D-RATS" Nr 3 – "Technika słabych sygnałów" Tom 1 Nr 4 – "Technika słabych sygnałów" Tom 2 Nr 5 – "Łączności cyfrowe na falach krótkich" Tom 1 Nr 6 – "Łączności cyfrowe na falach krótkich" Tom 2 Nr 7 – "Packet radio" Nr 8 - "APRS i D-PRS" Nr 9 – "Poczta elektroniczna na falach krótkich" Tom 1 Nr 10 – "Poczta elektroniczna na falach krótkich" Tom 2 Nr 11 – "Słownik niemiecko-polski i angielsko-polski" Tom 1 Nr 12 – "Radiostacje i odbiorniki z cyfrową obróbką sygnałów" Tom 1 Nr 13 – "Radiostacje i odbiorniki z cyfrową obróbką sygnałów" Tom 2 Nr 14 - "Amatorska radioastronomia" Nr 15 – "Transmisja danych w systemie D-STAR" Nr 16 – "Amatorska radiometeorologia", wydanie 1 (2013) i 2 (2017) Nr 17 – "Radiolatarnie małej mocy" Nr 18 – "Łączności na falach długich" Nr 19 – "Poradnik Echolinku" Nr 20 - "Arduino w krótkofalarstwie" Tom 1 Nr 21 – "Arduino w krótkofalarstwie" Tom 2 Nr 22 - "Protokół BGP w Hamnecie" Nr 23 – "Technika słabych sygnałów" Tom 3, wydanie 1 (2014), 2 (2016) i 3 (2017) Nr 24 – "Raspberry Pi w krótkofalarstwie" Nr 25 – "Najpopularniejsze pasma mikrofalowe", wydanie 1 (2015) i 2 (2019) Nr 26 - "Poradnik DMR" wydanie 1 (2015), 2 (2016) i 3 (2019), nr 326 - wydanie skrócone (2016) Nr 27 – "Poradnik Hamnetu" Nr 28 – "Budujemy Ilera" Tom 1 Nr 29 – "Budujemy Ilera" Tom 2 Nr 30 – "Konstrukcje D-Starowe" Nr 31 – "Radiostacje i odbiorniki z cyfrową obróbką sygnałów" Tom 3 Nr 32 – "Anteny łatwe do ukrycia" Nr 33 – "Amatorska telemetria" Nr 34 – "Poradnik systemu C4FM", wydanie 1 (2017) i 2 (2019) Nr 35 – "Licencja i co dalej" Tom 1 Nr 36 – "Cyfrowa Obróbka Sygnałów" Nr 37 – "Telewizja amatorska" Nr 38 – "Technika słabych sygnałów" Tom 4, wydanie 1 (2018) i 2 (2020) Nr 39 - "Łączności świetlne" Nr 40 – "Radiostacje i odbiorniki z cyfrową obróbką sygnałów" Tom 4 Nr 41 – "Licencja i co dalej" Tom 2 Nr 42 – "Miernictwo" Tom 1 Nr 43 – "Miernictwo" Tom 2 Nr 44 – "Miernictwo" Tom 3 Nr 45 – "Testy sprzętu" Tom 1 Nr 46 – "Testy sprzetu" Tom 2 Nr 47 – "Licencja i co dalej" Tom 3

- Nr 48 ,Jonosfera i propagacja fal"
- Nr 49 "Anteny krótkofalowe" Tom 1
- Nr 50 "Anteny ultrakrótkofalowe" Tom 1
- Nr 51 "Anteny krótkofalowe" Tom 2
- $N_{1} 51 ,,$ Anteny klokolalowe 10112
- Nr 52 "Anteny ultrakrótkofalowe" Tom 2
- Nr 53 "Anteny mikrofalowe"

- Nr 54 "Proste odbiorniki amatorskie" Tom 1
- Nr 55 "Proste odbiorniki amatorskie" Tom 2 Nr 56 "Proste nadajniki amatorskie" Tom 1
- Nr 57 "Proste nadajniki amatorskie" Tom 2
- Nr 58 "Mini- i mikrokomputery w krótkofalarstwie" Tom 1
- Nr 59 "Mini- i mikrokomputery w krótkofalarstwie" Tom 2
- Nr 60 "DX-y w C4FM"
- Nr 261 "Poradnik DMR" Tom 1
- Nr 262 "Poradnik DMR" Tom 2

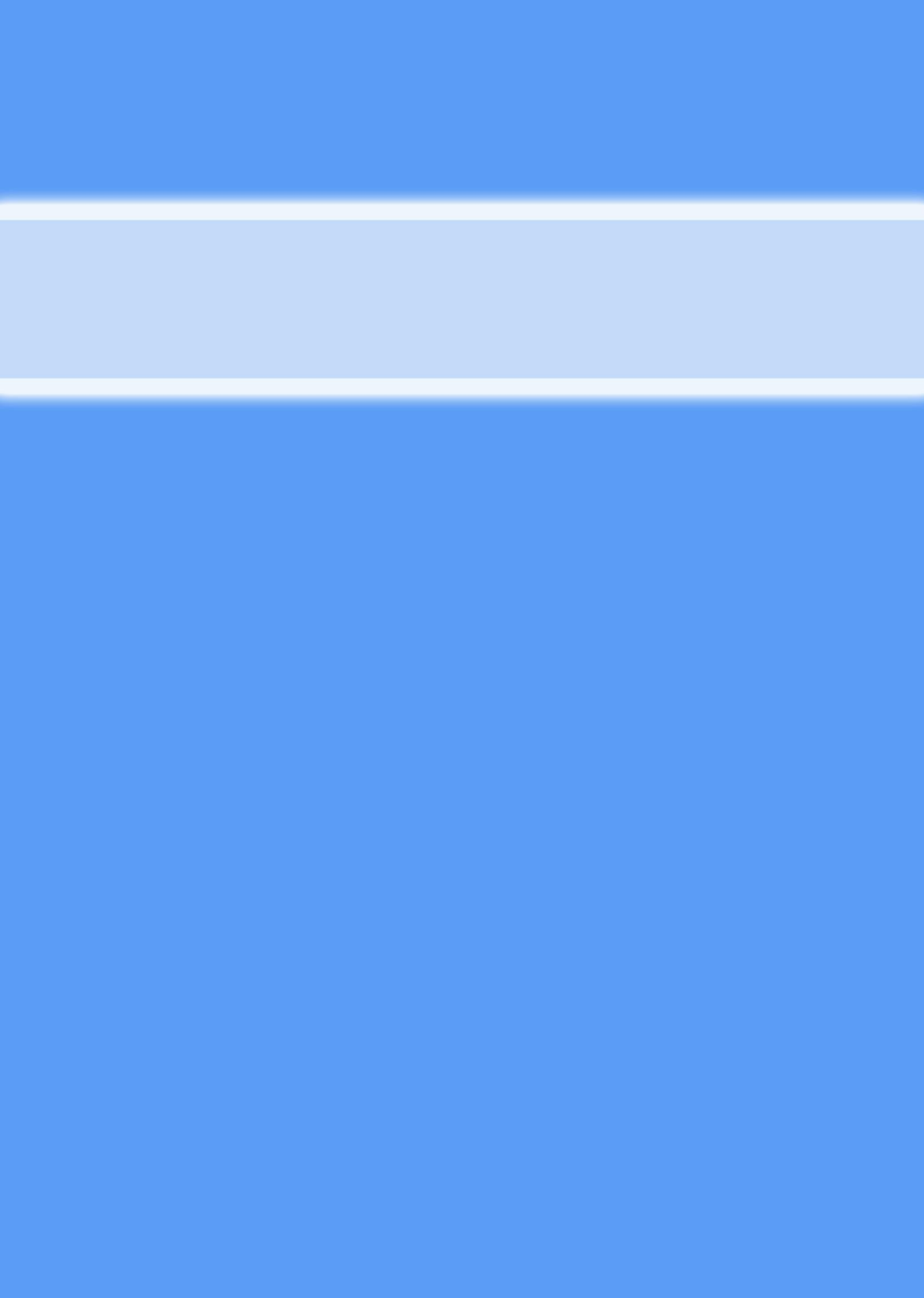